# *Presto* Gestão Financeira Manual do Usuário

Esta cópia está licenciada sob o Número de Série:

Versão 3.00.0390 Mar de 2.011 Copyright© 2003, ProGest Sistemas – Luiz Henrique Silva Neves Alayon ME

Todos os direitos reservados

Este manual não pode, em parte ou no seu todo, ser copiado, fotocopiado, reproduzido, traduzido ou reduzido a qualquer mídia eletrônica ou máquina de leitura, sem a expressa autorização da:

Progest Sistemas Rua José Esperidião Teixeira, 242 05532-010 São Paulo/SP Brasil

ProGest é marca registrada da Luiz Henrique Silva Neves Alayon ME

Todas as outras marcas mencionadas neste manual são de propriedade de seus respectivos possuidores.

# Índice

| 1. | Introdução                                                                                                    | 2                                                         |
|----|----------------------------------------------------------------------------------------------------|-----------------------------------------------------------|
| 2. | Requisitos Básicos                                                                                                  | 2                                                         |
| 3. | Guia de Instalação                                                                                                  | 3                                                         |
| 3. | 1. Instalando o <i>Presto</i> em Windows 95 ou Superior .                                                           | 3                                                         |
| 4. | Sobre o Presto Gestão Financeira                                                                                    | 5                                                         |
| 5. | Ícones Utilizados no <i>Presto</i>                                                                                  | 7<br>8<br>9                                               |
| 6. | Trabalhando com o <i>Presto</i>                                                                                     | 10                                                        |
| 7. | <ul> <li>6.1. Iniciando o <i>Presto</i> Gestão Financeira</li></ul>                                                 | 10<br>10<br>11<br>12<br>13<br><b>14</b><br>15<br>15<br>15 |
| 8. | O Que São Pagadores e Recebedores?                                                                                  | <b>17</b><br>18                                           |
|    | Encerrando as inclusões                                                                                             | 18<br>18                                                  |
| 9. | O Que São Categorias?                                                                                               | 20                                                        |
|    | <ul><li>9.1. Incluindo uma Categoria</li><li>Encerrando as inclusões</li><li>9.2. Excluindo uma Categoria</li></ul> | 21<br>21<br>21                                            |
|    | 9.2. Previsão Orçamentária – O que é?                                                                               | 22                                                        |

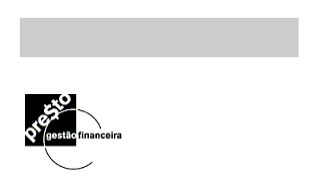

| 9.2. Previsão Orçamentária – Geração de Lançamentos          | 23 |
|--------------------------------------------------------------|----|
| 10. O Que São Classes?                                       | 25 |
| 10.1. Incluindo uma Classe                                   | 26 |
| Encerrando as inclusões                                      | 26 |
| 10.2. Excluindo uma Classe                                   | 26 |
| 11. O Que São Moedas e Indexadores?                          | 28 |
| 11.1. Cadastrando Moedas e Indexadores                       | 28 |
| Encerrando as inclusões                                      | 29 |
| 11.2. Excluindo Moedas e Indexadores.                        | 29 |
| 11.3. Cadastrando Valores para Moedas e Indexadores          | 30 |
| 11.4. Editando valores de Moedas e Indexadores               | 30 |
| 11.5. Visualizando Índices por Data                          | 31 |
| 12. O Que São Lançamentos?                                   | 32 |
| 12.1. Incluindo Lançamentos                                  | 32 |
| Desistindo de registrar um Lançamento                        | 34 |
| 12.2. Excluindo um Lançamento                                | 34 |
| 12.3. Localizando um Lançamento                              | 35 |
| 13. O Que São Lançamentos Previstos?                         | 36 |
| 13.1. Efetivando um Lançamento Previsto                      | 37 |
| 13.2. Excluindo um Lançamento Previsto                       | 37 |
| 13.3. Incluindo uma Série Uniforme de Lançamentos Previstos. | 37 |
| 13.4. Excluindo uma Série Uniforme de Lançamentos Previstos. | 38 |
| 14. Conciliação de Extratos Via Home-Banking                 | 40 |
| 14.1. O Passo a Passo da Conciliação                         | 42 |
| Como Efetuar a Conciliação / Adição de Lançamentos           | 44 |
| Informações Adicionais:                                      | 46 |
| Acréscimo de Lançamento                                      | 46 |
| 14.2. Fechamento da Conciliação                              | 47 |
| 14.3. Interface com os Bancos                                | 47 |
| 15. Conciliação Manual de Extratos                           | 60 |
| 15.1. Incluindo Lançamentos a Serem Conciliados              | 61 |

| 15.2. Conciliando os Lançamentos                | 62 |
|-------------------------------------------------|----|
| 15.3. Cancelando a Conciliação                  | 62 |
| Limpando Marcas                                 | 63 |
| Editando Lançamentos                            | 63 |
| 15.4. Término da Conciliação                    | 63 |
| 16. Relatórios e Gráficos                       | 64 |
| 16.1. Selecionando os Gráficos e Relatórios     | 64 |
| 16.2. Emitindo um Relatório                     | 65 |
| Opções para as Especificações de Impressão      | 65 |
| Outras Especificações                           | 67 |
| 16.3. Memorização de Especificação de Impressão | 67 |
| Restaurando uma Memorização                     |    |
| Renomeando uma Memorização                      |    |
| Excluindo uma Memorização                       |    |
| 16.4. Visualização do Relatório                 |    |
| Imprimindo o Relatório                          | 70 |
| Exportando Informações do Relatório             | 70 |
| 17. Substituições em Lançamentos                | 71 |
| 17.1. Especificando os Lançamentos              | 72 |
| 17.2. Efetuando as substituições                | 72 |
| 18. Boletos de Cobrança e Arquivo CNAB          | 73 |
| 18.1. Introdução                                | 73 |
| 18.2. Bancos – Propriedades de Cobrança         | 74 |
| 18.3. Boleto Avulso                             | 76 |
| 18.4. CNAB 400 posições                         | 79 |
| Pagadores x Classes                             | 80 |
| Geração do Lote de cobrança                     |    |
| 19. Ferramentas para Cálculos Financeiros?      | 83 |
| 19.1. O Que é Conversão de Valores?             | 83 |
| 19.2. O Que são Cálculos Financeiros?           |    |
| 20. Outros Recursos de Arquivos                 | 86 |
|                                                 |    |

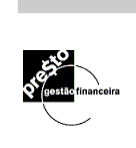

| 20.1. Reparação/Compactação de Arquivos            | 86  |
|----------------------------------------------------|-----|
| Reparando/Compactando Arquivos de Dentro do Presto | 86  |
| Reparando/Compactando Arquivos de Fora do Presto   | 87  |
| 20.2. Arquivo Morto                                | 89  |
| Criando um Arquivo Morto                           | 89  |
| Restaurando um Arquivo Morto                       | 90  |
| 20.3. Importação de Arquivos                       | 91  |
| Importando Dados                                   | 92  |
| Layout de Importação                               | 92  |
| 21. Janelas Informativas do Presto                 | 93  |
| 21.1. Índices em Falta                             |     |
| 21.2. Relação de Contas a Pagar/Receber            | 94  |
| 22. Recursos Auxiliares do Presto                  | 96  |
| 21.2. O Gerenciador de Índices                     |     |
| 22.2. Calculadora                                  | 97  |
| 22.3. Preferências                                 | 98  |
| 22.4. Opções                                       | 99  |
| 22.5. Atualizando os campos de Data                |     |
| 23. Impressão de Cheques                           | 100 |
| 23.1. Imprimindo Cheques                           | 100 |
| 23.2. Verificando a impressão correta dos cheques  | 101 |
| 23.3. Cópia de Cheque                              | 101 |
| 24. Presto Exportação para Contabilidade           | 103 |
| 24.1. Menu Exibir/Preferências                     | 103 |
| 24.2. Cadastrando Código Contábil                  | 104 |
| 24.3. Geração do Layout para Exportação de Dados   | 105 |
| 24.4. Exportando Dados                             | 107 |
| 24.5. O Histórico das Exportações                  | 108 |
| 24.6. Editando Lançamentos já Exportados           | 109 |
| 24.7. Considerações                                | 109 |
| 24.8. Rubrica Contábil                             | 110 |
| 24.9. Regime de Caixa x Competência                | 111 |

| Regime de Caixa                           | 112 |
|-------------------------------------------|-----|
| Regime de Competência                     | 112 |
| 24.10. Editando Lançamentos já Exportados | 113 |
| 25. O Sistema de Ajuda                    | 116 |
| 25.1. Localizando Tópicos da Ajuda        | 117 |
| Navegando em Saltos                       | 117 |
| Paginando a Ajuda                         | 117 |
| Localizando um Tópico Específico          | 117 |

## 1. Introdução

#### Bem vindo ao Presto!

Este programa lhe permitirá gerenciar todas as suas operações financeiras de uma maneira simples e segura. Através dele, você poderá controlar todas as transações, tanto as pessoais como as de sua empresa, sendo informado com exatidão onde e como você ganha ou gasta o seu dinheiro.

Efetuando um bom planejamento das contas, categorias e classes de suas movimentações financeiras, o *Presto* lhe dará todas as informações para você e sua empresa fazerem um perfeito gerenciamento administrativo e financeiro.

Sendo um programa multimoedas, todos os relatórios poderão ser calculados em uma moeda forte ou corrigidos por um índice financeiro.

Este guia lhe ensinará como instalar e utilizar o **Presto** Gestão Financeira, o que lhe tomará somente alguns minutos.

Aqui, você aprenderá a:

- Usar os recursos básicos do **Presto**, para registrar lançamentos bancários, lançamentos previstos e conciliações bancárias.
- Gerar seus cadastros de contas, categorias e classes, o que lhe permitirá ter o controle total sobre os seus negócios.
- E, finalmente, personalizar os vários relatórios e gráficos para facilitar as análises dos mesmos.

## 2. Requisitos Básicos

O **Presto** foi programado para operar sob o sistema operacional Windows. Caso o Windows não esteja instalado em seu computador, você deverá fazê-lo antes de instalar o **Presto**.

Os requisitos básicos para instalar o Presto são:

- Pentium 100 Mhz.
- 32 Mbytes de memória RAM.
- 40 Mbytes de espaço livre no disco rígido.
- Monitor Colorido SVGA (256 Cores)
- Windows 95 ou superior

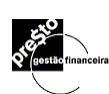

# 3. Guia de Instalação

# 3.1. Instalando o Presto em Windows 95 ou Superior

Se você tem o Windows 95 ou superior instalado em seu computador:

- 1. Ligue o computador.
- 2. Insira o **CD** no drive de seu computador (certifique-se sobre qual drive está sendo utilizado).
- 3. Clique sobre o botão Iniciar e selecione o ítem Executar...:

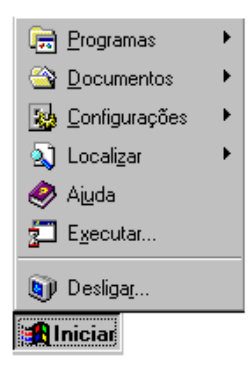

4. Ao aparecer a linha de comando, digite **D:\SETUP**:

| Executa | ar 🔹 💽 🔀                                                                                                 |
|---------|----------------------------------------------------------------------------------------------------|
| -       | Digite o nome de um programa, pasta, documento ou<br>recurso da Internet e o Windows o abrirá para você. |
| Abrir:  | D:\SETUP                                                                                                 |
|         | OK Cancelar Procurar                                                                                     |

5. Tecle <ENTER> ou clique **OK**. Abre-se a janela de instalação do *Presto*:

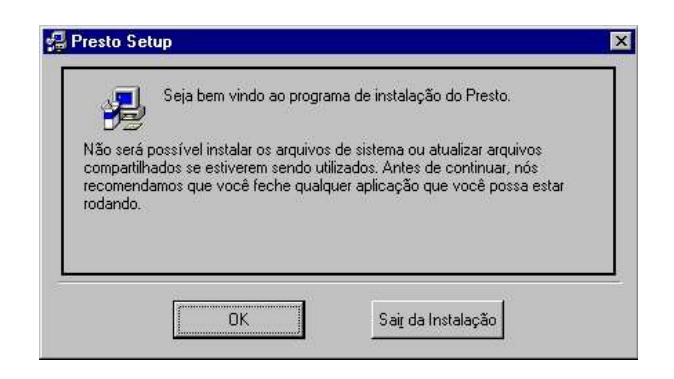

6. Ao aparecer a tela abaixo, informe o diretório no qual os arquivos do **Presto** serão instalados . Ex.: **C:\PRESTO** 

| io especificado.        |
|-------------------------|
|                         |
|                         |
| <u>M</u> udar Diretório |
|                         |
|                         |

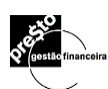

## 4. Sobre o Presto Gestão Financeira

Estando com seu programa instalado, o Gerenciador de Programas do Windows apresentará um grupo de programa chamado Presto Gestão Financeira, com 4 itens distintos. São eles:

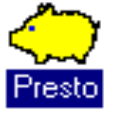

O **Presto** é o ícone de acesso ao gestor financeiro. Acione este ícone para realizar todas as suas operações financeiras, lançamentos, conciliação de extratos, relatórios, gráficos e etc.

O Presto possibilita o lançamento de suas operações em moeda nacional ou estrangeira, ou outra base monetária. Por exemplo, US\$, Arroba de Boi, UFIR, Etc. Para tanto, é necessário que os diversos índices financeiros estejam cadastrados. No momento da instalação do Presto, serão incluídos diversos índices financeiros com suas taxas/cotações, algumas desde 1944. Para se ter uma atualização automática dos Indexadores, não deixe de contatar o Presto na Internet através do endereço: http://www.presto.com.br ou mande um e-mail para atendimento@Presto.com.br.

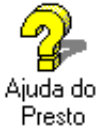

A Ajuda do Presto, fornece toda a informação necessária para que você conheça e saiba como usar o programa. O Presto, através da Ajuda, lhe esclarecerá todas as suas dúvidas em qualquer parte do programa.

A ajuda do Presto irá auxiliá-lo dentro de um contexto sensitivo, permitindo acesso ao tópico que estiver ativo no sistema, bastando para tanto pressionar a tecla F1. Como exemplo, caso esteja na tela de lançamentos, ao acionar a tecla F1 de ajuda ou o ícone 🛃, a mesma será aberta no tópico de tela de lançamentos automaticamente.

Ao passar o mouse sobre uma ferramenta ou figura, aparecerá um texto explicativo sobre o mesmo.

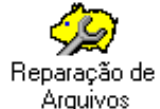

O ícone ao lado dá acesso ao recurso Reparação de Arquivos do Presto, responsável pela recuperação de arquivos danificados e pela compactação periódica de arquivos.

Danos podem ocorrer devido a uma queda brusca de energia, impedindo que o arquivo e o programa sejam fechados pelas vias normais, podendo acarretar danos que impossibilitam abrir o arquivo posteriormente. A compactação de arquivos é recomendável periodicamente, a fim de economizar espaço no disco do computador.

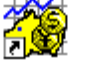

Gerenciador de Índices

fornecedores de informação: Internet - Estando familiarizado com a questão de obtenção de acesso Internet. consulte endereço

nosso

à

É o programa responsável por atualizar os índices financeiros e cotações, os quais podem ser obtidos através de dois http://www.presto.com.br e siga as instruções para consultar, solicitar suporte, dar sugestões ou efetuar o download (descarregamento local) de novas versões e índices financeiros.

**IndPresto** - Caso não tenha tido ainda a oportunidade de acessar a Internet através do seu próprio provedor de acesso, consulte este serviço extra de assinatura, mais uma facilidade que o *Presto* oferece para mantê-lo atualizado sobre o mercado financeiro, índices e cotações. Receba em seu endereço os disquetes atualizados, ligando para o Disque *Presto* no telefone **11 2122.4209** 

Suporte Para Cadastramento e Instalação – Para os casos de solicitação de suporte para cadastramento e instalação, informe os seguintes dados:

- Número de série
- Número da versão
- Marca e modelo do computador
- A mensagem de erro informada pelo sistema.

Enviando essas informações a solução p/ suas dúvidas será dada com maior agilidade.

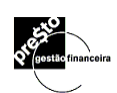

## 5. Ícones Utilizados no Presto

O **Presto** possui vários botões com ícones, presentes na barra de ferramentas e no painel de controle, e botões específicos de algumas telas que dinamizarão seu trabalho no programa.

## 5.1. Ícones da Barra de Ferramentas

Localizada logo abaixo dos menus, a barra de ferramentas facilita a utilização de várias funções e recursos do **Presto**:

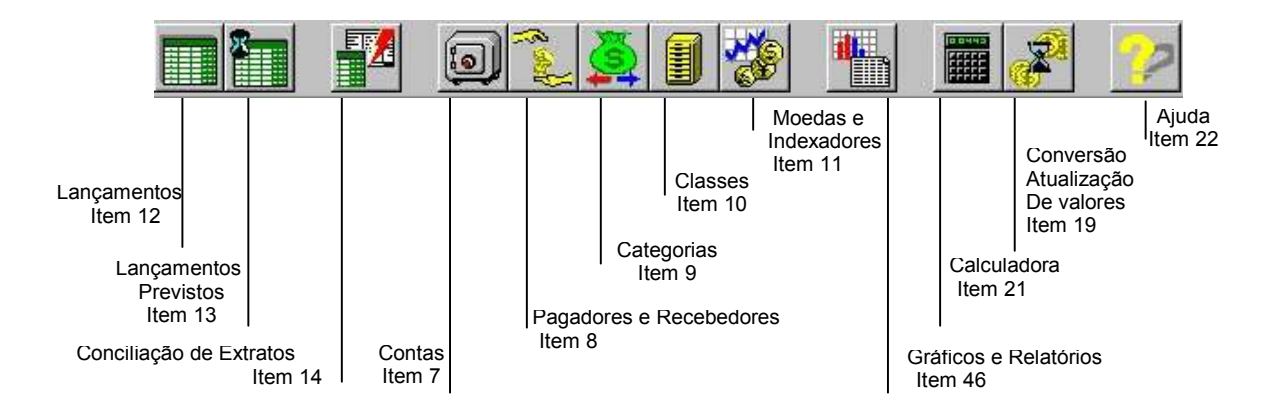

Todas as funções acessadas através da barra de ferramentas possuem comandos equivalentes nos itens de menu do *Presto*.

Os recursos do *Presto* oferecidos pela Barra de Ferramentas são descritos com detalhe nos capítulos que se seguem.

Alguns destes recursos são usados de maneira específica em cada arquivo; outros, por sua vez (calculadora, moedas e indexadores, ajuda) são utilizados por todos os arquivos, podendo ser manuseados mesmo que nenhum arquivo de dados (extensão .PST - Ver página 11) esteja aberto.

•7•

#### 5.2. O Menu de opções do Presto

O *Presto* permite que o acesso as opções seja feito através do Menu de opções localizado logo acima da Barra de Ferramentas. Clique sobre a opção desejada ou mantenha a tecla **ALT** pressionada, e em seguida, pressione a tecla de atalho correspondente a letra sublinhada da opção. Como exemplo, para acessar o menu <u>Arquivo</u>, pressione as teclas **ALT+A**.

Utilize o diagrama abaixo para verificar todas as opções disponíveis no Menu do *Presto*.

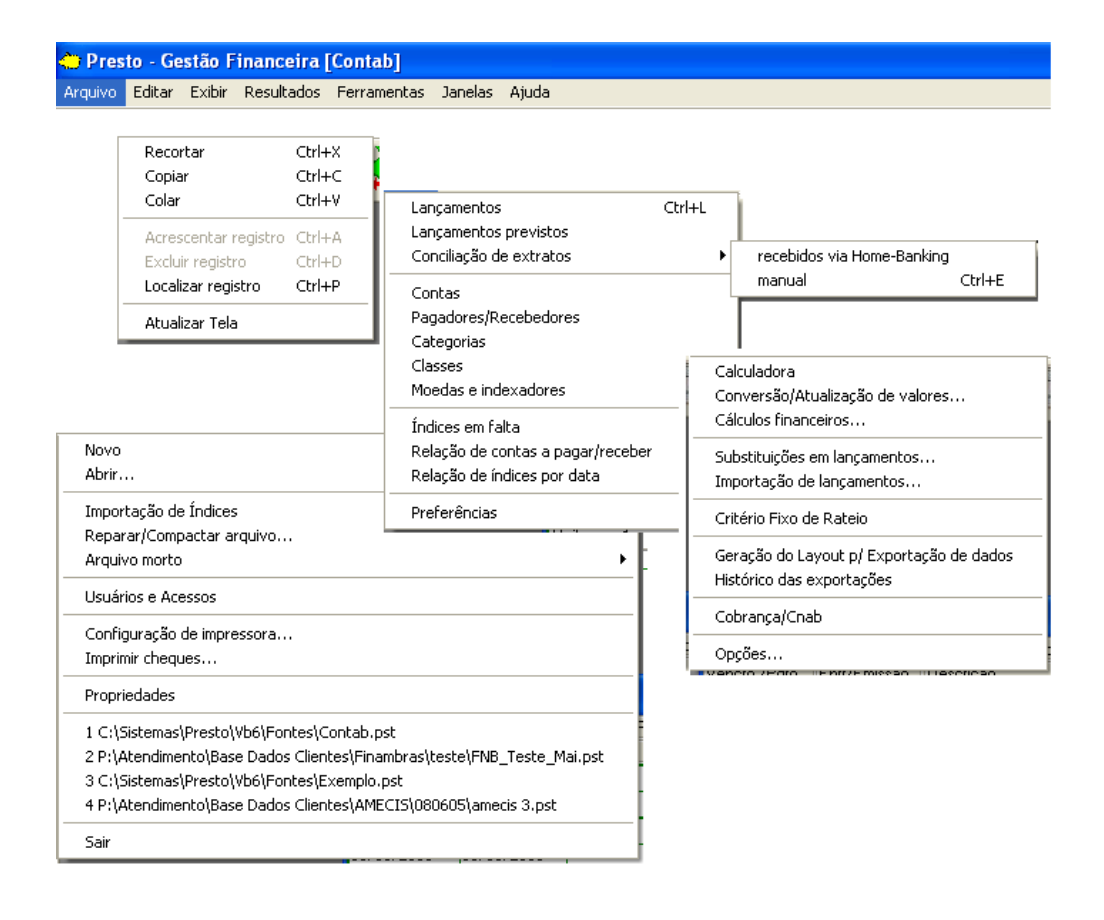

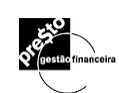

5.3. Os Ícones do Painel de Controle

O painel de controle está posicionado verticalmente à direita na janela principal do *Presto*. Seus ícones representam as ações que podem ser realizadas com os registros, a fim de atualizar o banco de dados:

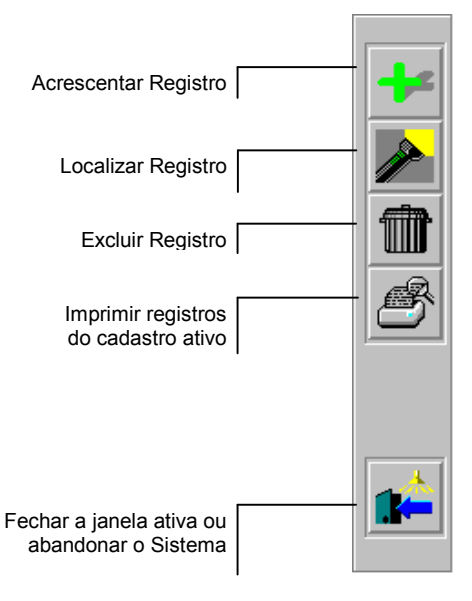

## 5.4. Outros Ícones do Presto

Ao trabalhar no *Presto*, você encontrará os seguintes ícones nas janelas:

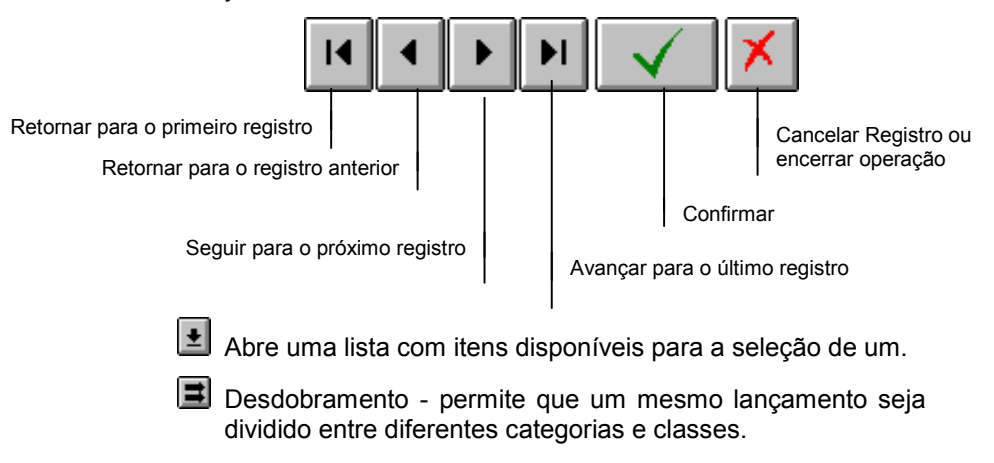

## 6. Trabalhando com o Presto

Neste capítulo e nos próximos, você aprenderá a operar o *Presto*, desde a criação de um arquivo até a emissão de um relatório.

Clicando duas vezes no ícone *Presto*, será aberta uma janela, que apresentará ao alto uma barra de ferramentas a ser ativada e, ao lado, um painel de controle.

### 6.1. Iniciando o Presto Gestão Financeira

Para iniciar o **Presto**:

- 1. Entre no Windows.
- 2. No Gerenciador de Programas, abra o grupo *Presto* Gestão Financeira.
- 3. No grupo do Presto, dê dois cliques sobre o ícone Presto.

Com isto, abre-se a janela principal do *Presto*, para que você comece a trabalhar.

### 6.2. Abandonando o Presto Gestão Financeira

Para sair do Presto:

- 1. Feche todas as telas de trabalho do *Presto*, usando o botão **Sair**.
- 2. Com a área de trabalho vazia, clique novamente no botão **Sair**.
- O Presto exibirá a seguinte mensagem:

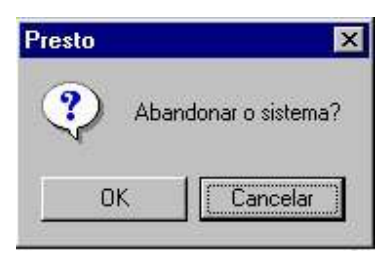

3. Clique no botão **OK** para confirmar a saída.

Com isto, você retorna ao Gerenciador de Programas do Windows.

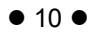

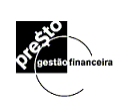

## 6.3. Criando um Arquivo no Presto

Pessoal - o arquivo gerado conterá sugestões de contas, categorias e classes préestabelecidas, a fim de orientar a utilização do *Presto* para administrar suas contas pessoais. Para ativar os comandos da barra de ferramentas e do painel de controle, é necessário abrir primeiro um **Arquivo** *Presto*. Todo arquivo de trabalho no *Presto* possui a extensão **.PST** e contém todas as informações do gestor financeiro de uma pessoa física ou de uma empresa, de forma independente.

Para gerar um Novo Arquivo:

1. Clique no menu **Arquivo** e selecione **Novo**. Note que esta opção lhe permite escolher entre três tipos de arquivo:

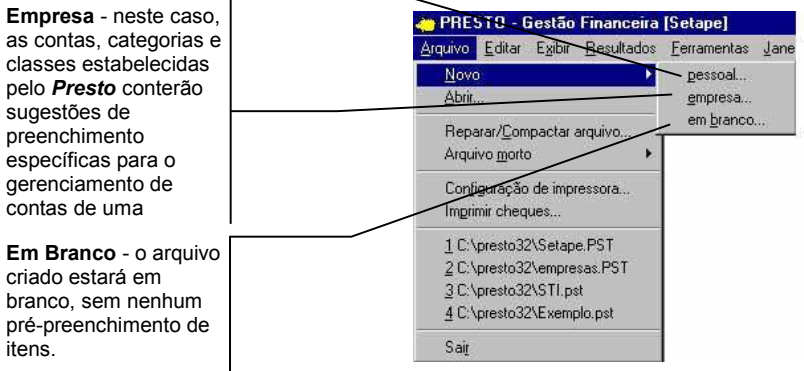

- 2. Selecione o tipo desejado.
- O Presto abre a janela Criar Arquivo Novo :

| Informe o diretório<br>aonde se encontra a<br>sua base de dados.                                               | Criar Arquivo Novo (empresa)     ? ×       Salvar em:     Presto     •       Exemplo.pst |
|----------------------------------------------------------------------------------------------------|------------------------------------------------------------------------------------------|
| Serão listados todos<br>os arquivos com<br>extensão . <b>PST</b> que<br>se encontram no<br>diretório corrente. | 1                                                                                        |
| Digite aqui o nome<br>do arquivo que<br>deseja criar. Caso<br>não seja digitada<br>uma extensão, será          | Nome do Exemplo.pst Salvar<br>Salvar Deego Bases de dados (*.PST) Cancelar<br>tipo:      |

 Digite o nome do novo arquivo e clique OK. O *Presto* abrirá cada um destes cadastros, adaptados de acordo com sua seleção.

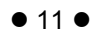

(.PST).

padrão do Presto

Após isto, sua janela apresentará toda a barra de ferramentas ativada e o nome do arquivo aparecerá ao alto. A partir daqui, você já pode começar a trabalhar no *Presto*. Para fechar o arquivo, saia do *Presto* ou crie outro.

## 6.4. Abrindo um Arquivo Presto Existente

Se você já possui um arquivo de trabalho, basta abri-lo para iniciar uma nova sessão, lançar novos dados, ou apenas fazer consultas e emitir relatórios:

1. No menu Arquivo, escolha Abrir.

O Presto abre a janela Abrir Arquivo:

|                                                 | Abrir Arquivo                                                            | × |
|-------------------------------------------------|--------------------------------------------------------------------------|---|
| arquivos com extensão                           | Examinar: 🔁 Presto 💌 🖭 📖                                                 |   |
| .PST que se encontram<br>no diretório corrente. | Exemplo.pst                                                              |   |
| Informe o diretório corrente.                   |                                                                          |   |
|                                                 | Nome do<br>arquivo:<br>Arquivos do<br>Bases de dados (*.PST)<br>Cancelar |   |

- 2. Digite o caminho e nome do arquivo, ou selecione-o com o mouse.
- 3. Clique OK.
- 4. Se você tiver estabelecido uma senha para o arquivo, o *Presto* solicita a senha na janela abaixo:

O **Presto** verifica se a senha foi digitada em letra maiúscula ou minúscula. Certifiquese da forma que foi digitada a senha, para poder abrí-lo posteriormente.

| Arquivo C:\PRESTO\STI.PST<br>Digite a senha: | $\checkmark$ |
|----------------------------------------------|--------------|
|                                              | ×            |

5. Digite a senha e clique em **Confirmar**.

Seu arquivo de trabalho será aberto e, automaticamente, a janela de lançamentos (ver página 32) será exibida. Se o arquivo não contiver nenhuma conta registrada, ao invés da

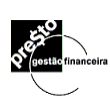

janela de lançamentos, será aberta a janela de **contas** (ver página 14).

Obs.: Para fechar o arquivo, saia do Presto ou abra outro.

#### 6.5. Um Arquivo Presto Internamente

Ao se criar um arquivo no **Presto**, é necessário fazer um planejamento da gestão a que ele se refere. Para isto, você deve estabelecer os seguintes cadastros auxiliares:

- Contas (Bancárias, Investimentos, etc), Ver Item 7
- Pagadores (de quem se recebe o dinheiro), Ver Item 8
- Recebedores (a quem se paga as despesas), Ver Item 8
- Categorias (das receitas e despesas), Ver Item 9
- **Classes** (centros de custo ou projetos que se deseja controlar). Ver Item 10

De uma maneira geral, podemos definir a relação entre estes cadastros através do esquema abaixo:

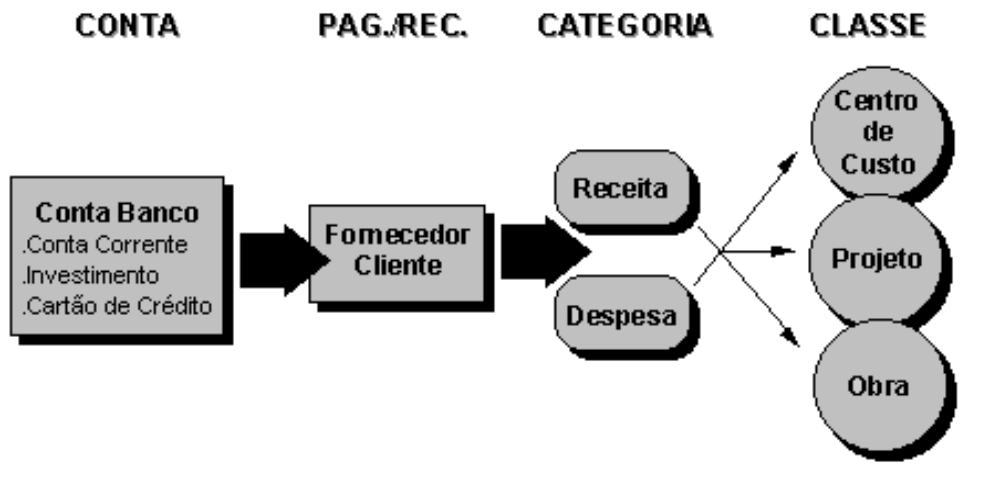

Os conceitos acima são descritos com detalhe nos capítulos que se seguem.

# 7. O Que São Contas?

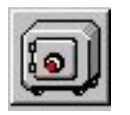

Digite a descrição da conta, estabeleça seu nível hierárquico e selecio entre d dispon

Inform saldo cada c radas Seleci corren

Fecha confirm alterag

Fech cance altera ence inclusões.

Caso sua versão seja com exportação para contabilidade, clique neste botão para definir o código contábil de cada conta.

Contas é o cadastro onde estarão arquivados os nomes das instituições, os locais onde você guarda ou aplica seu dinheiro (Bancos e Investimentos), etc.

No menu Exibir, selecione Contas ou clique sobre o botão correspondente na barra de ferramentas para ativá-la. Com isto, abre-se a janela contendo a Lista de Contas.

| Contas E                                                                      |                                                                                                    |                                                                                                    |                                                                                                    |                                                                                                    |  |  |
|-------------------------------------------------------------------------------|----------------------------------------------------------------------------------------------------|----------------------------------------------------------------------------------------------------|----------------------------------------------------------------------------------------------------|----------------------------------------------------------------------------------------------------|--|--|
| Conta                                                                         | Tipo                                                                                                    | Moeda                                                                                                    | Data                                                                                                    | Saldo inicial                                                                                                    |  |  |
|                                                                               | Banco<br>Banco                                                                                                    | R\$<br>R\$                                                                                                    | 01/01/1998<br>01/02/1997                                                                                                    | 1.000,00<br>1.550,11                                                                                                    |  |  |
| Conta Corrente 7777-7     Poupança Bradesco     W Fundo de invest. no banco B | Banco<br>Banco<br>Investimentos                                                                                                    | R\$<br>R\$<br>R\$                                                                                                    | 01/12/1996<br>30/11/1997<br>25/02/1998                                                                                                    | -1.000,00<br>24,00<br>135,11                                                                                                    |  |  |
| → We Investimento em US\$<br>→ Credicard<br>→ Credicard<br>→ Credicard        | Investimentos<br>Cartão de Crédito<br>Cartão de Crédito                                                                                                    | _US\$<br>R\$<br>US\$                                                                                                    | 13/11/1998<br>25/03/1995<br>10/05/1998                                                                                                    | 111,11<br>0,00<br>0,00                                                                                                    |  |  |
| E                                                                             | Caixa                                                                                                    | R\$                                                                                                    | 01/11/1998                                                                                                    | 505,01                                                                                                    |  |  |
|                                                                               |                                                                                                    |                                                                                                    |                                                                                                    |                                                                                                    |  |  |
| Código contábil                                                               |                                                                                                    |                                                                                                    |                                                                                                    | V X                                                                                                    |  |  |
|                                                                               | Contas<br>Contas<br>Poupança 6666-6/500<br>Conta Corente 5666-6<br>Conta Corente 5666-6<br>Conta Corente 7777-7<br>Poupança Bradesco<br>Fundo de invest. no banco B<br>Nestimento em US\$<br>Credicard<br>Código contábil | Conta<br>Conta<br>Contas<br>Contas<br>Contas<br>Contas<br>Contas<br>Contas<br>Contas<br>Contas<br>Contas<br>Contas<br>Contas<br>Contas<br>Conta Corente 6666-6<br>Banco<br>Banco<br>Banco<br>Banco<br>Banco<br>Banco<br>Banco<br>Banco<br>Banco<br>Banco<br>Banco<br>Banco<br>Conta Corrente 7777-7<br>Banco<br>Banco<br>Banco<br>Minvestimentos<br>Investimentos<br>Investimentos<br>Investimentos<br>Catão de Crédito<br>Catão de Crédito<br>Catão de Crédito<br>Caixa<br>Código contábil | Contas       Tipo       Moeda         □       Contas       Itaú       Itaú         □       ● Poupança 6666-6/500       Banco       R\$         ■       ● Conta Corente 6666-6       Banco       R\$         ■       ● Conta Corente 7777-7       Banco       R\$         ■       ● Poupança Bradesco       Banco       R\$         ■       ● Poupança Bradesco       Banco       R\$         ■       ● Poupança Bradesco       Banco       R\$         ■       ● Poupança Bradesco       Banco       R\$         ■       ● Poupança Bradesco       Banco       R\$         ■       ● Poupança Bradesco       Banco       R\$         ■       ● Poupança Bradesco       Banco       R\$         ■       ● Poupança Bradesco       Banco       R\$         ■       ● Poupança Bradesco       Banco       R\$         ■       ■ Poupança Bradesco       U\$\$       U\$\$         ■       ■ Poupança Bradesco       Banco       R\$         ■       ■ Poupança Bradesco       U\$\$       U\$\$         ■       ■ Poupança Bradesco       Catăo de Crédito       U\$\$         ■       ■       ■       Catăo | Contas       Tipo       Moeda       Data         □       © Contas       □       01/01/1998         □       ● Poupança 6666-6/500       Banco       R\$       01/01/1998         □       ● Conta Corente 6666-6       Banco       R\$       01/02/1997         □       ● Conta Corente 6666-6       Banco       R\$       01/12/1996         □       ● Conta Corrente 7777-7       Banco       R\$       30/11/1997         □       ● Conta Corrente 7777-7       Banco       R\$       25/02/1998         □       ● Poupança Bradesco       Banco       R\$       25/02/1998         □       ● Poupança Bradesco       Banco       R\$       25/02/1998         □       ● Envestimento em US\$       Investimentos       US\$       13/11/1998         □       ● Eredicard       Cartão de Crédito       R\$       25/03/1995         □       ● Caixa       Cartão de Crédito       US\$       10/05/1998         □       ● Caixa       Caixa       R\$       01/11/1998         □       ● Código contábil       □       □       □ |  |  |

Uma Conta pode ser de 4 tipos diferentes:

- Banco conta corrente tanto de pessoa física como jurídica.
- Caixa relativa ao dinheiro em caixa da sua empresa.
- Cartão de Crédito relativa às despesas e pagamentos • realizados através do seu cartão de crédito.
- Investimentos relativa a aplicações realizadas no mercado • financeiro, por exemplo, fundos de comodities, ações, poupança, etc.

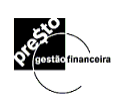

## 7.1. Incluindo uma Conta

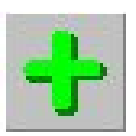

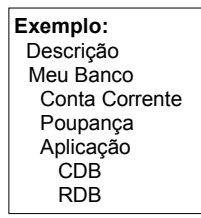

Para incluir uma conta, a janela de Contas deve estar ativa:

- No painel de controle, clique o botão Acrescentar registro. Este botão equivale à opção Acrescentar registro no menu Editar, ou ainda à combinação das teclas CTRL + A.
- 2. Preencha os campos:

**Conta** - descrição da conta (nome do banco, n° da conta, etc).

**Nível** - hierarquiza as contas dentro de grupos, permitindo uma totalização posterior. Ex.: O nome do banco recebe primeiro nível hierárquico (exemplo nível 0) e cada conta que você possuir deste banco recebe segundo nível hierárquico (exemplo nível 1), de forma que fiquem todas subordinadas ao mesmo banco. Desta forma é possível obter-se o saldo total de uma conta corrente somado ao de uma conta de poupança do mesmo banco, sem a necessidade de nenhuma manobra extra. O **Presto** permite até 5 níveis de hierarquia.

**Tipo** - Clique no botão e selecione entre os tipos disponíveis.

**Moeda** - Selecione a moeda padrão em que vai ser controlada a sua conta e na qual será informado o seu saldo inicial.

Data – Informe a data do saldo inicial

Saldo Inicial – Informe o saldo inicial de suas contas.

**3.** Clique o botão **OK** para confirmar a nova conta e iniciar o registro da seguinte.

#### Encerrando as inclusões

Para encerrar as inclusões clique no botão Cancelar

#### 7.2. Excluindo uma Conta

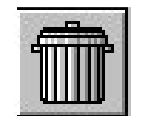

O **Presto** só permitirá a exclusão de uma conta caso não exista(m) lançamento(s) vinculado(s) a mesma.

Para apagar ou excluir uma Conta/Banco:

- 1. Clique na linha da conta a ser excluída.
- Clique no botão de exclusão de registro. Este botão equivale a opção Excluir registro no menu Editar, ou ainda à combinação das teclas CTRL + D.

## A seguinte tela aparecerá:

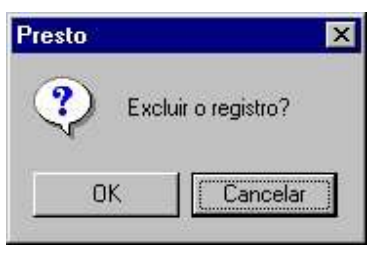

3. Clique OK.

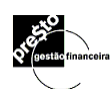

## 8. O Que São Pagadores e Recebedores?

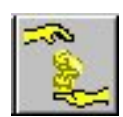

**Pagadores e Recebedores** é o cadastro com o nome dos seus Pagadores, isto é: **clientes** que lhe pagam, que geram suas receitas (Ex.: Empresa em que trabalha, clientes a quem presta serviços ou vende produtos, etc.) e seus Recebedores, isto é: **fornecedores** a quem se paga despesas (Ex.: nome do fornecedor de material, médicos, dentistas, escolas, etc.). Ao registrar um lançamento não é obrigatório o preenchimento do campo **Pagador/Recebedor**, no entanto, é conveniente que se faça, para se obter maior clareza na leitura dos relatórios e gráficos.

No menu **Exibir**, selecione **Pagadores/Recebedores** ou clique sobre o botão correspondente na barra de ferramentas. Com isto, abre-se a janela contendo a **Lista de Pagadores/Recebedores**.

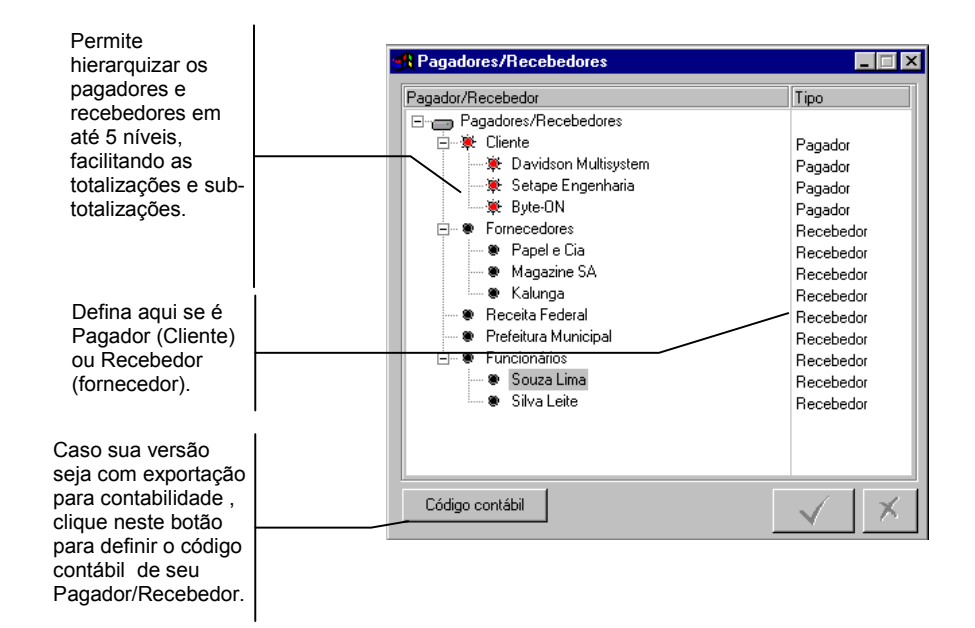

## 8.1. Incluindo um Pagador/Recebedor

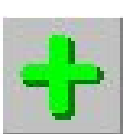

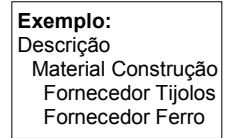

Para incluir um Pagador/Recebedor, a janela de **Pagador/Recebedor** deve estar ativa:

No painel de controle, clique o botão Acrescentar Registro. Este botão equivale à opção Acrescentar Registro no menu Editar, ou ainda à combinação das teclas CTRL + A.

1. Preencha os campos:

**Pagador/Recebedor** - nome da sua fonte pagadora e de seus fornecedores.

**Nível** - hierarquiza os pagadores/recebedores dentro de grupos, permitindo uma totalização posterior. Podem ser agrupamentos de fornecedores e clientes. Ex.: O recebedor Material de Construção recebe o primeiro nível hierárquico e cada fornecedor de material de construção, com sua respectiva identificação, recebe o segundo nível hierárquico, de forma que fiquem todos subordinados ao mesmo Grupo de fornecedores, permitindo uma visualização instantânea do montante gasto com material de construção, fornecedor por fornecedor. O **Presto** permite até 5 níveis de hierarquia.

**Tipo** - Clique no botão e selecione entre os tipos disponíveis: Pagador ou Recebedor.

2. Clique o botão **OK** para confirmar o novo Pagador/Recebedor e iniciar o registro do seguinte.

#### Encerrando as inclusões

Para encerrar as inclusões clique no botão Cancelar

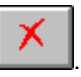

#### 8.2. Excluindo um Pagador/Recebedor

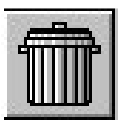

O **Presto** só permitirá a exclusão de um Pagador/Recebedor caso não exista(m) lançamento(s) vinculado(s) ao mesmo.

Para apagar ou excluir um Pagador/Recebedor:

- 1. Clique na linha da conta a ser excluída.
- Clique no botão de exclusão de registro. Este botão equivale a opção Excluir registro no menu Editar, ou ainda à combinação das teclas CTRL + D.

A seguinte tela aparecerá:

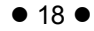

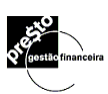

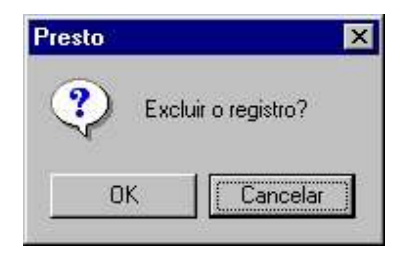

3. Clique Ok.

## 9. O Que São Categorias?

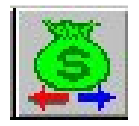

**Categoria** é um meio que o *Presto* utiliza para identificar o tipo do lançamento no tocante a Receitas e Despesas, a fim de facilitar o seu controle financeiro. A **Categoria** é quem define se o montante da transação está entrando ou saindo do banco envolvido na transação.

**Receitas** são entradas de dinheiro em sua conta banco, por exemplo, seu salário, um lucro nos investimentos, o recebimento do aluguel de um imóvel, ou o recebimento de um cliente.

**Despesas** são as saídas de dinheiro da sua conta banco, para o pagamento de alguma despesa, por exemplo, pagamento das contas de água, luz, telefone, aluguel, impostos, etc.

No menu **Exibir**, selecione **Categorias**, ou clique no botão correspondente na barra de ferramentas. Com isto, abre-se a janela contendo a **Lista de Categorias**.

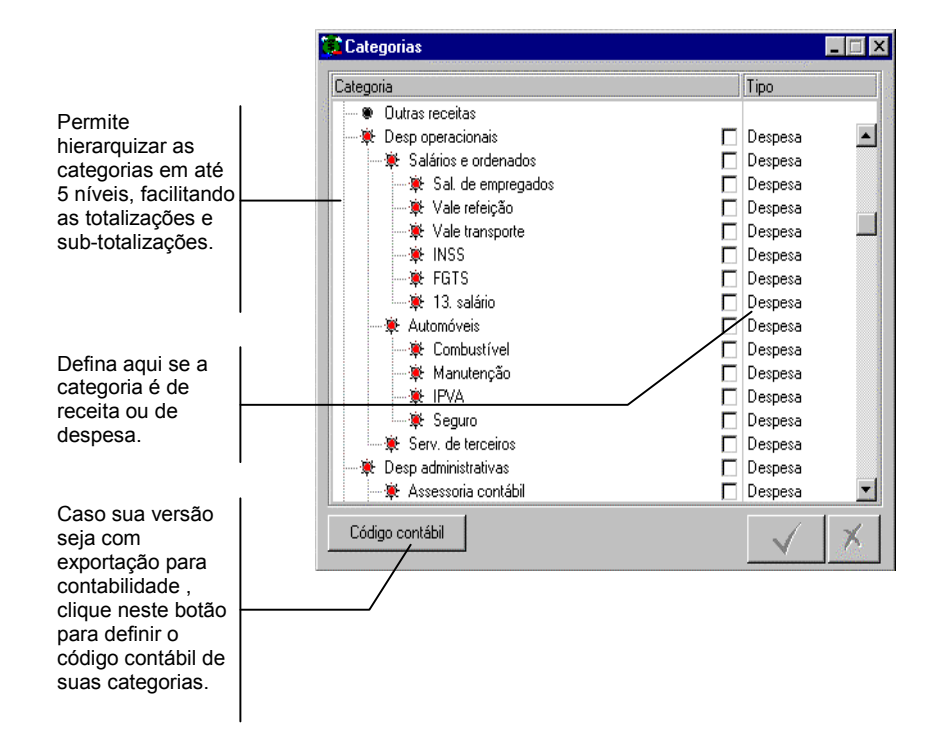

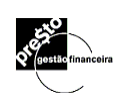

## 9.1. Incluindo uma Categoria

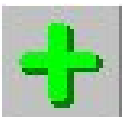

Para incluir uma categoria, a janela **Categorias** deve estar ativa.

- No painel de controle, clique o botão acrescentar registro. Este botão equivale à opção Acrescentar registro no menu Editar, ou ainda à combinação das teclas CTRL + A.
- 2. Preencha os campos:

**Categorias** - Descrição do tipo de receita ou despesa (por ex.: **Receitas:** Recebimento de Salário, Resgates de aplicações, etc.; **Despesas:** Mensalidades escolares, contas de telefone/água/luz, impostos, despesas médicas, etc.)

**Nível** - Categorias, assim como contas, são hierarquizadas em grupos relativos a diferentes despesas realizadas, por exemplo: Categoria Salários (primeiro nível hierárquico, exemplo nível 0), salário boy (segundo nível hierárquico, exemplo nível 1), salário secretária (segundo nível hierárquico, exemplo nível 1), salário gerente (segundo nível hierárquico, exemplo nível 2) salário gerente vendas (terceiro nível hierárquico, exemplo nível 2), salário gerente produção (terceiro nível hierárquico, exemplo nível 2), salário gerente produção (terceiro nível hierárquico, exemplo nível 2). Isto facilita a totalização das categorias na emissão de relatórios ou de gráficos.

Tipo - Selecione Receita ou Despesa.

3. Clique o botão **Confirmar** 

#### Encerrando as inclusões

Para encerrar as inclusões clique no botão Cancelar

#### 9.2. Excluindo uma Categoria

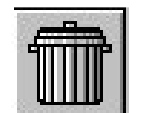

O **Presto** só permitirá a exclusão de uma categoria caso não exista(m) lançamento(s) vinculado(s) à mesma.

Para apagar ou excluir uma Categoria:

- 1. Clique sobre a Categoria a ser excluída.
- Clique no botão de exclusão de registro. Este botão equivale a opção Excluir registro no menu Editar, ou ainda à combinação das teclas CTRL + D.

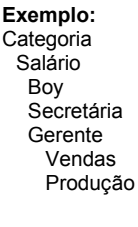

Ao aparecer a tela:

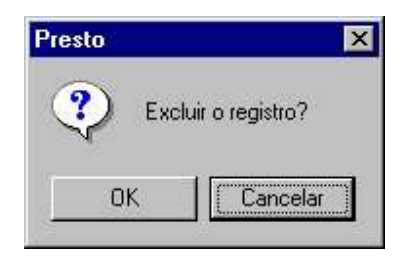

3. Clique OK.

## 9.2. Previsão Orçamentária – O que é?

O Presto permite o planejamento orçamentário ("budget"), que consiste em atribuir ao longo dos meses, uma verba distinta para cada uma das categorias de receita e despesa. Esta verba poderá ainda ser vinculada a uma Classe, garantido assim bastante flexibilidade no gerenciamento orçamentário por Classe, Centro de Custo ou projeto.

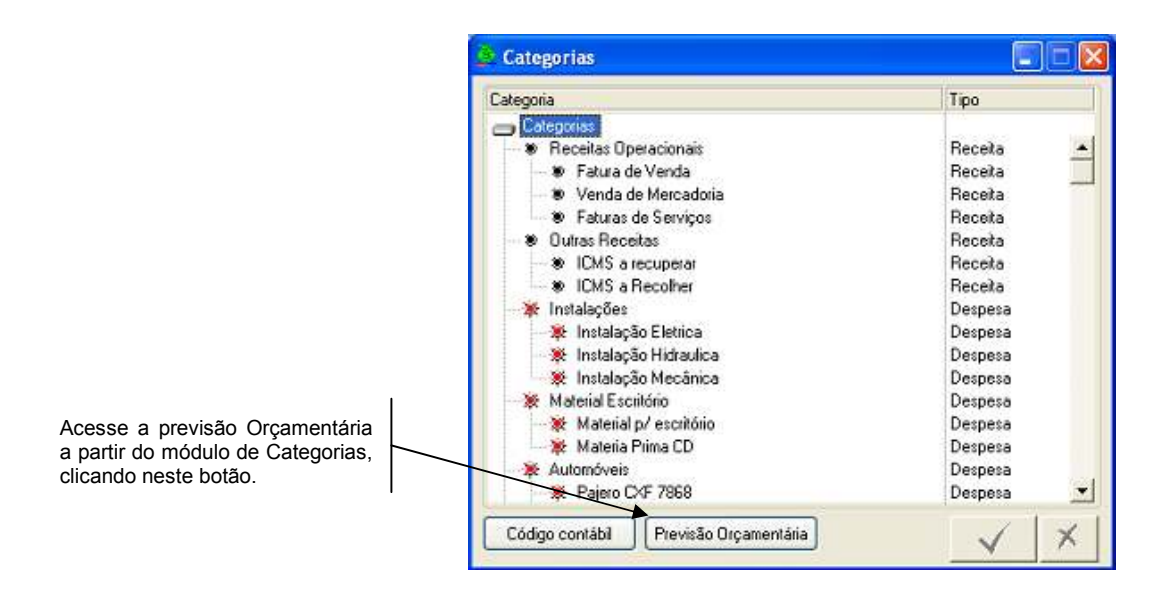

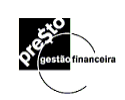

Defina o Período do Orçamento.

Informe a verba orçada para cada categoria digitando o valor respectivo à célula.

Defina a Classe referente ao orçamento.

|   | 🛱 Previsão Orçamenta                         | íria             |             |        |        |              |                              |    |         |
|---|----------------------------------------------|------------------|-------------|--------|--------|--------------|------------------------------|----|---------|
|   | Período<br>junho 2008                        | •                | te maio     | ✔ 200: | 9      | €<br>Tod     | Classe<br>as as Classes}     | *  |         |
|   | Categoria<br>Receitas Operacionais           | Jun/08<br>32.300 | Jul/08<br>0 | Ago/08 | Set/08 | Seto<br>Me   | r de manutençã<br>scanica    | šo | Jan/0 🔺 |
|   | Fatura de Venda<br>Venda de Mercadoria       | 20.000           |             |        |        | Hid<br>Seto  | draulica<br>r Administrativo |    |         |
|   | Faturas de Serviços                          | 12.300           | 0           | 0      | 0      | Seto<br>Corp | r de Produção<br>orativo2    |    | ≡       |
| 1 | ICMS a recuperar                             |                  |             |        |        | teste        | 2                            |    |         |
|   | ILMS a Reconner<br>Instalações               | 0                | 0           | 0      | 0      | 0            | 0                            | 0  |         |
| Í | Instalação Eletrica<br>Instalação Hidraulica |                  |             |        |        |              |                              |    | _       |
|   | Instalação Mecânica<br>Material Escritório   | 0                | 0           | 0      | 0      | 0            | 0                            | 0  |         |
|   | Material p/ escritório                       |                  |             |        |        |              |                              |    |         |
|   |                                              |                  | -           | ~      | -      | ~            |                              | ~  | >       |

Pouse o mouse sobre a célula desejada e verifique o valor total empenhado da verba em questão. O Presto realiza a varredura dos lançamentos registrados nos Lançamentos Previstos e Efetivos para a data da respectiva coluna, facilitando a análise pontual do comprometimento da verba alocada para a Classe assinalada.

| 🖹 Previsão Orçamentária |              |               |        |      |
|-------------------------|--------------|---------------|--------|------|
| ⊂ Período               |              |               |        |      |
| 🗲 junho 🔽 2008          | 🗢 🗘          | 🕈 maio        | ✓ 200  | 19   |
| Categoria               | Jun/08       | Jul/08        | Ago/08 | Set/ |
| Receitas Operacionais   | 32.300       | 0             | 0      |      |
| Fatura de Venda         |              |               |        |      |
| Venda de Mercadoria     | 20.000       |               |        |      |
| Faturas de Serviços     | Faturas de S | ierviços em a | UN-08  |      |
| Outras Receitas         |              |               | 0      |      |
| ICMS a recuperar        | Orçado R\$   | 12.300        |        |      |
| ICMS a Recolher         | Frevistos H  | \$U           |        |      |
| Instalações             | Eleuvos na   |               | 0      |      |
| Instalação Eletrica     |              |               |        |      |
| Instalação Hidraulica   |              |               |        |      |
| Instalação Mecânica     |              |               |        |      |
| Material Escritório     | 0            | 0             | 0      |      |
| Material p/ escritório  |              |               |        |      |
| Materia Prima CD        |              |               |        |      |
| <                       |              | -             |        | (    |

## 9.2. Previsão Orçamentária – Geração de Lançamentos

| Classe<br>(Todas as Classes) ▼      |
|-------------------------------------|
|                                     |
| Set/08 Out/08 Nov/08 Dez/08 Jan/0 🔨 |
| 0 0 0 0                             |
|                                     |

Caso queira gerar os lançamentos previstos a partir do seu orçamento, poupando tempo de reentrada de dados, selecione o botão a para acessar a tela a seguir.

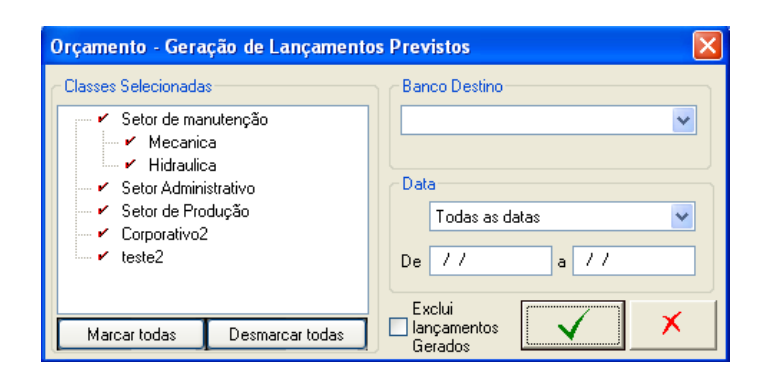

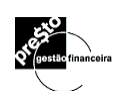

## 10. O Que São Classes?

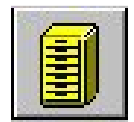

**Classe** é uma segunda maneira que o **Presto** oferece para agrupar seus lançamentos, além das categorias. **Classe** não substitui a **Categoria**, mas detalha a classificação do lançamento. Ao registrar um lançamento, não é obrigatório o preenchimento do item **Classe**.

Uma **Classe** deve ser utilizada para identificar e agrupar as receitas e despesas realizadas em diferentes unidades de negócios, projetos, grupos de trabalho, centros de custo, regiões, etc. Como exemplos de classe, poderíamos citar o Departamento de Vendas, Departamento de Produção, Departamento de Assistência Técnica, etc.

No menu **Exibir**, selecione **Classes** ou clique no botão correspondente na barra de ferramentas.

Com isto, abre-se uma janela contendo a Lista de Classes.

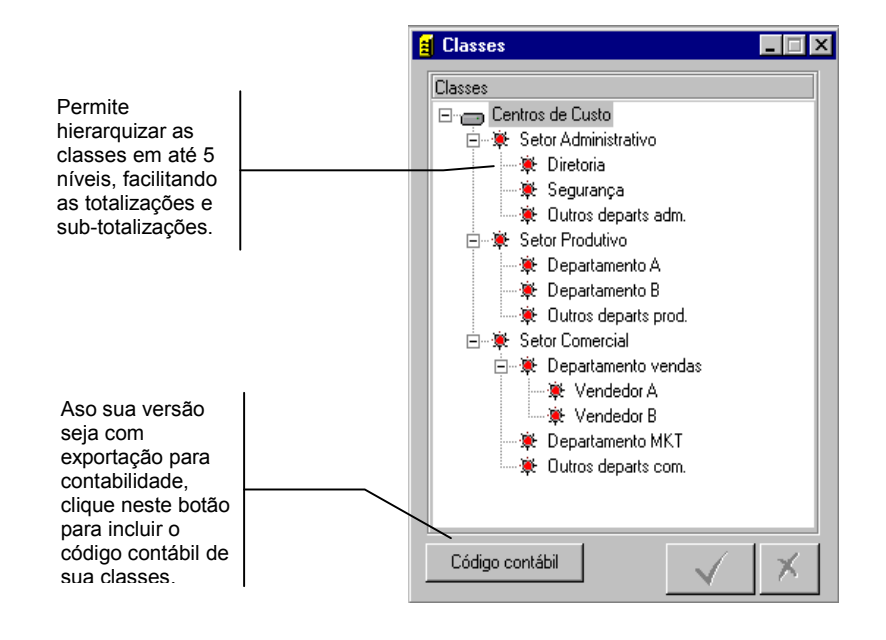

Diferente do conceito de categoria, onde um registro ou é receita ou despesa, em **Classes** cada registro pode ter valores de entrada bem como valores de saída.

### 10.1. Incluindo uma Classe

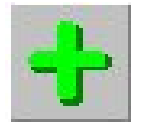

Para incluir uma classe, a janela de Classes deve estar ativa.

- No painel de controle, clique o botão inclusão de registro. Este botão equivale à opção Acrescentar registro no menu Editar, ou ainda à combinação das teclas CTRL + A.
- 2. Preencha os campos:

**Classe**: descrição da classe, por exemplo, obra da Vila Mariana, projeto de desenvolvimento de softwares.

**Nível**: Seguindo a mesma definição apresentada para contas e categorias, é a hierarquização em grupos. Por exemplo, Softwares (Primeiro nível hierárquico, exemplo nível 0), sistema de mala direta (Segundo nível hierárquico, exemplo nível 1), sistema controle de estoque (Segundo nível hierárquico, exemplo nível 1).

3. Clique o botão Confirmar

#### Encerrando as inclusões

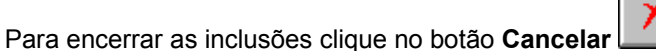

### 10.2. Excluindo uma Classe

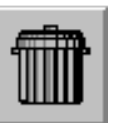

O **Presto** só permitirá a exclusão de uma classe caso não exista(m) lançamento(s) vinculado(s) à mesma.

Para apagar ou excluir uma Classe:

- 1. Clique sobre a Classe a ser excluída.
- Clique no botão de exclusão de registro. Este botão equivale a opção Excluir registro no menu Editar, ou ainda à combinação das teclas CTRL + D.

Ao aparecer a tela:

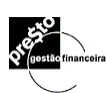

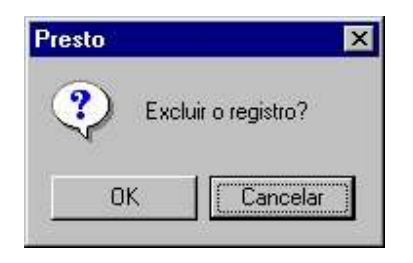

3. Clique OK.

## 11. O Que São Moedas e Indexadores?

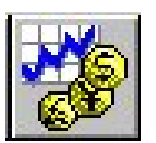

Т

Esta ferramenta permite que suas operações sejam realizadas utilizando moedas e índices nacionais ou estrangeiros.

No menu **Exibir**, selecione **Moedas e Indexadores** ou clique o botão correspondente na barra de ferramentas. Com isto, abrese a janela abaixo:

| indexadores são<br>identificados por seus | 😹 Moedas e Indexadores                     |                   |                    |
|-------------------------------------------|--------------------------------------------|-------------------|--------------------|
| símbolos e por uma descrição detalhada,   |                                            | Dólar Comercial d | le Venda           |
| definição de siglas.                      |                                            | Data              | Valor 🔺            |
|                                           | Moeda de referência:                       | 04/11/1998        | 1,190800           |
| Informo o moodo no                        |                                            | 03/11/1998        | 1,192600           |
| qual os valoros das                       |                                            | 02/11/1998        | 1,192600           |
|                                           | Periodicidade: Diária 💌                    | 01/11/1998        | 1,192600           |
|                                           | 1                                          | 31/10/1998        | 1,192600           |
| especificadas.                            | Tipe (\$ ou %)                             | 30/10/1998        | 1,193000           |
| Moedas e<br>indexadores variam            |                                            | 29/10/1998        | 1,192200           |
|                                           | - <u>12</u>                                | 28/10/1998        | 1,192200           |
|                                           | T D ( D )                                  | 27/10/1998        | 1,192300           |
| com freqüência diária,                    | / Taxa Pro- <u>H</u> ata: 10,000000 % a.m. | 26/10/1998        | 1,191100           |
| mensal ou<br>esporádica                   |                                            | 25/10/1998        | 1,191100 🖵         |
|                                           |                                            | Adicionar         | <u>E</u> ditar     |
| Sua variação futura                       |                                            |                   |                    |
| através de cálculos<br>pró-rata.          | Botões de seleção de moeda.                | Adicionar ou eo   | ditar valores para |
|                                           |                                            |                   | 1140/440100        |

## 11.1. Cadastrando Moedas e Indexadores

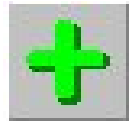

Para incluir uma moeda ou indexador, a janela de **Moedas e Indexadores** deve estar ativa.

1. Para adicionar uma Moeda ou Indexador, clique o botão inclusão de registro, no painel de controle.

Este botão equivale à opção **Acrescentar registro** no menu **Editar**, ou ainda à combinação das teclas **CTRL + A**.

2. Preencha os campos:

**Código**: abreviação da moeda ou indexador (US\$, FRAN, R\$, UFIR, IGPM, etc.).

**Descrição**: nome da moeda ou indexador (dólar, franco, IGPM, UFIR, etc.).

**Moeda de Referência**: É a moeda a que se refere o índice ou o indexador que se está cadastrando. Ex.: Para qualquer índice de inflação do Brasil (IGPM, TR, IPCA) a moeda de referência é o Real a partir de 07/94. Índice Dow Jones (Bolsa de Nova Iorque) a moeda de referência é o US\$ (Dólar). Índice de inflação da Argentina a moeda de referência é o Peso Argentino.

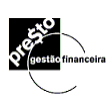

Observação: Tendo em vista que no Brasil houve várias alterações de moedas, foi criado no *Presto* o índice MOBR (Moedas do Brasil). Os índices IPCA, IGPM, IGPD, POUP e TR já vem registrados com a moeda de referênia MOBR. Desta forma é possível, por exemplo, atualizar e converter um pagamento realizado em cruzeiros (Cr\$), cruzados (Cz\$), ou qualquer outra moeda nacional, para o Real (R\$).

**Periodicidade**: define se a moeda ou índice apresenta uma variação mensal, diária ou eventual. Ex.: IGPM (mensal), Dólar (diária), gasolina (eventual).

**Tipo**: define se o valor a ser usado é absoluto (\$) ou relativo (%). Ex.: Dólar (Absoluto), IGPM (Relativo).

**Taxa Pró-Rata**: previsão de um índice mediante a análise de seu comportamento em um período anterior. É portanto um fator projetado e expresso na taxa mensal (a.m.), a fim de calcular a rentabilidade de um período futuro.

1. Clique no botão Confirmar

#### Encerrando as inclusões

Para encerrar as inclusões clique no botão Cancelar

# ×

## 11.2. Excluindo Moedas e Indexadores.

Para apagar ou excluir uma moeda ou indexador, pode-se:

- Excluir uma moeda ou indexador e todos as suas respectivas cotações ou taxas:
  - 1. Localize o indexador a ser apagado através do botão de seleção de registro.
  - Clique no botão de exclusão de registro. Este botão equivale a opção Excluir registro no menu Editar, ou ainda à combinação das teclas CTRL + D.

Ao aparecer a tela:

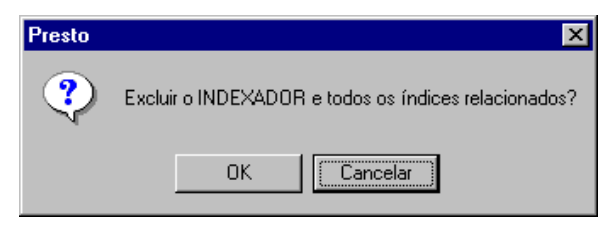

3. Clique **OK**, ou;

- Excluir apenas a cotação ou taxa de determinada Moeda ou Indexador:
  - 1. Clique sobre cotação ou taxa a ser apagada para selecioná-la.
  - Clique no botão de exclusão de registro. Este botão equivale a opção Excluir registro no menu Editar, ou ainda à combinação das teclas CTRL + D.

Ao aparecer a tela:

| Presto     | ×                |
|------------|------------------|
| <b>?</b> E | xcluir o ÍNDICE? |
| ОК         | Cancelar         |

3. Clique OK.

#### 11.3. Cadastrando Valores para Moedas e Indexadores

| Data      | Valor 🔺   |
|-----------|-----------|
| 01/02/91  | 126,8621  |
| 01/01/91  | 105,5337  |
| 01/12/90  | 88,3941   |
| 01/11/90  | 75,7837   |
| 01/10/90  | 66,6485   |
| 01/09/90  | 59,0576   |
| 01/08/90  | 53,4071   |
| 01/07/90  | 48,2057   |
| 01/06/90  | 43,9793   |
| 01/05/90  | 41,7340 💌 |
| Adicionar | Editar    |

Após o cadastramento de uma nova **Moeda ou Indexador**, utilize o botão Adicionar abaixo da lista que contém as datas e valores, ou clique sobre a mesma lista, para que esta fique ativa e em seguida sobre o botão **Acrescentar registro**.

Caso não exista ainda nenhuma data cadastrada para a moeda em questão o **Presto** sugerirá a data corrente. No caso de já existir algum valor cadastrado, o **Presto** sugerirá a próxima data a contar da última data cadastrada, considerando a periodicidade da moeda em questão. Caso seja diária, o dia seguinte; caso seja mensal, o primeiro dia do mês subsequente ao último cadastrado.

- 1. Utilize a tecla **TAB** para avançar para o campo **Valor** e digite o valor correto.
- 2. Clique no botão **Confirmar** para registrar a inclusão.
- 3. Ou clique para cancelar a inclusão.

## 11.4. Editando valores de Moedas e Indexadores

1. Selecione a moeda ou indexador através dos botões de seleção.

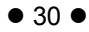
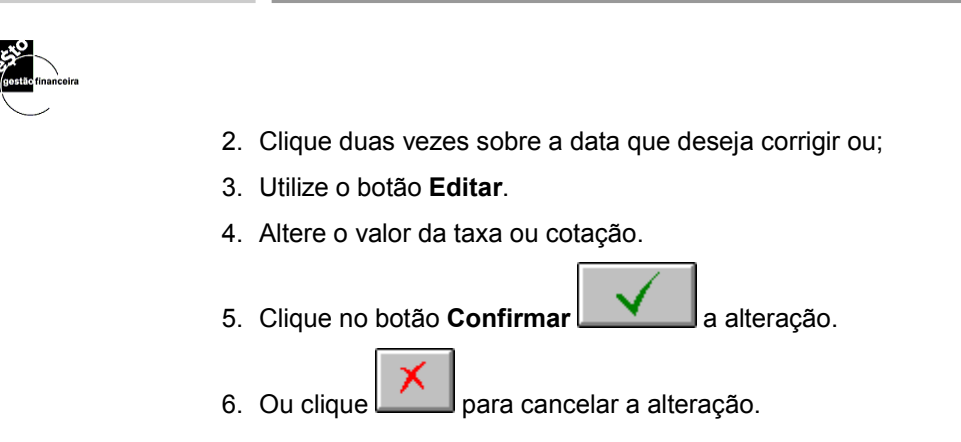

## 11.5. Visualizando Índices por Data

O *Presto* permite também que, dada uma data, você possa cadastrar, atualizar ou consultar as cotações de todos as moedas e indexadores nesta data.

No menu **Exibir**, selecione relação de **Índices por Data**, para abrir a seguinte janela :

| Indexador         |                                                                                                    | Valor                                                                                                    |
|-------------------|----------------------------------------------------------------------------------------------------|----------------------------------------------------------------------------------------------------|
| BTN (BTN)         | \$                                                                                                    |                                                                                                    |
| BTNF (BTN-F / BTN | \$                                                                                                    | -                                                                                                    |
| IGPD (IGP-DI)     | %                                                                                                    |                                                                                                    |
| IGPM (IGPM)       | %                                                                                                    |                                                                                                    |
| IPCA (IPCA)       | %                                                                                                    |                                                                                                    |
| MOBR (MOEDAS BF   | \$                                                                                                    | 0,000001                                                                                                    |
| POUP (POUPANCA)   | %                                                                                                    | 1,116700                                                                                                    |
| TB (TB)           | %                                                                                                    | 0,613600                                                                                                    |
|                   | ¢                                                                                                    | 0.961100                                                                                                    |
|                   | Indexador<br>BTN (BTN)<br>BTNF (BTN-F / BTN<br>IGPD (IGP-DI)<br>IGPM (IGPM)<br>IPCA (IPCA)<br>MOBR (MOEDAS BF<br>POUP (POUPANCA)<br>TR (TR) | Indexador<br>BTN (BTN) \$<br>BTNF (BTN-F / BTN \$<br>IGPD (IGP-DI) \$<br>IGPM (IGPM] \$<br>IPCA (IPCA) \$<br>MOBR (MOEDAS BF \$<br>POUP (POUPANCA) \$<br>TR (TR) \$ |

Ela contém uma lista de todos os indexadores cadastrados no *Presto*, com um campo valor à direita de cada um. Logo abaixo a data de hoje aparece automaticamente.

Para atualizar as cotações, basta digitar os valores de cada uma.

Terminada a consulta ou atualização, clique no botão **Fechar** para retornar à janela anterior.

# 12. O Que São Lançamentos?

|     | _ | _ | -    | Û. |
|-----|---|---|------|----|
| 100 |   |   | 1.00 |    |
|     |   |   |      | 1  |
|     |   |   |      | 1  |
|     |   | - |      | н  |
|     | - |   |      |    |
|     | - |   |      |    |
|     | - |   |      | 1  |
| 1 a |   |   |      |    |

É na janela de lançamentos que você vai poder colocar todas as informações das transações financeiras. De onde o dinheiro vem, para onde vai e, ao final, você terá o saldo total recalculado automaticamente após cada nova transação. Neste cadastro, o *Presto* permite uma visão total de sua contabilidade pessoal ou a de sua empresa.

No menu **Exibir**, selecione **Lançamentos** ou clique no botão correspondente na barra de ferramentas. Com isto, abre-se a janela abaixo:

|                                                           |      | Lançamentos               | ;           |                      |                       |              |          |          |
|-----------------------------------------------------------|------|---------------------------|-------------|----------------------|-----------------------|--------------|----------|----------|
|                                                           |      | Banco/Conta               |             | Pagador/Recebedor    | Categoria             | Moeda        | Valor    | C 🔺      |
| Visualização do                                           |      | Data Doc.                 | Nº Doc.     | Descrição            | Classificação         |              |          |          |
| seu saldo em                                              |      | Conta Corente             | 6666-6      | Bute-ON              | Vendas de produtos    | R\$          | 100,00   |          |
| gualguer moeda                                            |      | 06/11/97                  |             |                      | Departamento vendas   |              |          |          |
| cadastrada.                                               |      | Conta Corente             | 6666-6      | Papel e Cia          | Combustível           | R\$          | 250,01   |          |
| Ĺ                                                         | < l> | 13/11/97                  | À vista     |                      | Departamento vendas   |              |          |          |
| Eato compo tom o                                          |      | Conta Corente             | 6666-6      | Magazine SA          | Vendas de produtos    | R\$          | 100,00   |          |
| finalidada da aola                                        |      | 20/11/97                  | 4           |                      | Departamento vendas   |              |          |          |
| cionar as contas                                          |      | Conta Corente             | 6666-6 🔄 💌  | Davidson Multisystem | Outros iuros          | R\$          | 100,00   |          |
|                                                           |      | 27/11/97                  | 5           |                      | Departamento vendas   |              |          |          |
| na janela de                                              |      | Poupanca 6668             | 6-6/500     | Setape Engenharia    | Conta Corrente 7777-7 | R\$          | 1.500,00 |          |
| lancamentos                                               |      | 25/12/97                  |             |                      | Diretoria             |              |          |          |
| Ouando o                                                  |      | Investimento er           | n US\$      | Setape Engenharia    | Juros de aplicações   | R\$          | 1.300,02 |          |
| Procest abre esta                                         |      | 01/01/98                  |             |                      | Departamento MKT      |              |          |          |
| tela a oncão                                              |      |                           |             |                      |                       |              |          |          |
|                                                           |      | 11                        |             |                      |                       |              |          | <b>–</b> |
| Bancos/ Contas                                            |      |                           |             |                      | <u>S</u> aldo: R\$    | •            | 1.350,01 |          |
| Para selecionar                                           |      | / <sup>Abrangência:</sup> | Todos os Ba | ncos/Contas          | <b>•</b>              | $\checkmark$ | ×        |          |
| <i>Conta</i> , clique na seta e selecione a conta com que |      | /                         |             |                      |                       |              |          |          |

Para otimizar a performance do **Presto** desabilite a opção de visualização de saldo, clicando a opção **Mostrar saldo em lançamentos** no menu Exibir/Preferências.

## 12.1. Incluindo Lançamentos

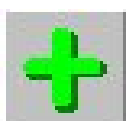

Para incluir um lançamento, a janela de Lançamentos deve estar ativa.

No painel de controle, clique no botão **Acrescentar registro**. Este botão equivale à opção **Acrescentar registro** no menu **Editar**, ou ainda à combinação das teclas **CTRL+A**.Com isto, o *Presto* abre uma linha na cor verde claro para que você preencha.

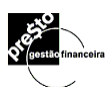

Dica:

A tecla TAB permite que você navegue para o campo seguinte a ser preenchido; a combinação SHIFT+TAB permite que você retroceda para o campo anterior.

Para se selecionar um ítem de cada cadastro pode-se:

- Clicar sobre o botão referente, para abrir a lista de todos os registros do cadastro associado e então selecionar um de sua opção, ou;
- Ir digitando as primeiras letras do nome da sua opção até que a descrição completa apareça.
- Selecione um Banco/Conta. Como suas contas já estão cadastradas, as opções aparecerão automaticamente com o botão ; clique na que desejar.
- 2. Informe a **Data do Lançamento** (Ver página 99). Ao preencher o dia, o programa sugere o mês e ano corrente, que podem ser alterados. Você também pode clicar o botão direito do mouse para acessar um calendário, onde a data pode ser selecionada rápida e facilmente, clicando o botão da esquerda.
- 3. Preencha o campo Cheque. O Presto sugere:

A Vista: não é controlada a seqüência ou número dos lançamentos;

**Próximo**: o **Presto** sugere automaticamente o número seguinte do último cheque registrado do banco em questão.

Se a transação não for através de cheque, selecione a opção **A Vista**.

**Imprimir**: Indica que o lançamento será impresso numa folha de cheque.

- Informe o nome do Pagador/Recebedor. Como estes já estão cadastrados, as opções aparecerão automaticamente com o botão :; clique na que desejar. Esta é uma coluna de preenchimento opcional.
- 5. Informe a **Categoria**. Clique no botão para selecionar uma já cadastrada. Preenchimento obrigatório. Caso você deseje fazer uma **transferência entre contas**, selecione na categoria a conta que irá receber a transferência. Neste caso o **Presto** atualiza automaticamente os saldos das duas contas.
- 6. Aqui também aparece o botão de desdobramento 🔳. Acione este ícone caso queira desmembrar o lançamento em

diversas categorias. Desta forma, você terá acesso à tela de desdobramento de categorias abaixo:

| Categoria                             | Descrição         | Classificação        | Valor    |
|---------------------------------------|-------------------|----------------------|----------|
| Aluguel                               | -                 | Departamento vendas  | 100,00 [ |
| Água/Luz                              |                   | Departamento B       | 25,55 C  |
| Combust. diretoria                    |                   | Diretoria            | 33,33 [  |
| Correio                               |                   | Departamento MKT     | 12,23 [  |
| Comissões                             |                   | Vendedor A           | 56,30 [  |
| Estadia                               |                   | Vendedor B           | 66,00 E  |
| Telefone                              |                   | Departamento vendas  | 133,00 [ |
| Transporte                            |                   | Outros departs prod. | 122,66   |
|                                       | 2012 1 2          | Total a distribuir:  | 549,07 D |
| · · · · · · · · · · · · · · · · · · · | Excluir categoria | Total do lançamento: | 0.00     |

- Informe a Classe (opcional). Este campo apresenta os mesmos botões presentes no campo Categorias ( para selecionar uma classe existente ou para distribuir o valor de uma transação em mais de uma classe).
- 8. Digite a **Descrição** que explique mais detalhadamente o lançamento.
- Selecione a Moeda que está sendo utilizada na transação. Ao se clicar o botão , aparecerá uma lista contendo as opções disponíveis.
- 10. Digite o Valor da transação na moeda selecionada.
- 11.Na coluna do campo **C**, indique se o lançamento está conciliado, ou seja, se foi efetivamente compensado pelo banco. Após clicar, um tique ✓ significa que ele está conciliado.
- 12. Após a verificação da exatidão das informações clique o botão Confirmar

 $\checkmark$ 

para registrar a transação realizada.

#### Desistindo de registrar um Lançamento

Para se cancelar o registro de um lançamento que não foi confirmado, clique

×

e o registro deste lançamento não será efetuado.

### 12.2. Excluindo um Lançamento

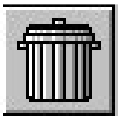

Para apagar ou excluir um Lançamento:

1. Clique sobre o Lançamento a ser excluído.

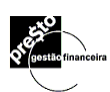

2. Clique no botão de exclusão de registro. Este botão equivale a opção Excluir registro no menu Editar, ou ainda à combinação das teclas CTRL + D.

Ao aparecer a tela:

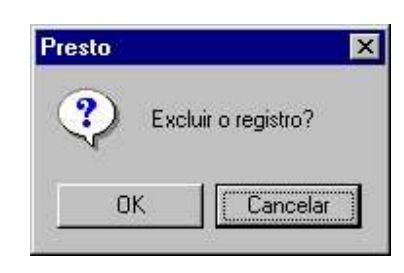

3. Clique OK.

### 12.3. Localizando um Lançamento

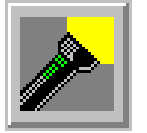

Após algum tempo registrando lançamentos, a localização das transações se torna cada vez mais difícil. Se desejar encontrar um lançamento específico para alterar ou consultar, utilize o botão Localizar Registro. Com isto, abre-se a janela Especificação de Lançamentos:

| Especifique os                         | Especificação de Lançamentos 🛛 🔀                                                                     | 1 |
|----------------------------------------|----------------------------------------------------------------------------------------------------|---|
| conteúdos que<br>deverão ser           | Banco:                                                                                               |   |
| respeitados pelo<br>critério da busca. | Pagador: De a                                                                                        |   |
|                                        | Cheques:                                                                                             |   |
| Defina o período<br>de datas dos       | Classe De a                                                                                          | l |
| registros que<br>deseja localizar.     | Desc <u>r</u> ição: X conciliados X pagtos a vista<br>X não conciliados X transferências             |   |
| Detalhe a                              | Caracteres especiais zão válidos: "?" substituí usidores caracteres "#" adatore diain """            |   |
| especificação<br>ativando ou           | guaisquer cadocteres, "1" " específica lista de<br>substituy do, "11 " específica lista de excessão. |   |
| desativando estes controles.           | Nela você pode restringir sua busca estabelecendo a                                                  | s |

características do lançamento que está procurando.

O Presto permite que sejam utilizados coringas para a busca. São eles:

- ? Substitui qualquer caracter
- # Substitui qualquer dígito
- \* Subsititui qualquer caracter ou dígito

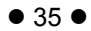

# 13. O Que São Lançamentos Previstos?

| -          |   |       |
|------------|---|-------|
| <b>7</b> 5 |   |       |
|            |   | U     |
|            |   | 1     |
|            | _ | <br>1 |

Lançamentos Previstos são as transações programadas para um futuro próximo. Eles permitem que você preveja suas despesas e receitas futuras em conciliação com as atuais, em outras palavras ele permite a você uma visão futura sobre os seus gastos e ganhos. Por exemplo: O financiamento de uma casa, o "leasing" de um carro, etc.

É a partir dos lançamentos previstos que o **Presto** obterá elementos para confeccionar relatórios tais como fluxo de caixa, contas a pagar/receber, etc.

No menu **Exibir**, selecione **Lançamentos Previstos** ou clique o botão correspondente na barra de ferramentas. Com isto abrese a janela abaixo:

| Banco/Conta               |                       | Pagador/Recebedor    | Categoria                                 | Moeda   | Valor   |
|---------------------------|-----------------------|----------------------|-------------------------------------------|---------|---------|
| Data Venc.                | Entr/Emissão          | Descrição            | Classificação                             | Nº Doc. |         |
| Conta Corente<br>20/11/97 | e 6666-6<br>22/11/97  | Byte-ON              | Vendas de produtos<br>Departamento vendas | R\$     | 100,00  |
| Conta Corente<br>27/11/97 | 6666-6<br>03/10/97    | Davidson Multisvstem | Outros iuros<br>Departamento vendas       | R\$     | 100,00  |
| Conta Corrent<br>04/12/97 | e 7777-7<br> 10/12/97 | Prefeitura Municipal | IPVA diretoria<br>Departamento vendas     | R\$     | 577,55  |
| Conta Corente<br>11/12/97 | 6666-6                | Silva Leite          | Sal. de empregados<br>Departamento vendas | R\$     | 100,00  |
| Caixa<br>18/12/97         | 11/12/97              | Souza Lima           | Sal. de empregados<br>Outros departs com. | R\$     | 150,00  |
| Poupanca 66<br>25/12/97   | 66-6/500<br>26/12/97  | Setape Engenharia    | Conta Corrente 7777-7<br>Diretoria        | R\$     | 1.500,0 |
| Conta Corente<br>08/01/98 | e 6666-6              | Bvte-ON              | Vendas de produtos<br>Repartamento vendas | R\$     | 100,00  |
| 11                        | 11                    |                      |                                           |         |         |
| Abrangânai                |                       |                      |                                           | 7       | 1 5     |

Você deve trabalhar com lançamentos previstos da mesma forma que trabalha com lançamentos efetivos (ver página 32)

lança-mento efetivo Este campo tem a finalidade de selecionar as contas que aparecerão na janela de lançamentos. Quando o *Presto* abre esta tela, a opção *Todos os Bancos/ Contas* é exibida. Para selecionar

> apenas uma **Conta**, clique na seta e na opção com que deseja trabalhar.

Clique neste botão para transformar um lançamento previsto em

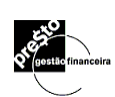

## 13.1. Efetivando um Lançamento Previsto

Para confirmar o pagamento ou recebimento de um lançamento previsto:

- 1. Clique sobre a linha deste lançamento.
- 2. Clique sobre o botão Pagamento e surgirá a mensagem:

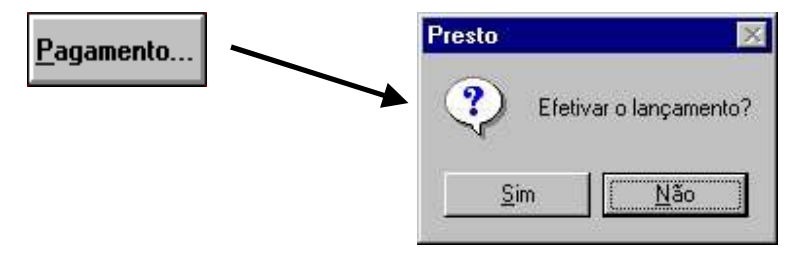

3. Clique em **Sim** para finalizar a operação.

Com a confirmação efetuada, o transação é transferida para a tela de **Lançamentos**, desaparecendo da janela de **Lançamentos Previstos**.

## 13.2. Excluindo um Lançamento Previsto

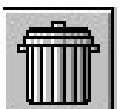

Para excluir um lançamento previsto (transação futura), clique sobre o lançamento e clique o botão de exclusão de registro.

Ao aparecer a tela:

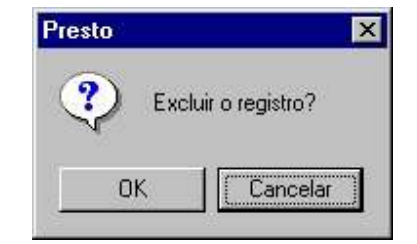

Clique OK.

## 13.3. Incluindo uma Série Uniforme de Lançamentos Previstos.

O *Presto* permite também que você gere uma série uniforme de lançamentos previstos, por exemplo:

• 12 prestações de um aluguel com o mesmo valor e dia do vencimento.

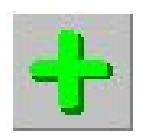

Defina a periodicidade dos lançamentos previstos entre Diária, Semanal, a cada 2 semanas, a cada 4 semanas, mensal ou anual

Utilize este botão para efetuar os desdobramentos de Categorias (ver pág. 19) 1. Tendo a tela de lançamentos previstos aberta, clique o botão adicionar e aparecerá a tela de Acréscimo de Lançamentos Previstos.

| <u>N</u> úmero de p | arcelas:       | 2 ]       | Periodicidade: | Diária       |      |
|---------------------|----------------|-----------|----------------|--------------|------|
| <u>D</u> ata do Ver | cimento: 1     | 7/11/1998 | <u>M</u> oed   | a:           | R\$  |
| <u>B</u> anco:      | Conta Corente  | 6666-6    |                | Г            | 100, |
| Pag/Rec:            | Setape Engen   | haria     | - Entra        | da/Emissão [ | ,,   |
| Desc <u>r</u> ição: |                |           | $\overline{}$  | 1            |      |
| <u>C</u> ategoria:  | Faturas de ser | viços     |                |              |      |
| Classe:             | Diretoria      |           | ने च।          | $\checkmark$ |      |

- 2. Preencha os campos:
- Número de Parcelas, Periocidade, Data de Vencimento (do primeiro lançamento), Banco, Pag/Rec, Descrição, Categoria, Desdobramento de Categoria, Classe, Desdobramento de Classe, Moeda e Valor.
- 3. Estando os dados corretos clique e o **Presto** automaticamente criará uma série uniforme de lançamentos com vencimentos nos períodos especificados.

## 13.4. Excluindo uma Série Uniforme de Lançamentos Previstos.

1. Caso você necessite excluir um lançamento desta série ou todos os restantes, clique sobre o primeiro lançamento a ser

excluido e depois clique no botão de exclusão e apareçerá a tela de Deleção de Lançamentos Previstos:

| eção de Lançame     | ntos Previstos      |               |
|---------------------|---------------------|---------------|
| Abrangência:        |                     |               |
| Somente Icto, esp   | pecificado          |               |
| C Loto, especificad | o e 1 parcela(s) si | ubsequente(s) |

- 2. Selecione somente o lançamento especificado ou o lançamento especificado e a(s) parcela(s) subsequente(s).
- 3. Clique para confirmar a exclusão.

# 14. Conciliação de Extratos Via Home-Banking

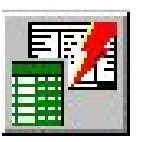

Esta rotina do **Presto** permitirá aos usuários uma redução significativa de tempo e de custo na introdução de novos lançamentos ou na conciliação dos extratos bancários. A verificação exata de todos os valores, aumentará a eficiência na gestão econômico-financeira tanto para sua empresa, como para suas contas pessoais.

**Home-Banking:** esse é o componente oferecido pelo seu Banco. Ele é responsável pela conexão (via-modem) entre você e o seu banco, pelo recebimento dos extratos eletrônicos e pelo o armazenamento destas informações em seu micro computador.

Tendo um extrato eletrônico no seu computador, suas informações são integradas às que já estão no *Presto*.

Para obter as informações de saldo e extrato eletronicamente, você deve ligar primeiro para o Banco utilizando o Home-Banking e depois, importar os dados do extrato para o **Presto**.

Na presente versão (2.0), está disponível a conciliação para os bancos: **Bradesco, Boston, Bandeirantes, Banestado, Banrisul, Banespa , Banco do Brasil, Itaú**, **Noroeste**, **Real e Unibanco**,

Siga as instruções abaixo para gravar o extrato do Home-Banking de acordo com o Banco que estiver utilizando:

BRADESCO NET - Para acessar o extrato do Bradesco, conecte-se à Internet. acesse а Home Page www.bradesco.com.br (informe o período desejado) e solicite o "Salvar extrato. Uma vez visualizado o extrato, utilize a opção Como" (Save as) do seu navegador (browser) Netscape ou Internet Explorer, e informe o nome do arquivo que conterá o extrato. Você pode gravá-lo no diretório \PRESTO\EXTRATO.HTM, onde EXTRATO.HTM será o número da agência e conta corrente; ou \PRESTO\EXTRATO.TXT.

ITAÚ - Uma vez conectado com o Home-Banking do Itaú, selecione a Conta Corrente e opte por extrato de C/C (informe o período desejado). Estando com o extrato visualizado na tela, tecle F7 para gravar o extrato em seu computador. Este arquivo será gravado automaticamente no diretório ITAU, caso você não especifique outro caminho. Você pode ainda gravar o seu extrato Itaú via Home-Banking Windows, conectado com o Home Bank do Itaú, visualize seu extrato e grave-o em formato TXT. Ex. NOME\_ ARQ.TXT. Para acessar seu extrato via internet ; acesse a Home Page do Itaú, utilize a opção "Salvar Como" do seu navegador e informe o nome do arquivo que conterá o gravá-lo extrato. Você no diretório pode \PRESTO\EXTRATO.HTM, onde EXTRATO.HTM

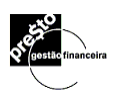

**NOROESTE** - Estando conectado com o Noroeste Home-Banking, visualize o extrato e este estará automaticamente gravado com o nome de **RCL\_MAIN.PRN** no diretório *NOROESTE\N°CC\RCL\_MAIN.PRN*, onde **N°CC** é o número da sua agência e conta corrente.

**UNIBANCO** - Acesse o Unibanco 30Horas, e estando conectado, opte por Extrato, Conta Corrente. Uma vez visualizado o extrato, clique o botão grava e o extrato será gravado com o nome *corrente.ubb* em seu computador no diretório **\30HORASW**\, onde *corrente.ubb* é o nome da agência e conta corrente.

O **UNIBANCO 30HORAS** apresenta 12 lançamentos em cada tela, sendo necessário pressionar o botão **GRAVAR**, tantas vezes quanto for o número de telas que o extrato ocupar.

**REAL** - Entre no Home Banking Real Direct e em Conta Corrente selecione a conta desejada. Clique em "Gerar Conta Corrente" e informe o nome do arquivo. O Home Banking irá gravar este arquivo no diretório \REALHOME com o nome que você definiu.

**BOSTON** – Estando conectado com o Boston Home Banking, visualize o extrato nomei o arquivo e grave-o como o ex. *NOME* \_ *ARQUIVO.TXT* 

**BANDEIRANTES** – Para acessar o extrato do Banco Bandeirantes conecte-se a Internet, acesse a Home Page deste e solicite seu extrato, utilize a opção 'Salvar Como" de seu navegador, e informe o nome do arquivo que conterá o extrato. De preferência, grave-o no diretório \*PRESTO\EXTRATO.HTM* 

**BANESTADO** – Estando conectado com o Home Page do Banestado, visualize o extrato, nomeie o arquivo e grave-o seguindo a disposição do ex. *NOME\_ARQUIVO.TXT*.

**BANRISUL** - Estando conectado com o Home Banking do Banrisul, o procedimento é o mesmo, nomeie seu arquivo e grave-o no formato *TXT.* Ex. *NOME\_ARQUIVO.TXT* 

**BANCO DO BRASIL** – Estando em contato com o Personal bank do Banco do Brasil, visualize seu extrato, nomei o seu arquivo e grave-o conforme o ex. *NOME\_ARQ.TXT.* 

**BANESPA** – Estando em contato com o Home Banking do banespa, visualize seu extrato, nomei o seu arquivo e grave-o em extensão TXT, conforme o ex. *NOME\_ARQ.TXT.* 

Estes arquivos deverão ser lidos pelos respectivos drives do *Presto* que os transformará no formato *Presto*.

## 14.1. O Passo a Passo da Conciliação

1. Importação dos extratos gravados via home-banking.

Clique o ícone para acessar a tela abaixo ou no menu Exibir / Conciliação de extratos / recebidos via Home-Banking:

| Data           | Banco/Conta no extrato      | Total de<br>lançamentos | Lançamentos<br>conciliados | Banco/Conta no Presto | 5 |
|----------------|-----------------------------|-------------------------|----------------------------|-----------------------|---|
| 11/96 15:49:00 | Itaú, ag. 0185, cta 64432-5 | 20                      | 20                         | Conta Corente 6666-6  |   |
|                |                             |                         |                            |                       |   |
|                |                             |                         |                            |                       |   |
|                |                             |                         |                            |                       |   |
|                |                             |                         |                            |                       |   |
|                |                             |                         |                            |                       |   |
|                |                             |                         |                            |                       |   |

1.1. Clique no botão importação de extrato.

1.2. Clique em **Procurar** para localizar o arquivo gravado pelo Home-Banking.

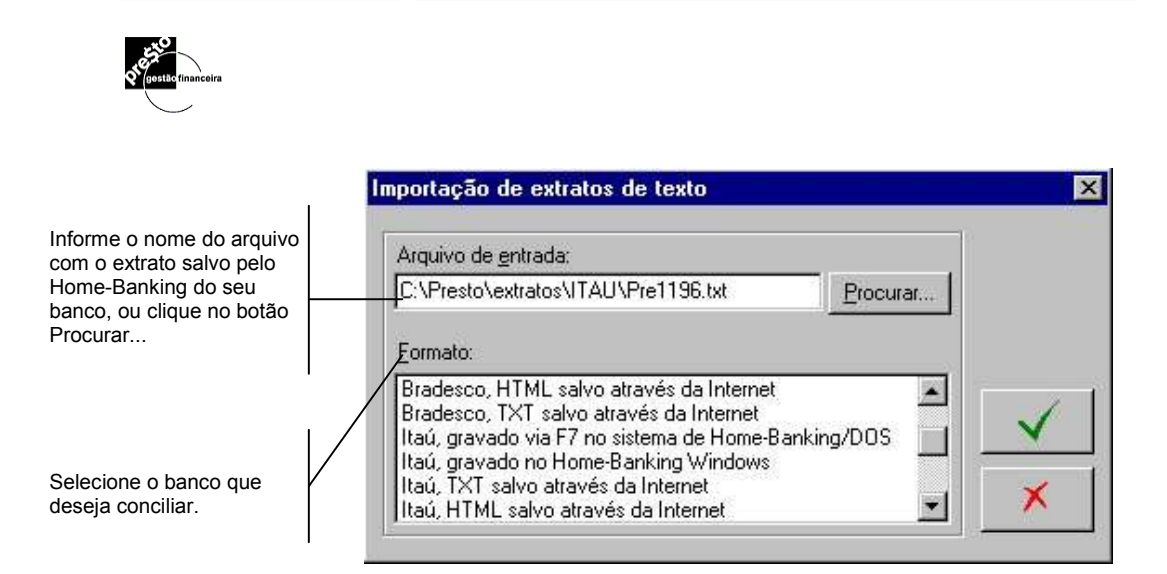

2. Formatação do arquivo no Presto.

Na tela de Importação de Extratos de Texto, selecione o Banco e o arquivo texto correspondente ao Home-Banking.

3. Clique e será informando o número de lançamentos importado e clique no OK.

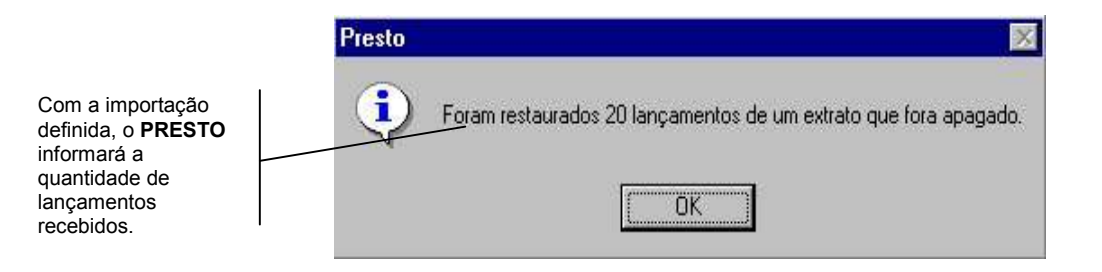

4. Selecione o arquivo extrato e o arquivo do PRESTO que se deseja fazer a conciliação.

|                                                                     | Selecione o <u>e</u> xtrato:            |                              |                         |                            |                       |          |
|---------------------------------------------------------------------|-----------------------------------------|------------------------------|-------------------------|----------------------------|-----------------------|----------|
|                                                                     | Data                                    | Banco/Conta no extrato       | Total de<br>lançamentos | Lançamentos<br>conciliados | Banco/Conta no Presto |          |
| Defina a conta do<br>PRESTO na qual<br>será feita a<br>conciliação. | 26/11/96 15:49:00                       | ltaŭ, ag. (0185, cla 64432-5 | 28:                     | 20                         | Conta Corente 6666-6  |          |
| Permite do la são de                                                | 200000000000000000000000000000000000000 |                              | Toperoconser            |                            | T                     | <u>•</u> |
| previamente<br>importado.                                           | E <u>x</u> cluir extrato                | İmprimir extrato             | Importar e<br>texto     | extrato de                 |                       | *        |

#### Como Efetuar a Conciliação / Adição de Lançamentos

Esta rotina de conciliação apresenta na parte superior da tela os lançamentos do seu **Extrato** e na parte inferior os lançamentos do **Presto**. Para cada lançamento selecionado no **Extrato**, o **Presto** fará uma busca do item correspondente nos seus lançamentos, de tal forma que o lançamento no **Presto** será marcado com uma tarja verde quando houver coincidência de valor e do número do documento (cheque). Se houver apenas coincidência do valor ou do número do documento o ítem no **Presto** será marcado com uma tarja amarela.

No primeiro caso, ambos os lançamentos serão coincidentes e o botão **Conciliar** estará habilitado para se efetuar a conciliação. No segundo caso, deverá ser verificada a razão da não coincidência dos lançamentos do extrato e do **Presto**. Se for constatado que o lançamento feito no **Presto** está incompleto ou errado, este lançamento deverá ser editado através do botão **Editar lançamento** e corrigido. A partir daí então, o botão de **Conciliar** estará novamente habilitado podendo-se efetuar a conciliação.

Se a conciliação do item apontado no **Extrato** não for possível, aparecerá uma tarja vermelha sobre o item do **Presto**. Isto significa que o **Presto** não localizou o correspondente lançamento (não foi lançado pelo usuário) e, neste caso, o botão **Adicionar** estará habilitado, sendo permitida a inclusão direta do lançamentos do **Extrato** nos arquivos do **Presto** (ver rotina de Acréscimo de Lançamento mais adiante).

Existe ainda o caso no qual o usuário poderá **ignorar** o lançamento no extrato, na hipótese de um lançamento indevido. Quando isto ocorrer, tal lançamento poderá ser ignorado bastando clicar o botão **Ignorar.** 

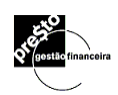

| Lançamento<br>Conciliado. |     | Conciliação de extrato<br><i>Extrato (Itaú, ag. U</i><br>Exibir somente lanç | os recebidos via Home-<br>11 <i>85, cta 64432-5, rece</i><br>camentos não processados | Banking<br>Ibido em 26/11/96 15:4 | 19):<br>Dirdenat por                  | Data C Decumor                                       | × |
|---------------------------|-----|------------------------------------------------------------------------------|---------------------------------------------------------------------------------------|-----------------------------------|---------------------------------------|------------------------------------------------------|---|
| Lancamento                |     | Acial Data                                                                   | Jo extrato aos tançamentos :<br>Histórico                                             | uurarite conciliação              | Decumente                             | L Valor                                              |   |
|                           |     | C 12/11/97                                                                   | TEC DEP CHEQUE                                                                        |                                   | Toocumento                            | B\$ 58.00                                            | - |
| Adicionados.              | -   | 13/11/97                                                                     | TEC DEPOSITO DINHEIRO                                                                 | 1                                 |                                       | R\$ 10.00                                            |   |
|                           |     | 18/11/97                                                                     | DEPOSITOICHEQUE                                                                       |                                   |                                       | R\$ 87.00                                            | - |
| Lancomonto                | T   | A 18/11/97                                                                   | PGT0 CREDICARD008864                                                                  | 160                               |                                       | R\$ 15.20                                            |   |
| Lançamento                |     | 18/11/97                                                                     | PGTO CREDICARD008864                                                                  | 160                               |                                       | R\$ 88,35                                            |   |
| Ignorados.                |     | 18/11/97                                                                     | PAGAMENTO CHEQUE 67                                                                   | 75833                             | 675833                                | R\$-190,00                                           |   |
| -                         | -   | 1 21/11/97                                                                   | PGTO CREDICARD008864                                                                  | 160                               |                                       | R\$ 176,70                                           |   |
|                           |     | 22/11/97                                                                     | PGT0 CREDICARD008864                                                                  | 160                               |                                       | R\$ 88,35                                            |   |
| Lançamentos               |     | 22/11/97                                                                     | PGT0 CREDICARD008864                                                                  | 160                               |                                       | R\$ 88,36                                            |   |
| não                       |     | 22/11/97                                                                     | PAGAMENTO CHEQUE 67                                                                   | 75834                             | 675834                                | R\$ -440,00                                          | - |
| nrooooodoo                |     | 25/11/97                                                                     | PGTO CREDICARDOO8864                                                                  | 160                               |                                       | R\$ 110 20                                           | - |
| processados.              | · · | Conciliar                                                                    | <u>A</u> dicionar                                                                     | Ignorar                           |                                       | Cancelar ação                                        |   |
| Ítem<br>conciliado.       |     | Seus lançamentos           Data         Doc           03/09/98         2     | <b>///aú]</b><br>c Pag/Rec Ação Tecnologia B                                          | Categoria D                       | Ordenar por: •••<br>escrição  <br>R\$ | Valor <u>Data</u><br>Valor <u>R/D</u><br>1,00 (Desp) |   |
|                           |     | 05/09/98                                                                     | Ação Tecnologia F                                                                     | aturas de serviço: testes - d     | iário R\$                             | 1,00 (Rec)                                           |   |
| lançamentos               |     | 03/09/98 1                                                                   | <                                                                                     | Transf. recebida>                 | R\$                                   | 1,99 (Rec)                                           |   |
| no <b>Presto</b> não      |     | ∠ 18/11/97                                                                   | N                                                                                     | /árias) (Várias)                  | R\$                                   | 15,20 (Rec)                                          | _ |
|                           |     | 01/09/98 1                                                                   | Ação Tecnologia B                                                                     | anespa                            | R\$                                   | 55,99 (Desp)                                         |   |
| conciliados               |     | ₩ 04/09/98                                                                   | Ação Tecnologia 🛛 🕅                                                                   | /árias) (Várias)                  | R\$                                   | 58,00 (Rec)                                          |   |
|                           |     | 12/11/97 A vista                                                             | В                                                                                     | anespa                            | R\$                                   | 100,00 (Desp)                                        | - |
|                           |     | E <u>x</u> trato                                                             | Editar Jançamento                                                                     | o No. Conciliados:                | 4 de 20                               | <u>F</u> echar                                       |   |

<u>C</u>onciliar Clique sobre o botão Conciliar, e então aparecerá um C à esquerda do lançamento, informando que a transação está conciliada.

Adicionar... Clique sobre o botão Adicionar, e então aparecerá um **A** à esquerda do lançamento, informando que aquela transação será adicionada no Presto.

lgnorar

Clique sobre o botão Ignorar, e então aparecerá um I à esquerda do lançamento, informando que aquela transação não será considerada.

Cancelar ação Clique sobre o botão Cancelar ação, e qualquer uma das movimentações acima será cancelada.

#### Extrato...

Permite que seja acessada a tela de seleção de extrato a partir desta tela, facilitando a conciliação de múltiplas contas e Bancos.

#### Editar lançamento...

Clique no botão Editar lançamento, e aparecerá a tela de lançamentos, já ativada do lançamento em questão. Altere o lançamento desejado e clique em Confirmar, para retornar à tela de conciliação.

#### Informações Adicionais:

O *Presto* possui uma rotina que faz a verificação eletrônica dos lançamentos já conciliados. Assim, ao se fazer uma nova conciliação, todos os movimentos que já tinham sidos processados em períodos anteriores, já aparecem marcados, eliminando-se a duplicidade deste trabalho.

Na tela de Conciliação de extratos, pode-se optar pela exibição apenas dos lançamentos ainda não processados. Pode-se optar ainda pela transferência da data dos lançamentos do extrato para os lançamentos do **Presto** durante a conciliação.

Os lançamentos referentes ao extrato bancário podem ser ordenados por data ou por número de documento, na tela de Conciliação de extratos.

No caso dos lançamentos registrados no *Presto* a ordenação pode ser por valor ou data (em ambos os casos em ordem crescente).

#### Acréscimo de Lançamento

Esta rotina faz a inclusão de uma transação que não tenha sido previamente cadastrada no **Presto**, tal como tarifa de talão de cheque, adiantamento sobre depósitos e outras movimentações.

Para tanto siga as instruções abaixo:

| Acréscimo de Lançamentos       |                |                                  |
|--------------------------------|----------------|----------------------------------|
| Data do Vencimento: 12/11/1997 | <u>M</u> oeda: | R\$ 💌                            |
| Banco: Conta Corente 6666-6    | ⊻alor:         | 58,00                            |
| Documento:                     |                |                                  |
| Pag/Rec:                       |                |                                  |
| Descrição: TEC DEP CHEQUE      |                |                                  |
| Categoria:                     |                |                                  |
| Classe:                        |                | <ul> <li>✓</li> <li>×</li> </ul> |

1. Clique sobre o item no seu **Extrato**, o qual você deseja incluir no *Presto*.

2. Clique no botão Adicionar...

3. Informe o nome do **Pagador/Recebedor**. Como estes já estão cadastrados, as opções aparecerão automaticamente com o botão 🖭. Esta é uma coluna de preenchimento opcional.

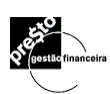

**Sugestão:** Esta rotina é uma grande vantagem para *Pessoas Fisicas*. A maioria delas necessitam fazer um controle de suas receitas e despesas, mas não tem tempo ou paciência para efetuar todos os lançamentos. Neste caso, recomenda-se a ordenação por número de cheque no extrato bancário. Assim, simplesmente, **adiciona-se** os lançamentos nos arquivos do *Presto*, bastando somente definir a categoria de receita ou despesa (através das anotações nos canhotos de cheque).

5. Informe a **Classe** (opcional). Clique no botão 🖄 para selecionar uma já cadastrada.

6. Clique no botão 🔳 para ratear o valor da transação com mais de uma classe. Esta informação é opcional.

7. Após a verificação da exatidão das informações clique o botão confirmar variante para registrar a transação realizada.

Para se cancelar o registro de lançamento que não foi confirmado, clique no botão

14.2. Fechamento da Conciliação

Fechar

Clique sobre o botão **Lecita**, uma vez terminada a conciliação , para o PRESTO recalcular os saldos e voltar para a tela de lançamentos.

## 14.3. Interface com os Bancos

- Banco do Brasil PF
- Banco do Brasil PJ
- Banco Itaú
- Banco Real
- Banco Banespa
- Banco Bankboston
- Banco Bradesco
- Banco Bradesco Empresas
- Banco Caixa Econômica
- Banco Citybank
- Banco Mercantil do Brasil

- Banco Banerj
- Banco HSBC
- Banco Nossa Caixa
- Banco Unibanco

Segue abaixo todos estes banco com telas explicativas de como salvar e de como proceder para na conciliação bancaria com o PRESTO

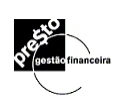

### Conciliação Banco do Brasil Pessoa Física

Para utilizar o recurso de conciliação do PRESTO você deverá receber um arquivo do Banco do Brasil contendo os dados de seu extrato. Esta operação funciona da seguinte forma:

 Conecte-se via Internet ao site do Banco do Brasil no endereço <u>www.bancobrasil.com.br</u> e escolha a opção BB Personal Banking. Em seguida escolha a opção HTML. Informe os dados de acesso ao Banco (Agência, Conta e Senha) e clique em Entra.

#### . Etapa: Recebimento do arquivo OFC

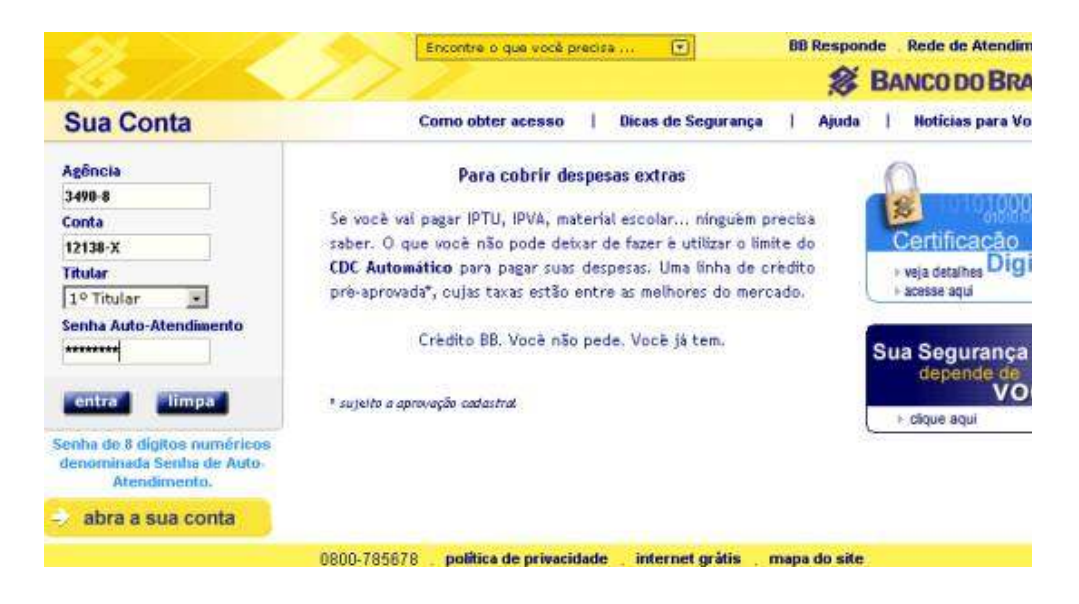

2. Selecione a opção Saldos, Extratos e Comprovantes. Em seguida selecione Conta Corrente.

| 2                                                                                                    |                                                                                                    |                                                                                                    | BB Responde Rede de Atendimen                                                                                                    |
|----------------------------------------------------------------------------------------------------|----------------------------------------------------------------------------------------------------|----------------------------------------------------------------------------------------------------|----------------------------------------------------------------------------------------------------|
| Saldos, Extratos e Comprovantes                                                                                                    | Transferências Pagamentos                                                                                                    | Investimentos   Empréstimos   Seguros                                                                                                    | , Previdência e Capitalização   Outras Opç                                                                                                    |
| Saldos<br>Conta corrente<br>Pouparça<br>Cartão de orédito (Patura)<br>Posição acionária<br>Comproventes<br>Emisaião de comproventes | Extratos<br>Conte corrente<br>Agenda financeira<br>Pagamentos finansterèncias<br>Cheques<br>Extrato unificado<br>Lançamentos fiduros<br>Valores bloquendos | Extrato de investimentos<br>Fundos/Aplicações<br>Inite informações<br>Libers informações<br>Poupança<br>Extrato de cartões<br>Extrato de cartões | Outros extratos<br>Brasilprev - Agência/Conta<br>Brasilprev - Matrícula<br>Empréstumos e Financiamentos<br>Rendimentos para Imposto de Renda<br>Movimento de apões esonturais<br>Ourocap |
|                                                                                                    | ; Adesao ao extrato unificado                                                                                                    | Pontos Clube Ouro                                                                                                    | e fechi                                                                                                    |

3. Marque a opção "Extrato para visualização na tela e salvar nos formatos PDB, OFC e TXT. Informe a data e a senha e finalmente pressione o botão OK..

| AN NOV                                                              |                           | No.        |               |              | BB Respo             | nde . Rede d    | e Atendimento   |
|---------------------------------------------------------------------|---------------------------|------------|---------------|--------------|----------------------|-----------------|-----------------|
| 15 //                                                               |                           |            |               |              | *                    | BANCO           | DO BRASIL       |
| Saldos, Extratos e Comprovantes                                     | Transferências            | Pagamentos | Investimentos | Empréstimos  | Seguros, Previdência | e Capitalização | Outras Opções   |
| Utilize F11 para alternar entre a<br>e o modo normal da janela do n | tela inteira<br>avegador. |            | 🕜 Ajuda       | Minha página | Informações Básicas  | Outra conta     | Encerrar Sessão |

#### Extrato de conta corrente

| Tipo de extrato:                                                                                                 |  |
|----------------------------------------------------------------------------------------------------|--|
| C Estrato para visualização na tela.                                                                             |  |
| Extrato para visualização na tela e salvar nos formatos PDB, OFC e TXT.                                          |  |
| Período do extrato:                                                                                              |  |
| Més atual a partir do dia                                                                                        |  |
| C Més anterior                                                                                                   |  |
| Senha de Auto-Atendimento                                                                                        |  |
| ok. limpa                                                                                                    |  |
| and the second second second second second second second second second second second second second second second |  |
| Senha de 8 dígitos numéricos denominada Senha de Auto-Atendimento.                                               |  |

4. Será mostrado o extrato. No final da tela, clicar em "arquivo ofc"...

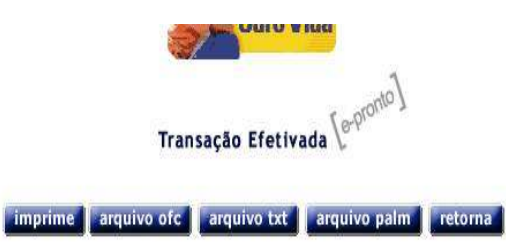

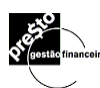

5. Em seguida clicar no botão "save" (salvar).

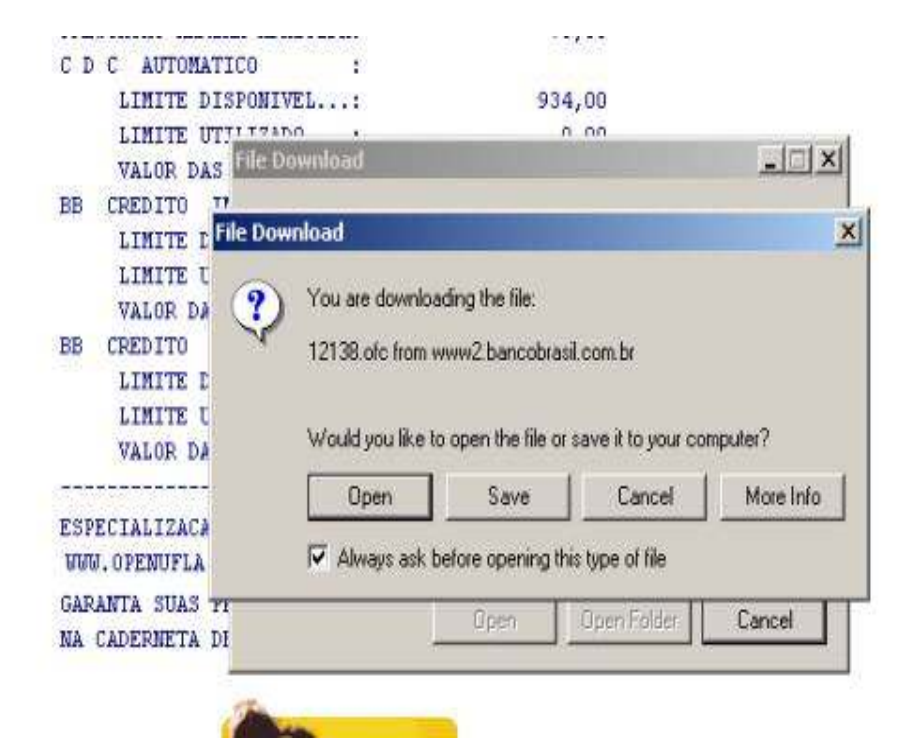

6. Salvar o arquivo no diretório de instalação do Presto (normalmente EM C:\Arquivos de Programas\Presto Gestão Financeira\).

|              | LIMITE<br>VAI Sav | UTILIZIDO<br>Ve As                                                                                                    | ····:        | 934,00       |   |     | -   | 2      |
|--------------|-------------------|----------------------------------------------------------------------------------------------------|--------------|--------------|---|-----|-----|--------|
| BI           | LI                | Save in                                                                                                    | 🔁 Presto     |              | • | ۵ م | o 🗆 |        |
|              | VAI               | <u> </u>                                                                                                    | mages        |              |   |     |     |        |
| 0            | LD                | History                                                                                                    |              |              |   |     |     |        |
|              | VAI               | Desktop                                                                                                    |              |              |   |     |     |        |
| SPEI<br>WW.  | OPE               |                                                                                                    |              |              |   |     |     |        |
| ARAI<br>A CJ | ADET              |                                                                                                    |              |              |   |     |     |        |
|              | 16                | My Computer                                                                                                    |              |              |   |     |     |        |
|              |                   | . De la companya de la companya de l | File name:   | 12138.ofc    |   |     | -   | Save   |
|              |                   | y MERMORK F                                                                                                    | Save as lune | ofc Document |   |     | *   | Cancel |

# Conciliação Banco do Brasil Pessoa Jurídica

#### 1<sup>a</sup> Etapa: Receber arquivo OFC

Para receber o arquivo necessário para a conciliação com o PRESTO você deverá ter instalado o programa Gerenciador Financeiro do Banco do Brasil.

1) Acessar Página do BB na Internet informando chave de acesso e senha

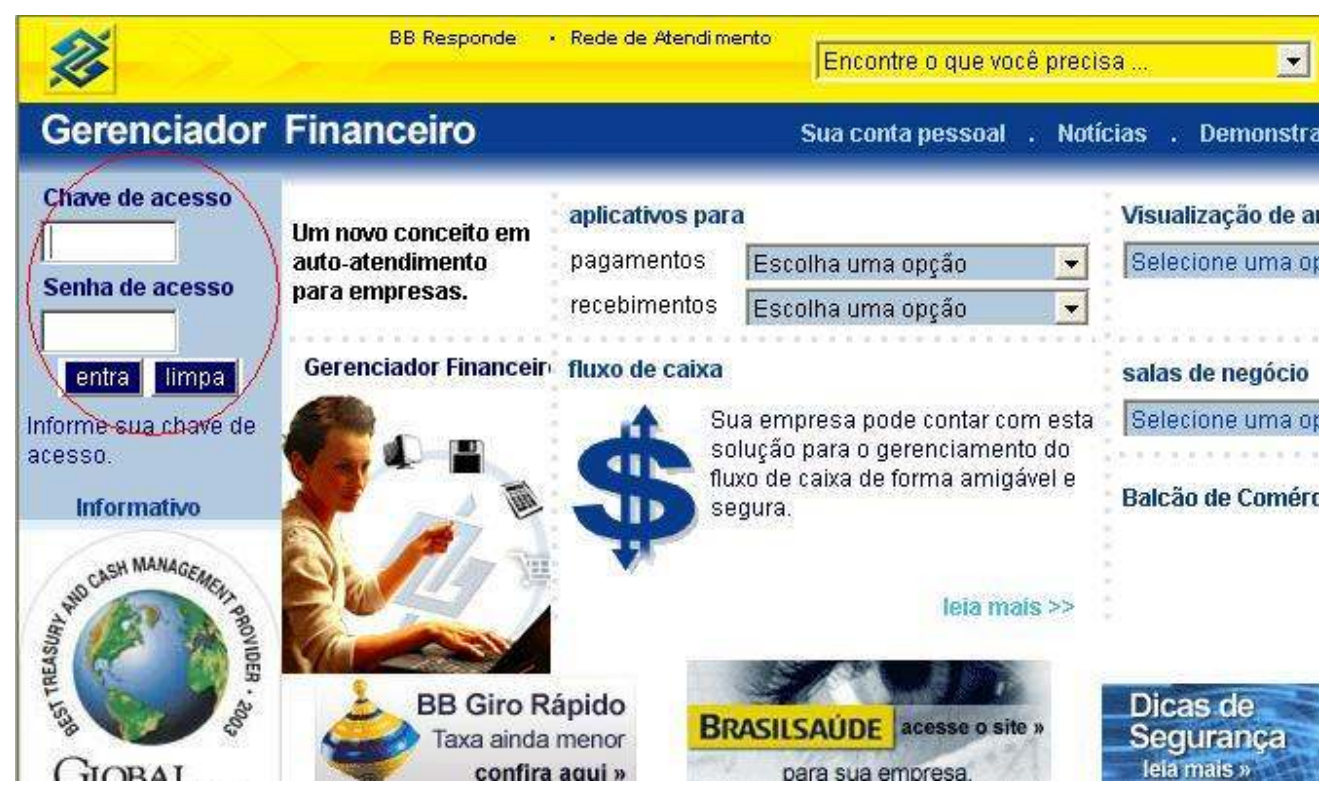

2) Clique na Opção Saldos-Extratos-Comprovantes, selecione Extratos Conta Corrente, em seguida informe a sua Agência e Conta e pressione o botão OK

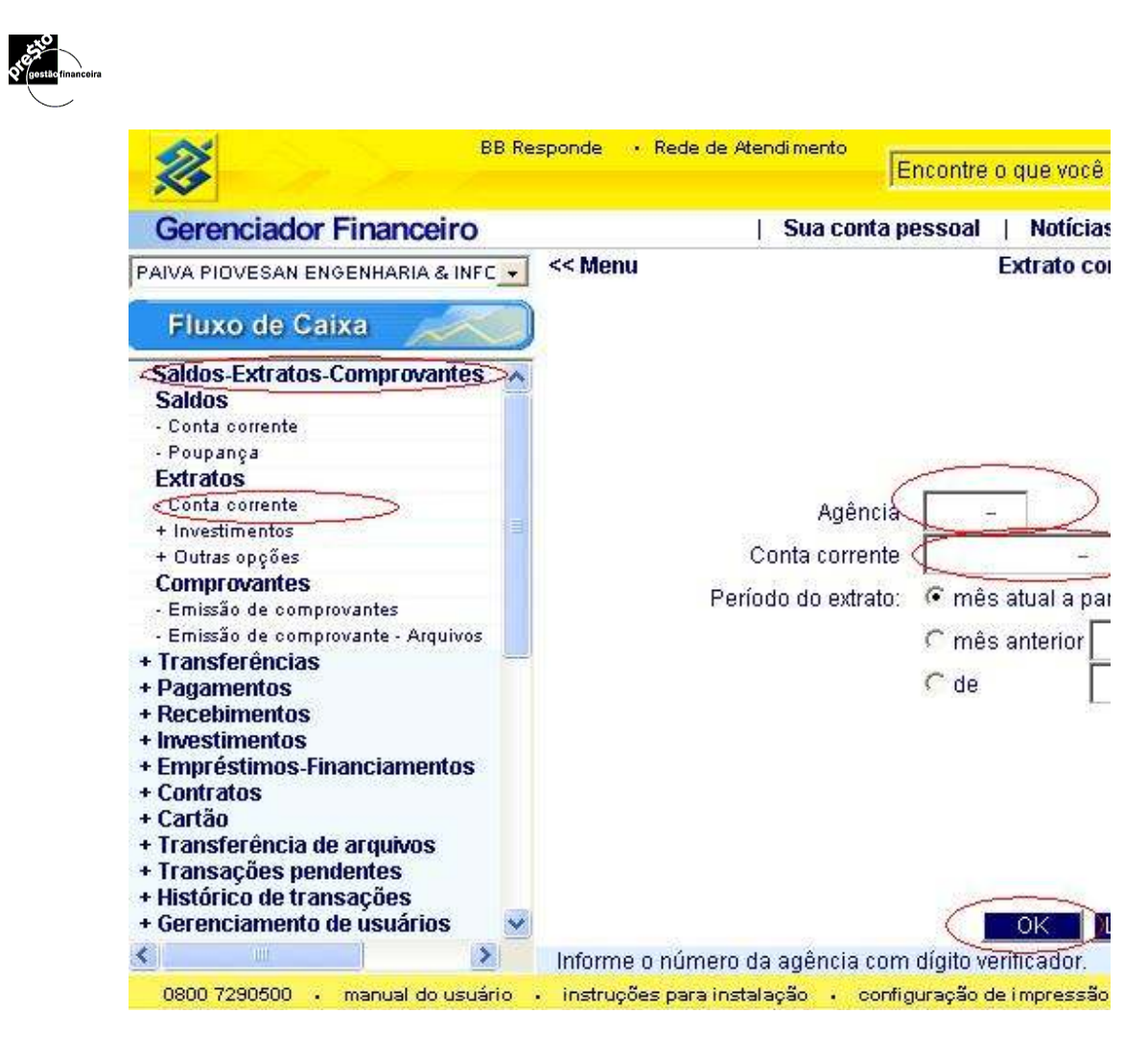

a abaixo, contendo o extrato será exibida. Pressione o botão **salvar**.

| PAIVA PIOVESAN ENGENHARIA & INFC       <        Extrato         Fluxo de Caixa         Auto-Atendimento         Saldos       - Conta corrente         Auto-Atendimento         Poupança       Extrato conta corrente        Cliente - Co         Poupança       Cliente - Co       Agência:       Conta:       Conta:         Comprovantes       Comprovantes       Lançam         Emissão de comprovantes       Dt. movimento Dt. balancete Histórico       I         Pagamentos       30/01/2004       SALDO ANT.         Pagamentos       02/02/2004       CHEQUE         * Empréstimos-Financiamentos       02/02/2004       INSS ARREC         O2/02/2004       O2/02/2004       PAG.TITULO         Yourasoções pendentes       02/02/2004       COBRANCA         * Transações pendentes       02/02/2004       COBRANCA         * Indiversionada de arquivos       02/02/2004       COBRANCA         * Transações pendentes       02/02/2004       COBRANCA         * Unidácio de tempora de arquivos       02/02/2004       COBRANCA                                                                                                    | Gerenciador Financeiro                                                                 |   | Su                                    | a conta pessoal 📋 Notícia |
|----------------------------------------------------------------------------------------------------|----------------------------------------------------------------------------------------|---|---------------------------------------|---------------------------|
| Fluxo de Caixa         - Saldos - Extratos-Comprovantes<br>Saldos       Auto-Atendimento<br>Extrato conta corrente         - Conta corrente       Extratos         - Conta corrente       Agência:         + Investimentos       Cliente - Co         + Outras opções       Agência:         Conta:       Conta:         Comprovantes       Lançam         - Emissão de comprovantes       Lançam         - Emissão de comprovantes       Dt movimento Dt balancete Histórico         - Pagamentos       30/01/2004       SALDO ANT.         • Pagamentos       02/02/2004       COBRANCA         • Investimentos       02/02/2004       CHEQUE         • Empréstimos-Financiamentos       02/02/2004       NSS ARREC         • Cartão       02/02/2004       COBRANCA         • Transferência de arquivos       02/02/2004       COBRANCA         • Transgées pendentes       02/02/2004       COBRANCA         • Undésido de torgensido de comprova       02/02/2004       COBRANCA         • Dutas opéres       02/02/2004       COBRANCA         • Di contatos       02/02/2004       COBRANCA         • Transferência de arquivos       02/02/2004       COBRANCA         • Transéges pendentes       02/02/2004 <t< th=""><th>PAIVA PIOVESAN ENGENHARIA &amp; INFC</th><th>•</th><th>&lt;&lt; Menu</th><th>Extrato co</th></t<>                                                                                                    | PAIVA PIOVESAN ENGENHARIA & INFC                                                       | • | << Menu                               | Extrato co                |
| <ul> <li>Saldos-Extratos-Comprovantes<br/>Saldos</li> <li>Conta corrente</li> <li>Poupança</li> <li>Extratos</li> <li>Conta corrente</li> <li>Poupança</li> <li>Extratos</li> <li>Conta corrente</li> <li>Investimentos</li> <li>Comprovantes</li> <li>Emissão de comprovantes</li> <li>Emissão de comprovantes</li> <li>Entratos</li> <li>Ot movimento Dt. balancete Histórico II</li> <li>30/01/2004</li> <li>SALDO ANT.</li> <li>02/02/2004</li> <li>COBRANCA</li> <li>02/02/2004</li> <li>CHEQUE</li> <li>Empréstimos-Financiamentos</li> <li>02/02/2004</li> <li>PAG.TITULO</li> <li>CoBRANCA</li> <li>02/02/2004</li> <li>COBRANCA</li> <li>02/02/2004</li> <li>COBRANCA</li> <li>02/02/2004</li> <li>COBRANCA</li> <li>02/02/2004</li> <li>COBRANCA</li> <li>02/02/2004</li> <li>COBRANCA</li> <li>02/02/2004</li> <li>COBRANCA</li> <li>02/02/2004</li> <li>COBRANCA</li> <li>02/02/2004</li> <li>COBRANCA</li> <li>02/02/2004</li> <li>COBRANCA</li> <li>02/02/2004</li> <li>COBRANCA</li> <li>02/02/2004</li> <li>COBRANCA</li> <li>02/02/2004</li> <li>COBRANCA</li> <li>02/02/2004</li> <li>CHEQUE</li> </ul>                                                                       | Fluxo de Caixa                                                                         |   | S BANCO DO BR                         | ASIL                      |
| Extratos       Cliente - Co         - Conta corrente       Agência:         + Investimentos       Conta:         + Outras opções       Conta:         Comprovantes       Lançam         - Emissão de comprovantes       Dt. movimento         - Emissão de comprovantes       Dt. movimento         - Emissão de comprovantes       02/02/2004         - Emissão de comprovantes       02/02/2004         - Emissão de comprovantes       02/02/2004         - Emissão de comprovantes       02/02/2004         - Emissão de comprovantes       02/02/2004         - Emissão de comprovantes       02/02/2004         - Emissão de comprovantes       02/02/2004         - Empréstimos-Financiamentos       02/02/2004         - Contratos       02/02/2004         - Contratos       02/02/2004         - Comratos       02/02/2004         - Comratos       02/02/2004         - Comratos       02/02/2004         - Comratos       02/02/2004         - Comratos       02/02/2004         - Comratos       02/02/2004         - Comratos       02/02/2004         - Comratos       02/02/2004         - Comratos       02/02/2004         - Co                                                                                                    | - Saldos-Extratos-Comprovantes<br>Saldos<br>- Conta corrente                           | * | Auto-Atendimento<br>Extrato conta cor | )<br>rente                |
| <ul> <li>Conta corrente</li> <li>Investimentos</li> <li>Outras opções</li> <li>Comprovantes</li> <li>Emissão de comprovantes</li> <li>Emissão de comprovante - Arquivos</li> <li>Transferências</li> <li>Recebimentos</li> <li>Investimentos</li> <li>Investimentos</li> <li>Contratos</li> <li>Contrato</li></ul> | - Poupança<br>Extratos                                                                 |   |                                       | Cliente - Con             |
| ComprovantesLançam- Emissão de comprovantesDt. movimentoDt. balanceteHistóricoI- Emissão de comprovante - ArquivosDt. movimentoDt. balanceteHistóricoI+ Transferências30/01/2004SALDO ANT.02/02/2004COBRANCA+ Recebimentos02/02/2004CHEQUE02/02/2004CHEQUE+ Investimentos02/02/2004INSS ARREC02/02/2004NSS ARREC+ Contratos02/02/200402/02/2004PAG.TITULO02/02/2004+ Transferência de arquivos02/02/2004COBRANCA02/02/2004COBRANCA+ Transações pendentes02/02/2004COBRANCA02/02/2004COBRANCA                                                                                                    | - Conta corrente<br>+ Investimentos<br>+ Outras opções                                 | щ | Agência:<br>Conta:                    |                           |
| Emissão de comprovantes     Emissão de comprovantes     Emissão de comprovante - Arquivos     Transferências     Pagamentos     Pagamentos     Recebimentos     Recebimentos     Investimentos     Empréstimos-Financiamentos     Contratos     Contratos     Contratos     Cartão     Transferência de arquivos     Transações pendentes     O2/02/2004     CBRANCA     O2/02/2004     INSS ARREC     O2/02/2004     PAG.TITULO     COBRANCA     O2/02/2004     CBRANCA     O2/02/2004     CBRANCA     O2/02/2004     COBRANCA     O2/02/2004     COBRANCA     O2/02/2004     COBRANCA     O2/02/2004     COBRANCA     O2/02/2004     COBRANCA     O2/02/2004     COBRANCA     O2/02/2004     COBRANCA     O2/02/2004     COBRANCA                                                                                                    | Comprovantes                                                                           |   |                                       | Lancamer                  |
| + Transferências       30/01/2004       SALDO ANT.         + Pagamentos       02/02/2004       COBRANCA         + Investimentos       02/02/2004       CHEQUE         + Imvestimentos       02/02/2004       CHEQUE         + Empréstimos-Financiamentos       02/02/2004       INSS ARREC         + Contratos       02/02/2004       PAG.TITULO         + Transferência de arquivos       02/02/2004       COBRANCA         + Transações pendentes       02/02/2004       COBRANCA         + Utacióne de Arquivos       02/02/2004       CH. COMPE                                                                                                    | <ul> <li>Emissão de comprovantes</li> <li>Emissão de comprovante - Arquivos</li> </ul> |   | Dt movimento Dt ha                    | lancete Histórico Do      |
| + Pagamentos       02/02/2004       COBRANCA         + Recebimentos       02/02/2004       CHEQUE         + Investimentos       02/02/2004       INSS ARREC         + Contratos       02/02/2004       INSS ARREC         + Contratos       02/02/2004       PAG.TITULO         + Cartão       02/02/2004       COBRANCA         + Transferência de arquivos       02/02/2004       COBRANCA         + Transações pendentes       02/02/2004       CH. COMPE                                                                                                    | + Transferências                                                                       | - | 30/01/2004                            | SALDO ANT.                |
| + Investimentos     02/02/2004     CHEQUE       + Imvestimentos     02/02/2004     INSS ARREC       + Empréstimos-Financiamentos     02/02/2004     INSS ARREC       + Contratos     02/02/2004     PAG.TITULO       + Cartão     02/02/2004     COBRANCA       + Transações pendentes     02/02/2004     COBRANCA                                                                                                    | + Pagamentos                                                                           |   | 02/02/2004                            | COBRANCA                  |
| + Empréstimos-Financiamentos02/02/2004INSS ARREC+ Contratos02/02/2004PAG.TITULO+ Cartão02/02/2004COBRANCA+ Transferência de arquivos02/02/2004COBRANCA+ Transações pendentes02/02/2004CH. COMPE                                                                                                    | + Investimentos                                                                        |   | 02/02/2004                            | CHEQUE                    |
| + Contratos     02/02/2004     PAG.TITULO       + Cartão     02/02/2004     COBRANCA       + Transferência de arquivos     02/02/2004     COBRANCA       + Transações pendentes     02/02/2004     CH. COMPE                                                                                                    | + Empréstimos-Financiamentos                                                           |   | 02/02/2004                            | INSS ARREC                |
| + Cartao     - COBRANCA       + Transferência de arquivos     02/02/2004     COBRANCA       + Transações pendentes     02/02/2004     CH. COMPE                                                                                                    | + Contratos                                                                            |   | 02/02/2004                            | PAG TITULO                |
| + Transações pendentes 02/02/2004 CH. COMPE                                                                                                    | + Callao<br>+ Transferência de arquivos                                                |   | 02/02/2004                            | COBRANCA                  |
| · Bintánica de Annuela Mare                                                                                                    | + Transações pendentes                                                                 |   | 02/02/2004                            | CH COMPE                  |
| + HIStorico de transações                                                                                                    | + Uietórico do transacãos                                                              |   | 0.1/00/2001 00/0                      | NODE CORDANION            |

4) Na tela que surge selecione a opção OFC - para Gerenciadores Financeiros e pressione o botão OK.

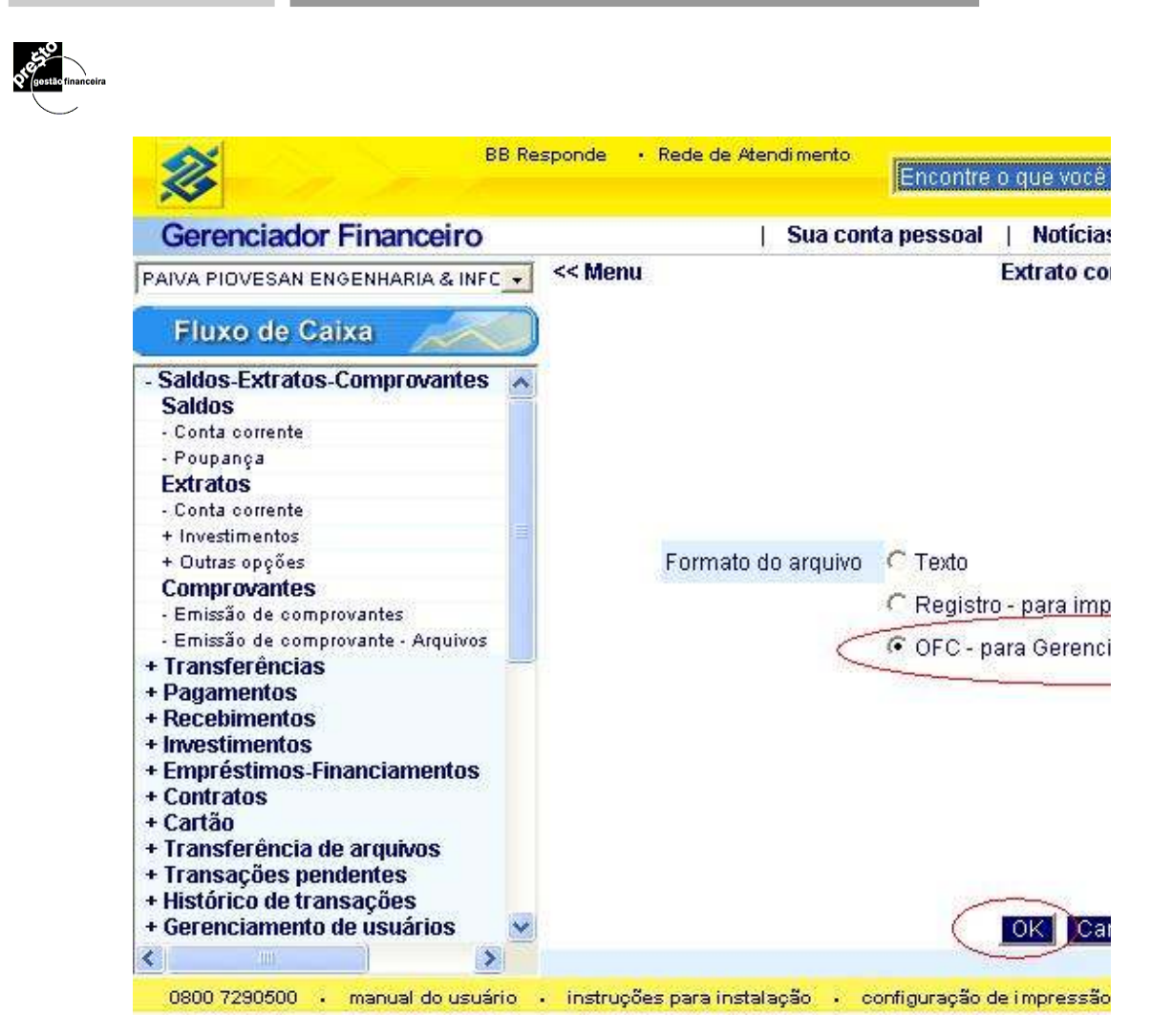

5) A tela abaixo aparecera para que você escolha o local aonde o arquivo será salvo. Indicamos que seja utilizado o diretório do PRESTO (normalmente c: Arquivos de programas/ presto gestão financeira)

| Salvar Como                                                                                         | 22                                                                                                    |
|----------------------------------------------------------------------------------------------------|----------------------------------------------------------------------------------------------------|
| Save in: 🗁 Presto                                                                                   | - 🖬 🍋 🖻 🚽                                                                                                    |
| Atualizacao<br>Atualizacao<br>Atualizacao<br>Atualizacao<br>00.htm<br>001.GIF<br>002.GIF<br>003.GIF | Analtr.mdb<br>analtr.rpt<br>analtrconta.rpt<br>analtrcredit.rpt<br>analtrdata.rpt<br>analtrdataprovincia.rpt |
|                                                                                                    | <u>&gt;</u>                                                                                                  |
| File name: ExtrCC350745.ofc                                                                         | Save                                                                                                    |
| Save as type: All Files (*.*)                                                                       | ▼ Cancel                                                                                                    |

6) O arquivo do BB estará salvo.

# Conciliação Banco Itaú

As instruções para a conciliação com arquivo OFC são as seguintes:

Faça a conexão via Internet com o Itaú e selecione a opção de Geração de Arquivo para Importação, conforme indicado na figura abaixo

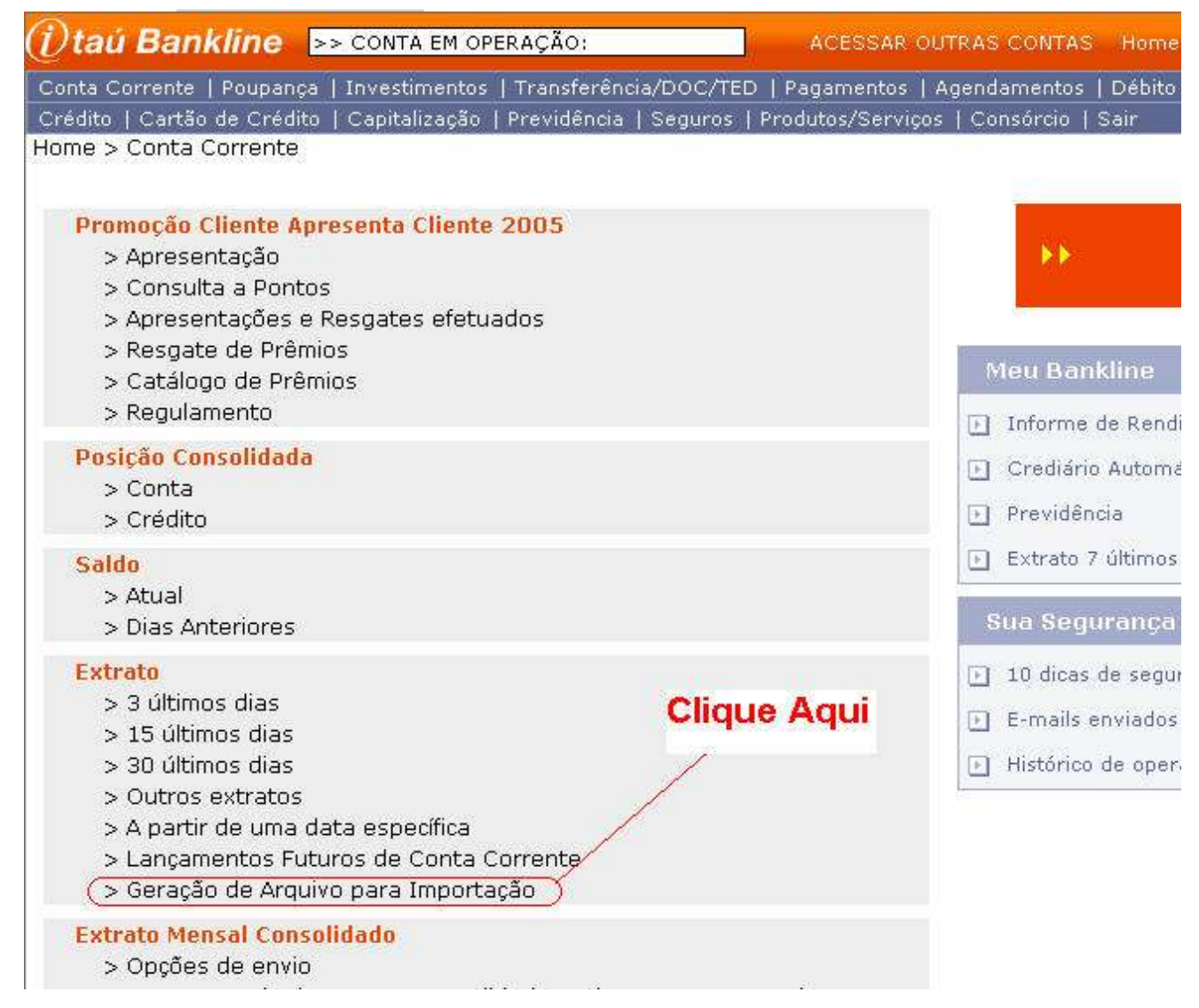

em seguida infome a data de início e selecione a opção de extrato no formato OFC 1.06, conforme figura abaixo:

| 🕖 taú Bankline 🕞 sonta en              | I OPERAÇÃO:                                        | ACESSAR OUTRAS CONTAS                                               | Home     |
|----------------------------------------|----------------------------------------------------|---------------------------------------------------------------------|----------|
| Conta Corrente   Poupança   Investimer | itos   Transferência/DOC,                          | /TED   Pagamentos   Agendamentos                                    | Débito ( |
| Home > Conta Corrente > Extrato > G    | eração de Arquivo para                             | i Importação                                                        | Sair     |
| Extrato > Geração de                   | Arquivo para Importa                               | ção                                                                 |          |
| Dados para<br>geração do<br>arquivo    | Data de Início : 01<br>Gravar no formato (*):      | (08 / 05 (dd/mm/aa)<br>OFC 1.0<br>OFC 1.06<br>OFX<br>OArquivo Texto |          |
| Atenção                                | (*) Para selecionar o i<br>o seu aplicativo, consu | formato de gravação apropriado<br>ulte a tabela abaixo:             | para     |
|                                        | Formato                                            | Aplicativo / Versão                                                 |          |
|                                        | OFC 1.0                                            | Money 1995 a Money 1999                                             |          |
|                                        | 0FC 1.06                                           | Quicken 6                                                           |          |

# Conciliação Banco Real

1.1 Utilize o sistema de Internet Banking do Banco Real para receber o arquivo contendo os dados do extrato de sua

- 1.2 Para isso acesse, www.bancoreal.com.br e entres com seus dados (Usuário, Senha, Agência e CC).
- 1.3 Depois de logado, acesse o Menu Extrato de Conta Corrente e clique na opção Por Período.

| 🎒 Real Internet Banking                                                      | g - Microsoft Internet Expl                                                                            | prer                                                                                               | olasses Divis                             |                                                              |
|------------------------------------------------------------------------------|----------------------------------------------------------------------------------------------------|----------------------------------------------------------------------------------------------------|-------------------------------------------|--------------------------------------------------------------|
| Arquivo Editar Exibir                                                        | <u>Favoritos</u> F <u>e</u> rramentas A                                                                | iuda —                                                                                             |                                           |                                                              |
| ↓ → → ⊗                                                                      | 40.000                                                                                                 | B-90.                                                                                              |                                           |                                                              |
| Endereço 🥘 https://www                                                       | .realsecureweb.com.br/scripts/                                                                         | engine_brpi.dll?OPERA=GetFilteredPage                                                              | &PAGE=ind                                 | ex_ib3                                                       |
|                                                                              | REAL INTERNET                                                                                          | BANKING Segunda-feira, 9 de junho                                                                  | o de 2003                                 |                                                              |
| ABN AMBO                                                                     | Página Inicial                                                                                         | Personalização Informações                                                                         | Pessoais                                  | e-Mai                                                        |
| ⊯ Ag:<br>⊯ CC:<br>⊮ Trocar Conta<br>⊮ Conta Corrente                         | Born dia,<br>Seu último acesso foi em<br>09/06/2003 às 08:43:22.                                       | Na Agenda você programa<br>pagamentos e<br>transferências para os<br>próximos 3 meses.             | Movimen<br>conta? O<br>sobre o o<br>saber | iontate-nos<br>tações em su<br>Real e-Mail a<br>que você des |
| Pagamentos Transferências                                                    | MINHA VIDA FINANCEIRA                                                                                  | AGENDA<br>Agende e consulte operações                                                              | 0                                         | 0.00                                                         |
| <ul> <li>Empréstimos</li> <li>Investimentos</li> <li>Cartões</li> </ul>      | ACESSO RÁPIDO<br>Extrato de Conta Corrente<br>ULTIMOS 5 DIAS                                           | clicando no dia desejado:<br>U Junho<br>S T O O S S D<br>OK 01                                     | Ž                                         |                                                              |
| <ul> <li>Capitalização</li> <li>Informações</li> <li>Consolidadas</li> </ul> | ULTIMOS 5 DIAS<br>ULTIMOS 15 DIAS<br>POR PERIODO<br>Minhas Transferências<br>Veja como funcic 💌        | 02 03 04 05 06 07 08<br>09 10 11 12 13 14 15<br>16 17 18 19 20 21 22<br>23 24 25 26 27 28 29<br>20 | *                                         | Quer um a<br>transaçõe<br>Rápido.<br>Dúvidas si              |
|                                                                              | Veja como acessar aqui seus<br>pagamentos e transferências.<br>SALDOS & LIMITES<br>Visualize seu saldo | Não há movimentações par<br>dia                                                                    | ao 🕨                                      | serviços?<br>Venha no:<br>(31) 3282-                         |

1.4 Entre com o período e opções desejadas, e depois clique em **OK**.

| 15  | llse | а | harra | de | rolamento | e | a0 | final | da |
|-----|------|---|-------|----|-----------|---|----|-------|----|
| 1.5 | 036  | a | Dalla | ue | Tolamento | e | au | mai   | ua |

| 16th            |            |
|-----------------|------------|
| <b>Q</b> gestão | financeira |
|                 | ,          |

| 🛃 Real Internet Bankır                                                                                                    | ig - Microsoft Internet                                                | E malazar                                                                                            |                                      |                                                          |
|----------------------------------------------------------------------------------------------------|------------------------------------------------------------------------|----------------------------------------------------------------------------------------------------|--------------------------------------|----------------------------------------------------------|
|                                                                                                    |                                                                        | скрютен                                                                                              |                                      |                                                          |
| Arquivo Editar Exibir                                                                                                    | Eavoritos Ferramenta                                                   | as Ajuda                                                                                             |                                      |                                                          |
| 🔄 🔹 🚽 🖉 🚱                                                                                                    | 4 Q B 9                                                                | 3 5.31.                                                                                              |                                      |                                                          |
| Endereço 🙆 https://www                                                                                                    | v.realsecureweb.com.br/s                                               | cripts/engine_brpi.dll?0PERA=G                                                                       | etFilteredPage&PAGE=in               | dex_ib3                                                  |
|                                                                                                    | BEAL INTE                                                              | RNFT RANKING Segundarte                                                                              | aira 9 de junho de 2003.             |                                                          |
| BANCO REAL                                                                                                    | Página Inicial                                                         | l Personalização                                                                                     | Informações Pessoais                 | e-Ma                                                     |
| ADA ANAL                                                                                                    |                                                                        |                                                                                                    |                                      | Contate-nos                                              |
| Ag.                                                                                                    | Lancamentos                                                            |                                                                                                    |                                      |                                                          |
| CC:                                                                                                    | Data Tipo                                                              | Descrição                                                                                            | Documento                            | Valor en                                                 |
| Trocar Conta                                                                                                    | 06/06/2003 B                                                           | DEP.POUP.CH*                                                                                         |                                      |                                                          |
| Conta Corrente                                                                                                    | 06/06/2003                                                             | CPMF 29/05 A 04/06                                                                                   |                                      |                                                          |
| Pagamentos                                                                                                    | 06/06/2003                                                             | SALDO DISPONIVEL                                                                                     |                                      |                                                          |
|                                                                                                    | 06/06/2003                                                             | SALDO BLOQUEADO                                                                                      |                                      |                                                          |
| Transferencias                                                                                                    | Exportar Arquivo                                                       | Excel/Word                                                                                           |                                      |                                                          |
| * Empréstimos                                                                                                    | Saiba mais sobre a                                                     | a funcão "Exportar"                                                                                  |                                      |                                                          |
| Investimentos                                                                                                    |                                                                        |                                                                                                    |                                      |                                                          |
|                                                                                                    |                                                                        |                                                                                                    |                                      |                                                          |
| <sup>»</sup> Cartões                                                                                                    |                                                                        |                                                                                                    |                                      | ii<br>Haanaa                                             |
| <sup>»</sup> Cartőes<br><sup>»</sup> Capitalização                                                                                                    |                                                                        |                                                                                                    |                                      | Expor                                                    |
| <ul> <li>Cartões</li> <li>Capitalização</li> <li>Informações</li> </ul>                                                                                                    |                                                                        |                                                                                                    |                                      | Expor                                                    |
| <ul> <li>Cartões</li> <li>Capitalização</li> <li>Informações</li> <li>Consolidadas</li> </ul>                                                                                   | Exportar Arquivo                                                       | Quicken/Money                                                                                        |                                      | Expor                                                    |
| <ul> <li>Cartões</li> <li>Capitalização</li> <li>Informações</li> <li>Consolidadas</li> </ul>                                                                                   | <mark>Exportar Arquivo</mark><br>Saiba mais sobre                      | o <b>Quicken/Money</b><br>a <mark>função "Exportar"</mark>                                           |                                      | Expor                                                    |
| <ul> <li>Cartões</li> <li>Capitalização</li> <li>Informações</li> <li>Consolidadas</li> </ul>                                                                                   | <b>Exportar Arquivo</b><br>Saiba mais sobre<br>Formato do Arquiv       | <b>Quicken/Money</b><br>a função "Exportar"                                                          | C MS Mor                             | Expor                                                    |
| <ul> <li>Cartões</li> <li>Capitalização</li> <li>Informações</li> <li>Consolidadas</li> </ul>                                                                                   | <b>Exportar Arquivo</b><br>Saiba mais sobre<br>Formato do Arquiv       | o Quicken/Money<br>a função "Exportar"<br>/º C Quicken (*.QIF)                                       | C MS-Mor                             | Expor                                                    |
| <ul> <li>Cartões</li> <li>Capitalização</li> <li>Informações</li> <li>Consolidadas</li> </ul>                                                                                   | <b>Exportar Arquivo</b><br>Saiba mais sobre<br>Formato do Arquiv       | o Quicken/Money<br>a função "Exportar"<br><sup>/0</sup> C Quicken (*.QIF)<br>C MS-Money (*.OF        | С MS-Mor<br>FX) С MS-Mor             | Expor<br>ney 97 (*.QI<br>ney 98 (*.QI                    |
| <ul> <li>Cartões</li> <li>Capitalização</li> <li>Informações</li> <li>Consolidadas</li> </ul>                                                                                   | <b>Exportar Arquivo</b><br>Saiba mais sobre<br>Formato do Arquiv       | o Quicken/Money<br>a função "Exportar"<br>/º Ĉ Quicken (*.QIF)<br>@MS-Money (*.OF                    | C MS-Mor<br>FX) C MS-Mor<br>C MS-Mor | Expor<br>ney 97 (*.QII<br>ney 98 (*.QII<br>ney 99 (*.QII |
| <ul> <li>Cartões</li> <li>Capitalização</li> <li>Informações</li> <li>Consolidadas</li> <li>Consolidadas</li> <li>Central Real<br/>Internet Banking</li> </ul>                  | <b>Exportar Arquivo</b><br>Saiba mais sobre<br>Formato do Arquiv       | <b>Quicken/Money</b><br>a função "Exportar"<br><sup>/0</sup> C Quicken (*.QIF)<br>C MS-Money (*.Of   | C MS-Mor<br>FX) C MS-Mor<br>C MS-Mor | Expor<br>ney 97 (*.QII<br>ney 98 (*.QII<br>ney 99 (*.QII |
| <ul> <li>Cartões</li> <li>Capitalização</li> <li>Informações</li> <li>Consolidadas</li> <li>Consolidadas</li> <li>Central Real<br/>Internet Banking<br/>0800 127 325</li> </ul> | <mark>Exportar Arquivo</mark><br>Saiba mais sobre<br>Formato do Arquiv | o <b>Quicken/Money</b><br>a função "Exportar"<br><sup>/0</sup> C Quicken (*.QIF)<br>C MS-Money (*.Of | С MS-Mor<br>FX) С MS-Mor<br>С MS-Mor | Expor<br>ney 97 (*.QII<br>ney 98 (*.QII<br>ney 99 (*.QII |

1.6 Você deverá salvar o arquivo no seu computador em um diretório.

# Conciliação banco Banespa

As instruções para a conciliação com arquivo OFX são as seguintes:

1. Etapa: Recebimento do arquivo OFX

Faça a conexão via Internet com o Banespa e na tela de extrato selecione a opção de exportação nos formatos do MS Money 98 ou 99 ou ainda MS Money 2000 ou superior, conforme demonstrado na tela abaixo:

| EXTRATO NO PERIODO DE: 01/10/2004 a 25/10/2004 |              |           |       |        |
|------------------------------------------------|--------------|-----------|-------|--------|
| Data                                           | Histórico    | Documento | Valor | Saldo  |
| 01/10/2004                                     | SLD ANTERIOR |           |       | 229,95 |
| 04/10/2004                                     | TAR MANUT CC | 000000    | -5,90 | 224,05 |
| 07/10/2004                                     | DEBITO CPMF  | 000000    | -0,02 | 224,03 |
|                                                |              |           |       |        |

Estão disponíveis para consulta os lançamentos dos últimos 35 dias.

|             | EXPORTAR EXTRATO                                 |                              |  |
|-------------|--------------------------------------------------|------------------------------|--|
|             | Selecione o formato                              |                              |  |
|             |                                                  |                              |  |
| s formatos  | existentes são: MS EXEL(TODAS /                  | AS VERSŐES)                  |  |
| os formatos | existentes são: MS EXEL(TODAS /<br>MS MONEY(VERS | AS VERSÕES)<br>ÕES 98 OU 99) |  |

Ao pedir o download deste arquivo você deverá informar um diretório aonde o mesmo será salvo. Recomendamos que seja o próprio to Presto (normalmente c:\Arquivos de Programas\presto gestão financeira\)

## 15. Conciliação Manual de Extratos

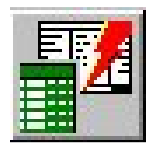

A Conciliação de Extratos permite que o extrato emitido pelo banco seja conferido diretamente com os lançamentos do seu arquivo pessoal ou da sua empresa, evitando com isto possíveis erros ou discrepâncias cometidas nos lançamentos no que diz respeito ao seu saldo.

Para tanto, siga as instruções abaixo:

 No menu Exibir selecione Conciliação de Extratos ou clique o botão correspondente na barra de ferramentas. Com isto abrese a seguinte janela :

| -                                            | 🌌 Conciliação de Extratos                                     | \$                                      | _ 🗆 × |
|----------------------------------------------|---------------------------------------------------------------|-----------------------------------------|-------|
| Selecione a conta<br>que deseja              | <u>C</u> onta:                                                |                                         |       |
| conciliar.                                   | CONTA MEU BANCO<br>CONTA MEU BANC N#12<br>NOME DO CABIÃO CRÉD | Valor de <u>a</u> bertura do extrato:   | 0,00  |
| Informe o valor de                           |                                                               | Valor de <u>f</u> echamento do extrato: | 0,00  |
| abertura e de<br>encerramento do<br>extrato. |                                                               | Incluir<br>Iançamentos                  | ×     |

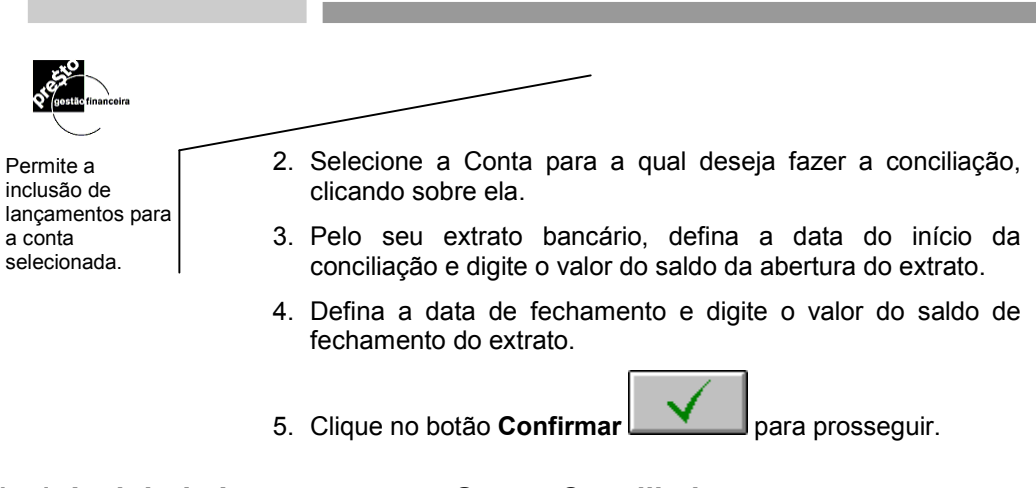

## 15.1. Incluindo Lançamentos a Serem Conciliados

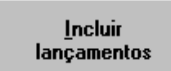

Caso você necessite incluir alguma transação que não tenha sido previamente cadastrada, tal como tarifa de talão de cheque, adiantamento sobre depósitos, imposto sobre operações financeiras, etc., clique em **Incluir Lançamentos** e o *Presto* entrará na tela de lançamentos para que possam ser registradas as transações faltantes.

Clique no botão **Confirmar** para retornar à conciliação propriamente dita.

## 15.2. Conciliando os Lançamentos

Uma vez selecionada a **Conta** que sofrerá a conciliação e informados os **saldos de abertura e fechamento**, clique o botão **Confirmar** e o **Presto** apresentará todas as transações que não foram ainda conciliadas na tela abaixo :

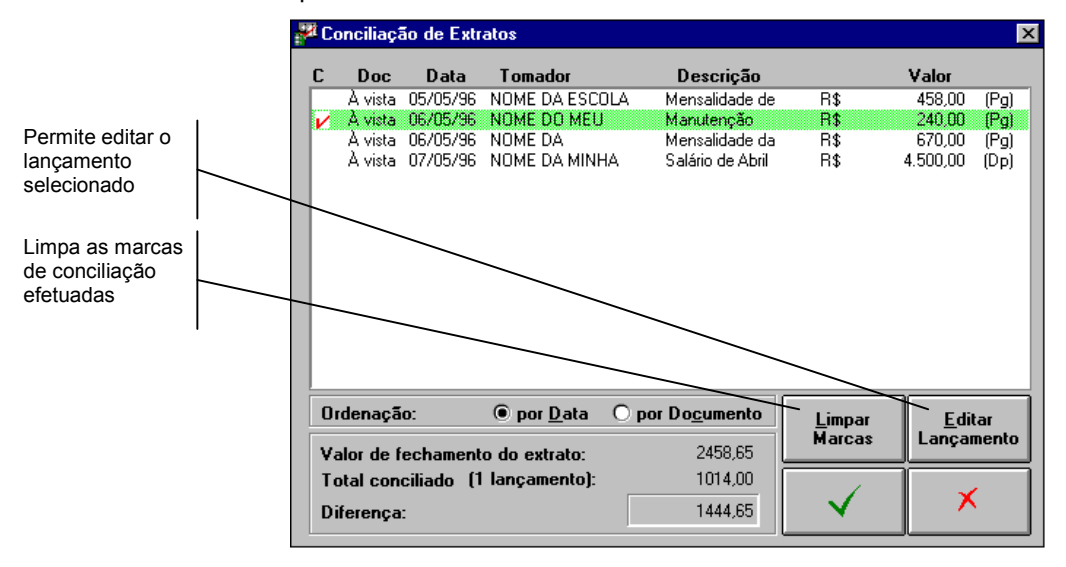

Através do campo **Ordenação**, selecione a visualização em ordem de *documentos* ou *datas*.

- Clique duas vezes em cada lançamento conciliado e então aparecerá um ✓ à esquerda, informando que a transação está conciliada.
- A cada item conciliado, seu valor é somado (se for receita) ou subtraído (se for despesa) do Saldo de Abertura digitado na tela anterior, gerando os valores Total Conciliado e Total de Itens Conciliados.
- O Presto então calcula a diferença entre Saldo do Fechamento e Saldo de Abertura Conciliado. Esta diferença deve ser zero para que sua conciliação seja efetuada com sucesso.
- 4. Enquanto a diferença não for zero significa que você esqueceu de incluir algum lançamento, ou incluiu lançamentos que não constam do extrato do banco. Inclua, remova ou corrija valores dos lançamentos para conseguir o resultado desejado.

## 15.3. Cancelando a Conciliação

Se for preciso cancelar a conciliação, clique duas vezes sobre o lançamento conciliado e ele será excluído da conciliação.

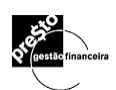

#### **Limpando Marcas**

Clique sobre o botão **Limpar Marcas** e todos os lançamentos serão desconciliados e os saldos restaurados.

#### Editando Lançamentos

| <u>E</u> ditar<br>Lançamento |
|------------------------------|
|------------------------------|

<u>L</u>impar

Marcas

Clique no botão **Editar Lançamento** e aparecerá a tela de lançamentos, já ativada no lançamento em questão.

Altere o lançamento desejado e clique em **Confirmar**, para retornar à tela de conciliação.

## 15.4. Término da Conciliação

Se o **Saldo de Abertura Conciliado** se igualar ao **Saldo de Fechamento**, então a conciliação foi completada com sucesso e os registros permanecerão com a marca ( $\checkmark$ ) de conciliados.

Caso os saldos não se igualem, aparecerá a mensagem "O total após a conciliação não é o mesmo que consta no extrato. Você deseja prosseguir?".

Se optar pelo botão **Cancela**, os registros permanecerão sem a marca de conciliado e você deverá verificar a causa da diferença.

Se clicar em **OK**, os registros conciliados permanecerão com a marca de conciliado e você deverá verificar a causa da diferença.

## 16. Relatórios e Gráficos

| L L |       |
|-----|-------|
|     |       |
|     |       |
|     |       |
|     |       |
|     | ===== |

Conforme suas operações financeiras forem crescendo, maior será a necessidade de analisá-las através de gráficos ou de relatórios.

O seu *Presto* Gestor Econômico/Financeiro lhe possibilita isto de uma maneira ampla e completa. Os relatórios podem fornecer uma lista de suas transações financeiras ordenadas pela data em que foram realizadas. Podem ser criados levandose em consideração somente despesas, ou só receitas, ou só operações realizadas através de um determinado banco, etc.

Os gráficos são a representação gráfica da informação contida em seus relatórios. São particularmente úteis ao permitir uma avaliação de suas operações financeiras, através de comparações entre as mesmas, realizadas no decorrer de um determinado período.

### 16.1. Selecionando os Gráficos e Relatórios

No menu **Resultados** selecione a opção *Gráficos e Relatórios* ou clique no botão correspondente na barra de ferramentas. Com isto, será apresentada a seguinte janela:

| Analíticos                            |  |
|---------------------------------------|--|
| Conterôneia de Laneamentes            |  |
| Contractericia da Lançamentos         |  |
| Extrato de Banco                      |  |
| Lançamentos Pag/Rec. por Classe       |  |
| Lancamentos por Categoria             |  |
| Lancamentos por Classe                |  |
| Lancamentos de Categoria por Classe   |  |
| Sintéticos                            |  |
| Extrato de Banco                      |  |
| Resumo de Pag/Rec. por Classe         |  |
| Resumo por Categoria                  |  |
| Resumo por Classe                     |  |
| · · · · · · · · · · · · · · · · · · · |  |

O Presto apresenta seus relatórios separados por tipos que são:

**Analíticos:** São os relatórios disponíveis gerados a partir dos arquivos de lançamentos.

**Sintéticos:** São relatórios que dão informações dos totais dos bancos, categorias e classes.

**Evolutivos:** São os relatórios emitidos sempre com a totalização de um período definido pelo usuário. Neste grupo de relatórios, pode-se comparar períodos mensais de determinada Unidade de Negócio, de um Centro de Custos, evolutivo de Receitas e Despesas mensal ao longo do ano, etc.

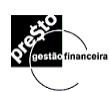

**Gráficos:** São opções de gráficos em diversos formatos, representando os dados de alguns relatórios de forma mais ilustrativa.

**Exportação de Dados:** São as opções dos drivers de Exportação para Contabilidade.

Esporádicos: Cópias de cheques

## 16.2. Emitindo um Relatório

Altere o título para personalizar o relatório Para selecionar um relatório, dê um duplo clique sobre o tipo desejado e um clique em **Confirmar**. Surgirá a tela **Especificação de Impressão** abaixo :

| Defina em qual<br>moeda deseja ter<br>os valores<br>expressos              | Especificação de Impressão<br>Iítulo:<br>Lançamentos (Analítico)<br>Incluir:<br>C Banco/Conta<br>C Banco/Conta<br>C Banco/Conta<br>C Banco/Conta | Corrigidos por:                                                                 |
|----------------------------------------------------------------------------|----------------------------------------------------------------------------------------------------|---------------------------------------------------------------------------------|
| Selecione o período do                                                     | Banco A     Banco     Conta x no banco A     Banco                                                                                               | De 77 a 77                                                                      |
| Especifique<br>detalhadamente<br>quais os                                  | Banco B     Banco     Conta y no banco B     Banco     Fundo de invest. no banco B     Investimentos     Investimento em US\$     Investimentos  | Cheques de                                                                      |
| deverão constar do relatório                                               |                                                                                                    | Outras <u>e</u> specificações<br>incluir conciliados<br>incluir não conciliados |
| Memorize seus<br>relatórios para<br>posteriores<br>emissões<br>automáticas | Marcar todas Desmarcar todas<br>✓ Lançamentos efetivos ✓ Lançamentos previstos                                                                   | Memorigação                                                                     |

Nesta tela, você tem que definir os parâmetros e selecionar as opções para gerar o relatório escolhido no item anterior.

#### Opções para as Especificações de Impressão

- Título: O Presto tem um Título padrão para cada um dos relatórios. Se desejar alterá-lo, clique sobre o campo e digite o novo Título (Máximo 80 posições).
- Banco/Conta: Selecione as Contas de onde serão extraídos os dados do relatório. Esta tela apresenta dois botões *Marcar Todas* e *Desmarcar Todas*, que permitem respectivamente a seleção de todos os Banco/Contas ou de nenhum.

Para selecionar algumas Contas, opte primeiro por **Desmarcar Todas** e em seguida clique duas vezes sobre as que deseja que constem no relatório.

#### Exemplo:

Lançamentos em **Pesos** e o relatório definido com Valores em **US\$**, corrigido por **IGPM do dia** 1/1/96.

- O lançamento será convertido do Peso para o Real na data da transação.
- O valor em Real será Corrigido pelo IGPM até a data do dia 1/1/96.
- O valor apurado será convertido de real para dólar pelo câmbio do dia 1/1/96.

- Pagador/Recebedor: Se quiser selecionar os Pagadores ou os Recebedores, clique o botão de opção e selecione os Pagadores e Recebedores do mesmo modo que em Contas.
- Categoria: Para selecionar as Categorias, clique o botão de opção e selecione as Categorias do mesmo modo que em Banco/Conta.
- Classe: Para selecionar as Classes clique o botão de opção e selecione as classes do mesmo modo que em Banco/Conta.
- Lançamentos Efetivos: Se esta opção estiver ligada (⊠), serão incluídos os lançamentos efetivos. Para não selecionálos, desligue este controle clicando sobre ele.
- Lançamentos Previstos: Se esta opção estiver ligada (⊠), serão incluídos os lançamentos previstos. Para não selecioná-los, desligue este controle.
- Valores em: Define a moeda que será utilizada na emissão dos relatórios. Ex.: Valores em US\$ = Os valores dos lançamentos serão convertidos para a moeda US\$ (dólar) na data "Do Dia" informado ou na data da emissão do relatório. Se a Moeda não for selecionada, o relatório será impresso na moeda corrente atual do sistema. A Moeda corrente atual do sistema é definida na opção Moeda Corrente no menu Ferramentas/Opções.
- Corrigidos por: Define a Moeda ou Índice que será utilizado para a correção dos valores. Ex.: IGPM = Cada lançamento será corrigido pelo IGPM, desde a data de sua ocorrência até a data "Do Dia" caso informado ou até a data da emissão do relatório. Se a Moeda ou Índice não for informado, os valores dos lançamentos não serão corrigidos. No rodapé do relatório será informado em qual moeda os valores foram corrigidos e até que data foram atualizados, para sua maior garantia.
- Do Dia: Definição da data até quando se fará a correção pelo índice ou moeda escolhida no campo anterior. Ex.: Os lançamentos do relatório serão corrigidos pela variação do índice IGPM até o dia informado, e convertidos pela moeda definida em Valores em: pelo câmbio da data da transação.

Se a data "**Do Dia**" não for informada, o sistema utilizará a data da emissão do relatório para se fazer a conversão e a correção.

Caso falte algum índice para a conversão ou correção, o sistema dará a seguinte mensagem: *Índices em Falta. Prossegue?* Clique em **Sim**, se desejar prosseguir assim mesmo, ou clique em **Não**, para cancelar a emissão do relatório.
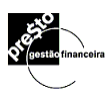

Neste caso, selecionando a opção **Índices em Falta** do menu **Exibir**, será apresentada a relação dos índices em falta. Ao imprimir um relatório, os lançamentos que se apresentem com índices em falta, se não forem completados, aparecerão zerados.

 Datas: Clique em importante para selecionar uma das opções de data apresentadas pelo *Presto*, ou digite o período de *dd/mm/aa* a *dd/mm/aa*, indicando o período específico.

Outro recurso para todo campo de data é um clique no botão direito do mouse, que abre um calendário, onde você pode selecionar uma data facilmente.

- **Documento:** Cheque de *999.999* a *999.999*. Selecione o intervalo dos números dos documentos desejados. Caso não seja informado, serão selecionados todos os documentos.
- Incluir Pagamentos à Vista: Neste caso, todos os lançamentos sem número de documento serão incluídos. Caso não deseje selecionar os documentos sem número, desligue este controle clicando sobre ele.

#### Outras Especificações

- Incluir Conciliados: todos os lançamentos conciliados serão selecionados. Caso não deseje selecionar os lançamentos conciliados, desligue este controle clicando sobre ele.
- Incluir não Conciliados: todos os lançamentos não conciliados serão selecionados. Caso não deseje selecionar os lançamentos não conciliados, desligue este controle clicando sobre ele.
- Incluir Transferências: todos os lançamentos de transferência serão selecionados. Caso não deseje selecionar os lançamentos de transferência, desligue este controle clicando sobre ele.

### 16.3. Memorização de Especificação de Impressão

O **Presto** apresenta este recurso, onde você irá definir parâmetros para os relatórios, atribuindo-lhes nomes próprios, a fim de economizar tempo em sua reemissão.

Desta forma, quando for necessário emitir um Extrato Mensal de Banco, caso ele já tenha sido memorizado, basta clicar duas vezes sobre o **Relatório** no campo **Memorizações**, não sendo necessário repetir a etapa de Especificação de Impressão.

Após ter definido todas as especificações, você pode gravá-las, a fim de memorizar este relatório. Clique sobre o botão **Memorização** e a tela abaixo aparecerá:

| Memori <u>z</u> ação                                                                                              |                                                                                                    |
|----------------------------------------------------------------------------------------------------|----------------------------------------------------------------------------------------------------|
| Clique sobre a primeira<br>linha ( <b>Novo</b> ) e digite um<br>título para a nova memo-<br>rização de relatório. | Memorização de Especificações<br><a href="https://www.especificações"></a> <a href="https://www.especificações"></a> |
| Clique neste botão para<br>fechar a janela de memo-<br>rização e retornar à<br>especificação de relatório.        |                                                                                                    |
| Clique neste botão para<br>gravar qualquer alteração<br>ou inclusão feita nesta<br>tela.                          | <u>G</u> ravar <u>R</u> estaurar Re <u>n</u> omear <u>Excluir F</u> echar                                                                                                    |
| Permite rever as especifi-<br>cações das<br>memorizações já<br>gravadas.                                          | <b>Restaurando uma Memorização</b> O botão <b>Restaurar</b> permite alterar as especificações de ι                                                                                                    |

O botão Restaurar permite alterar as especificações de um relatório já memorizado.

- 1. Selecione um relatório na lista de memorizações.
- 2. Clique no botão Restaurar. Será apresentada a tela de Especificação de Impressão para o relatório selecionado.
- 3. Altere as especificações.

4. Clique no botão Memorização para retornar.

#### Renomeando uma Memorização

O botão Renomear permite alterar o nome de um relatório já memorizado.

- 1. Selecione o relatório.
- 2. Clique no botão Renomear.
- 3. Digite o novo nome.
- 4. Clique no botão Gravar.

#### Excluindo uma Memorização

O botão Excluir permite apagar as especificações de um relatório já memorizado.

- 1. Clique sobre o relatório a excluir.
- 2. Clique no botão Excluir.

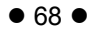

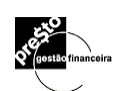

## 16.4. Visualização do Relatório

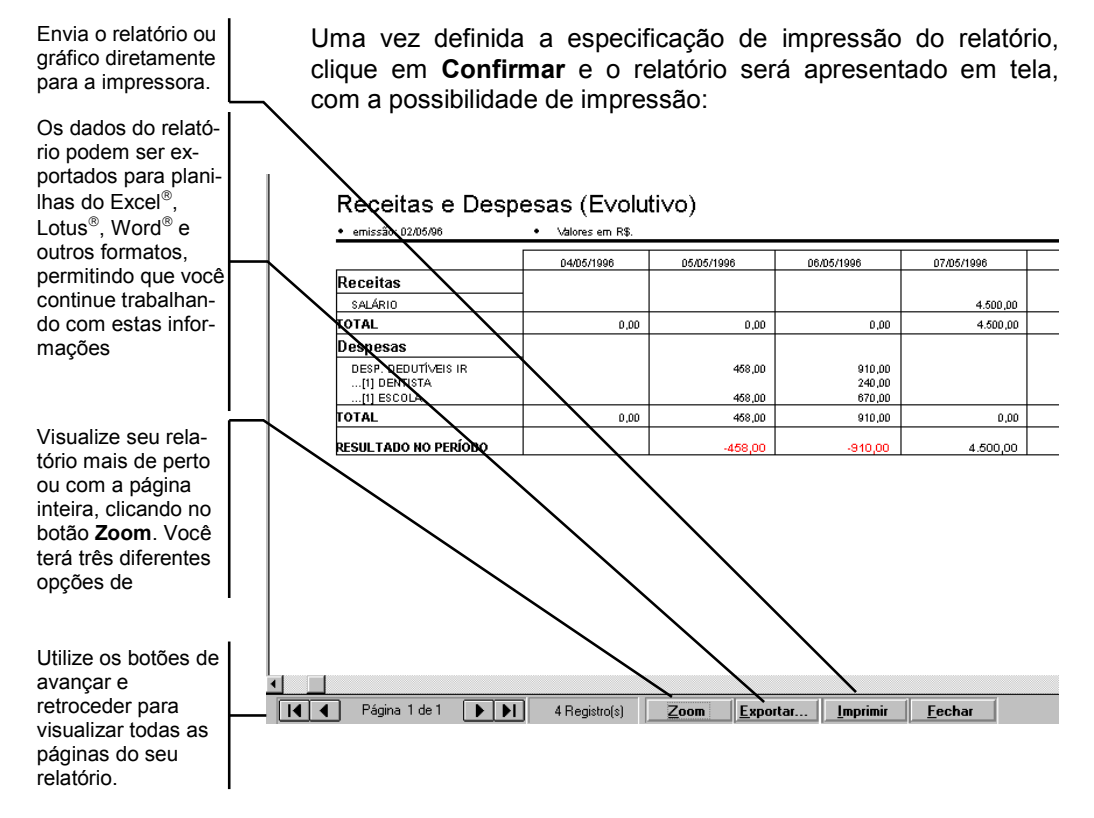

### Imprimindo o Relatório

Com a janela de exibição aberta, clique no botão **Imprimir**, para abrir a janela de confirmação de impressão:

| Imprimir |   |    | -   | - |
|----------|---|----|-----|---|
|          | _ | mn | TIT |   |
|          |   | шp |     |   |

| Presto  | ×             |
|---------|---------------|
| Confirm | e a impressão |
| Sim     | <u>N</u> ão   |

Clique em Sim para que o relatório seja impresso.

#### Exportando Informações do Relatório

Com a janela de exibição do relatório aberta, clique no botão **Exportar**.

Abre-se a janela de exportação:

| Exportação (     | de relatório para arquivo | ×              |
|------------------|---------------------------|----------------|
| <u>A</u> rquivo: | relat1.xls                | Procurar       |
| <u>F</u> ormato: | Excel 5.0                 | <b>_</b>       |
|                  |                           | $\checkmark$ × |

Digite o nome do arquivo que receberá os dados e selecione um

formato para este arquivo (o botão 🔄 abre uma lista dos formatos de exportação) entre os disponíveis. São eles:

Texto Simples (ASCII) RTF (Rich Text Format) Word para Windows Excel 5.0 Lotus 123 (WK3) DIF (Data Interchange Format)

Clique no botão **Confirmar** e o relatório será gravado no formato que você escolheu.

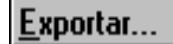

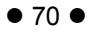

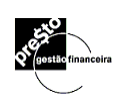

# 17. Substituições em Lançamentos

ī.

Trata-se de um recurso auxiliar do *Presto* de muita valia para a reclassificação dos lançamentos existentes. Através desta ferramenta é possível realocar qualquer um dos campos (Banco, Categoria, Pag/Rec, Classe e Moeda) de um ou de um grupo de lançamentos.

No menu **Ferramentas**, selecione **Substituições em Lançamentos...**, para abrir a tela abaixo:

| Selecione o campo<br>a ser substituído                                                                                     | Su       | bstituições e                                                                                                    | em lançamentos                                                                                                    |                                                                                                    |                                                                                                    |                                                                                                    |                                                                                                    |                                                                                                    | × |
|----------------------------------------------------------------------------------------------------|----------|----------------------------------------------------------------------------------------------------|----------------------------------------------------------------------------------------------------|----------------------------------------------------------------------------------------------------|----------------------------------------------------------------------------------------------------|----------------------------------------------------------------------------------------------------|----------------------------------------------------------------------------------------------------|----------------------------------------------------------------------------------------------------|---|
|                                                                                                    | <u>S</u> | ubstituir [                                                                                                    | ategoria                                                                                                    | ▼ <u>p</u> or                                                                                                    |                                                                                                    |                                                                                                    | •                                                                                                    |                                                                                                    |   |
| Defina o novo con-<br>teúdo para o campo<br>selecionado<br>Especifique os<br>lançamentos para<br>selecionar um<br>grupo de |          | 01/01/96<br>01/01/96<br>01/01/96<br>02/01/96<br>02/01/96<br>02/01/96<br>01/03/96<br>01/03/96<br>01/03/96<br>01/03/96<br>01/03/96<br>01/05/96<br>21/06/96<br>21/06/96<br>21/08/96<br>21/08/96 | TOTICALENCO<br>BOSTON CT<br>ITAÚ CT 34002-7<br>FUND CURTO<br>BOSTON CT<br>ITAÚ CT 34002-7<br>INVESTIMENTO<br>BOSTON CT<br>ITAÚ CT 34002-7<br>ITAÚ CT 34002-7<br>BOSTON CT<br>BOSTON CT<br>BOSTON CT<br>BOSTON CT<br>BOSTON CT<br>BOSTON CT<br>BOSTON CT<br>BOSTON CT | Psa/Rec<br>Cliente A<br>Cliente A<br>Durtas<br>Fornecedor A<br>Funcionários<br>Outras<br>Fornecedor A<br>Dutras<br>Cliente A<br>Outras<br>Outras<br>Outras<br>Outras<br>Outras<br>Outras<br>Outras | Celegoria<br>Faturas de serviços<br>Vendas de produtos<br>Juros de aplicações<br>Sal. de empregados<br>Juros de empregados<br>Juros de aplicações<br>Sal. de empregados<br>Juros de aplicações<br>Faturas de serviços<br>Aluguel<br>Agua/Luz<br>Água/Luz<br>Água/Luz<br>Água/Luz | Descripto<br>DUPLICATA NUM<br>nota fiscal num 1234<br>juros do mes 01/96<br>aaaaaa<br>Conserto ar<br>mes de dezembro/95<br>juros do periodo<br>mes de janeiro/96<br>juros do mes 02/96<br>nota de debito num<br>impotos do mes<br>ssss<br>leasing<br>leasing<br>leasing<br>leasing<br>leasing | Classe<br>Departame<br>Departame<br>Setor<br>Departame<br>Setor<br>Departame<br>Setor<br>Departame<br>Setor<br>Departame<br>Diretoria<br>Diretoria<br>Diretoria<br>Diretoria | R\$ 1.20<br>R\$ 14 00<br>R\$ 12<br>R\$ 2.50<br>R\$ 2.50<br>R\$ 2.50<br>R\$ 1.00<br>R\$ 1.00<br>R\$ 1.00<br>R\$ 1.00<br>R\$ 1.00<br>R\$ 1.00 |   |
| deverão ser substi-<br>tuídos                                                                                              |          | <u>E</u> specifi<br>Iançame                                                                                                    | icar<br>ntos                                                                                                    |                                                                                                    |                                                                                                    |                                                                                                    |                                                                                                    |                                                                                                    | × |
| Processa a substi-<br>tuição para os lan-<br>çamentos selecio-<br>nados.                                                   |          | 2000                                                                                                    | oor ooto                                                                                                    | ianolo                                                                                                    | corão                                                                                                    | procontado                                                                                                    |                                                                                                    |                                                                                                    |   |

Ao acessar esta janela, serão apresentados todos os lançamentos já lançados no *Presto*, tanto os previstos quanto os efetivos. Para dinamizar o processo de substituição, selecione os registros que deverão ser alterados, clicando sobre o botão **Especificar Lançamentos**.

## 17.1. Especificando os Lançamentos

<u>E</u>specificar lançamentos Ao acionar este botão na tela de **Substituições em Lançamentos...**, o *Presto* permitirá a seleção de um grupo de lançamentos a serem substituídos, conforme a tela abaixo:

| Especifique os<br>campos e seus<br>conteúdos que<br>deverão ser<br>respeitados pelo | Especifica<br><u>B</u> anco:           | ação de Lançamentos                                                                                                    | Data:                              |
|-------------------------------------------------------------------------------------|----------------------------------------|----------------------------------------------------------------------------------------------------|------------------------------------|
| critério da                                                                         | <u>P</u> agado                         |                                                                                                    | De a                               |
| Defina o período<br>de datas dos                                                    | <u>L</u> ategor                        |                                                                                                    | Chegues:                           |
| de datas dos<br>registros que<br>deseja selecionar                                  |                                        |                                                                                                    | De a                               |
|                                                                                     | Desc <u>r</u> iç                       | :ão:                                                                                                    | X não conciliados X transferências |
| Detalhe a<br>especificação                                                          | Caractere.                             | es especiais são rálidos: "?" substitui                                                                                   | Inçamentos previstos               |
| ativando ou<br>desativando estes<br>controles.                                      | qualquer u<br>quaixquar<br>substituiça | caractere, "#" qualquer digito, "**<br>«caracteres, " "  " especifica lista de<br>ão, " !  " especifica lista de excessão | Eimpar<br>Campos                   |

Defina os campos e seus respectivos conteúdos que a seleção deverá respeitar e clique o botão **confirmar.** 

A **Especificação de Lançamentos** sempre apresentará os campos preenchidos com os dados da última especificação. Caso deseje iniciar uma nova seleção, utilize o botão **Limpar Campos**.

## 17.2. Efetuando as substituições

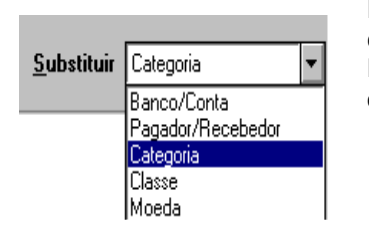

Estando os lançamentos selecionados, defina qual o campo deverá ser substituído, optando entre Banco/Conta, Pagador/Recebedor, Categoria, Classe ou Moeda na opção <u>Substituir</u>.

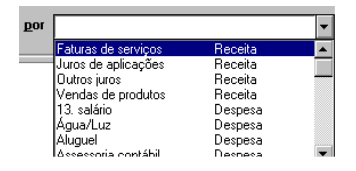

Uma vez selecionado o campo a ser substituído, o campo **Por** apresentará todos os ítens cadastrados para que se opte por um deles.

Estando definido qual o campo a substituir e qual o novo conteúdo para o mesmo, clique no botão **confirmar**.

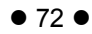

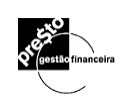

# 18. Boletos de Cobrança e Arquivo CNAB

## 18.1. Introdução

Bem vindo ao módulo de cobrança do *Presto*!

O Presto, na sua versão Enterprise, disponibiliza o módulo de cobrança em duas versões distintas:

- Geração de Boleto Individual
- Geração de Arquivo Remessa/Retorno padrão CNAB 400 posições

A geração de boleto individual deve ser utilizado no caso de cobranças esporádicas, sem uma freqüência definida, ou no caso do usuário não optar por contratar junto ao seu banco um serviço de carteira de cobrança que permita o intercâmbio dos arquivos **remessa/retorno**.

No caso de geração de cobranças com volume de registros maiores, recomendamos ao usuário que contrate junto ao seu banco o serviço de cobrança por intercâmbio de arquivos por ele oferecido, comumente chamado de padrão CNAB (Centro Nacional de Automação Bancária), órgão filiado à Febraban. Ainda que o CNAB se proponha a definir um layout padrão, existem campos nos quais o tratamento das informações diferem entre os bancos, forçando a nossa equipe de desenvolvimento estar sempre atenta a eventuais alterações destes layouts em cada banco que o Presto é capaz de fazer este intercâmbio.

O módulo de cobrança do **Presto** hoje contempla o intercâmbio de arquivos padrão CNAB com as seguintes instituições bancárias:

ABN Amro – Banco Real

Bradesco

ltaú

#### Unibanco

Caso você usuário pretenda integrar a cobrança com outra instituição não relacionada acima, contate o suporte técnico do Presto (<u>atendimento@presto.com.br</u>) a fim de verificar-se a viabilidade técnica e orçamentária desta integração.

## 18.2. Bancos – Propriedades de Cobrança

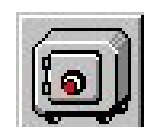

Para processar a cobrança no **Presto** é necessário definir as propriedades de cobrança do banco em questão, acessando o cadastro de contas (menu exibir/contas).

Selecione a conta corrente que desejar clicando com o botão da direita sobre a conta em questão e selecione a opção **propriedades**.

| 🔊 Contas                                                                                                    |                                                                                                    |                  |                                 |                                              |                                                      |
|----------------------------------------------------------------------------------------------------|----------------------------------------------------------------------------------------------------|------------------|---------------------------------|----------------------------------------------|------------------------------------------------------|
| Conta<br>Engl Contas                                                                                                    | Tipo                                                                                                    |                  | Moeda                           | Data                                         | Saldo inicial                                        |
| Preal - Sur<br>Preal - Sur<br>Preal - 172<br>Preal - 172<br>Preal - 172<br>Preal - 172<br>Preal - Sur<br>Preal - Sur<br>P | Código de exportação [55]<br>Previsão Orçamentária<br>Rateio por Classe<br>Propriedades<br>Ted<br>Doc<br>Transferência | BC<br>D S<br>D S | R\$<br>R\$<br>R\$<br>R\$<br>R\$ | 01/01/06<br>01/01/06<br>01/01/06<br>02/01/06 | 111.352,26<br>2.474,24<br>416,02<br>351,30<br>345,68 |
| Código contábil                                                                                                    | Propriedades:                                                                                                    |                  |                                 |                                              | / ×                                                  |

Será apresentada a tela abaixo para que se defina as características da carteira de cobrança utilizada.

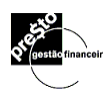

| Propriedades de     | [Real - 1721840]           |                            |
|---------------------|----------------------------|----------------------------|
| Propriedades Cobr   | ança                       |                            |
| Agência:<br>0780    | Conta Corrente:<br>1721840 | Limite de Crédito:<br>0,00 |
| Nome da Agência     |                            | ,                          |
| Diretório padrão de | HomeBank                   |                            |
| TED/DOC/Transf      |                            |                            |
| Gerente:            |                            |                            |
| Telefone:           |                            |                            |
| Fax:                |                            |                            |
|                     |                            | ✓   ×                      |
|                     |                            |                            |

Número seqüencial crescente que nunca se repete na mesma Agência/Conta. Informe-se junto ao banco qual é o víltimo nosso número utilizado, e some um a ele.

Certifique-se junto ao banco qual a espécie de documento, a carteira de cobrança, se requer aceite e se a cobrança é registrada, informando estes dados na tela ao lado.

Informe também as instruções de cobrança e a mensagem para instruções do sacado

|   | P                                                                                  | ropriedades de [Real                   | - 1721840]          |              |                  |  |  |  |
|---|------------------------------------------------------------------------------------|----------------------------------------|---------------------|--------------|------------------|--|--|--|
|   | Ē                                                                                  | Propriedades (Cobrança)                | ]                   |              |                  |  |  |  |
|   |                                                                                    | Próximo Nosso Nº:<br>123463            | Espécie Docto<br>DM | c<br>Cob     | prança           |  |  |  |
|   |                                                                                    | Agência/Código Cedente<br>0782/1721840 | Carteira:<br>57     | Feg<br>Ace   | gistrada<br>eite |  |  |  |
|   |                                                                                    | Instruções de Cobrança                 |                     |              |                  |  |  |  |
| / | Não receber após o vencimento.                                                     |                                        |                     |              |                  |  |  |  |
|   | -                                                                                  | Instruções do Sacado —                 |                     |              |                  |  |  |  |
|   | Feliz 2007. Aproveite esta oportunidade para pagar a anuidade com desconto de 10%. |                                        |                     |              |                  |  |  |  |
|   |                                                                                    |                                        |                     | $\checkmark$ | ×                |  |  |  |

## 18.3. Boleto Avulso

Selecione os títulos que deseja gerar a cobrança nas telas de lançamentos efetivos e/ou lançamentos previstos e no campo N° **Docto**, selecione a opção **Boleto**.

| Lançamento           | s efetivos                             |                            |                   |              |        |     |  |  |  |
|----------------------|----------------------------------------|----------------------------|-------------------|--------------|--------|-----|--|--|--|
| Banco/Conta          |                                        | Pagador/Recebedor          | Categoria         | Moeda        | Valor  | C 🔺 |  |  |  |
| Vencto./Pgto.        | Entr/Emissão                           | Descrição                  | Classificação     | Nº Doc.      |        | Е   |  |  |  |
| Caixinha             |                                        | Associação dos MBAs da     | Estacionamento    | R\$          | 6,50   |     |  |  |  |
| 14/11/06             | 14/11/06                               | FPEP Restaurante Ltda      | Administrativo    | À vista      |        |     |  |  |  |
| Real - 1721840       |                                        |                            | CPMF              | R\$          | 48,74  |     |  |  |  |
| 14/11/06             | 14/11/06                               | CPMF 01 a 10/11/06         | Administrativo    | À vista      |        |     |  |  |  |
| Real - 1721840       |                                        | Andrea de Paula Santos     | Anuidade          | R\$          | 192,00 |     |  |  |  |
| 14/11/06             | 14/11/06                               | Denise Garcia Forte        | Administrativo    | Boleto       | -      |     |  |  |  |
| Real - 1721840       |                                        | Instituto Ethos            | Administração     | À vista      |        |     |  |  |  |
| 15/11/06             | 30/10/06                               | Mensalidade                | Administrativo    | DOC          |        |     |  |  |  |
| Caixinha             |                                        | NC Company Ass. Emp. LI    | Marcas & Patentes | NF           | 52,52  |     |  |  |  |
| 16/11/06             | 10/11/06                               | 1/2 - Juntada de Procur    | Administrativo    | Próximo      |        |     |  |  |  |
| Caixinha             | -                                      | Associação dos MBAs da     | Correio           | TRANSP       | - 0,85 |     |  |  |  |
| 16/11/06             | 16/11/06                               | NC Company J Proc          | Administrativo    | Imprimir     |        |     |  |  |  |
| Real - 1721840       |                                        | Cristina Rodrigues de Alme | Salário           | R\$          | 296,00 |     |  |  |  |
| 17/11/06             | 10/11/06                               | Adiantamento 11/06         | Administrativo    | 12932        |        | □ - |  |  |  |
|                      | <u>S</u> aldo: R\$ <b>v</b> 139.482,42 |                            |                   |              |        |     |  |  |  |
| <u>A</u> brangência: | Todos os Bar                           | ncos/Contas                | •                 | $\checkmark$ | × _    |     |  |  |  |

Em seguida acesse o módulo de Gráficos/Relatórios através do menu Resultados/Gráficos e Relatórios ou através do ícone correspondente selecione a opção **Boleto Bancário**, dentro do grupo Faturamento, conforme a tela abaixo:

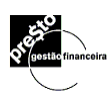

| Gráficos e Relatórios           |  |             |      |              |   |        |
|---------------------------------|--|-------------|------|--------------|---|--------|
| Tipo:                           |  | 1emorizaçõe | BS:  |              |   |        |
| Usuários e Acessos              |  |             |      |              |   |        |
| TED/DOC/Transferência           |  |             |      |              |   |        |
| Autorização de Pagamento        |  |             |      |              |   |        |
| Recibo de Pagamento/Recebimento |  |             |      |              |   |        |
| Critérios de Rateio             |  |             |      |              |   |        |
| Critérios Fixos de Rateio       |  |             |      |              |   |        |
| Gerenciais                      |  |             |      |              |   |        |
| Rateio Gerencial por Classe     |  |             |      |              |   |        |
| Posição Financeira do Dia       |  |             |      |              |   |        |
| Faturamento                     |  |             |      |              |   |        |
| Emissão NF de Serviços          |  |             |      |              |   |        |
| Boleto Bancário                 |  | Rever       |      |              | 1 | 4      |
|                                 |  | especifica  | ções | $\checkmark$ |   | $\sim$ |

Selecione a Agência/Conta que irá emitir a cobrança e defina o intervalo de datas dos vencimentos.

|                       | Especificaçã         | o de Boleto de C        | obrança          |           |                            |               |             | ×      |
|-----------------------|----------------------|-------------------------|------------------|-----------|----------------------------|---------------|-------------|--------|
| Utilize os botões     | Data                 | Conta/Banco             | Pag/Rec          | Categoria | Descrição                  | Classe M      | oeda Valor  | Doc 🔺  |
| Marcar/Desmarcar      | 2/01/06              | Real - 1721840          |                  | Anuidade  | Ref. 2005                  | R             | \$ 90,00    | Bole   |
| todas ou clique sobre | 2 03/01/06           | Real - 1721840          |                  | Anuidade  | Ref. 2005                  | R             | \$ 45,00    | Bole — |
|                       | ✓ 03/01/06           | Real - 1721840          |                  | Anuidade  | Ref. 2005                  | R             | \$ 90,00    | Bole   |
| o título em questão   | ∠ 04/01/06           | Real - 1721840          |                  | Anuidade  | Ref. 2005                  | R             | \$ 45,00    | Bole   |
| nara selecioná-lo ou  | ⊻ 05/01/06           | Real - 1721840          |                  | Anuidade  | Ref. 2005                  | R             | \$ 45,00    | Bole   |
|                       | ∠ 10/01/06           | Real - 1721840          |                  | Anuidade  | Ref. 2005                  | R             | \$ 45,00    | Bole   |
| nao.                  | ⊻ 01/02/06           | Real - 1721840          |                  | Anuidade  | Ref. 2005                  | R             | \$ 45,00    | Bole   |
| $\backslash$          | ⊻ 05/04/06           | Real - 1721840          |                  | Anuidade  | Ref. 2006                  | Turmas MBA: R | \$ 384,00   | Bole   |
| $\mathbf{X}$          | ₽ 06/04/06           | Real - 1721840          |                  | Anuidade  | Ref. 2006                  | Turmas MBA: R | \$ 320,00   | Bole   |
| $\langle \rangle$     | ✓ 07/04/06           | Real - 1721840          | Associação dos M | Anuidade  | Ref. 2006                  | Turmas MBA: R | \$ 160,00   | Bole   |
| $\mathbf{X}$          | ✓ 10/04/06           | Real - 1721840          |                  | Anuidade  | Ref. 2006                  | Turmas MBA: R | \$ 160,00   | Bole   |
| $\mathbf{X}$          | ✓ 11/04/06           | Real - 1721840          |                  | Anuidade  | Ref. 2006                  | Turmas MBA: R | \$ 3.472,00 | ) Bole |
|                       | 11/04/06             | Real - 1721840          |                  | Anuidade  | Ref. 2006                  | Turmas MBA: R | \$ 320,00   | Bole 💌 |
|                       | ۹                    |                         |                  |           |                            |               |             |        |
|                       |                      | 1                       | Nome do banco-   |           | <u>– Feriodo do Vencin</u> | nevnin        | 1           |        |
|                       | <u>M</u> arcar todas | <u>D</u> esmarcar todas | Real - 1721840   | -         | De 01/01/01 a              | 10/01/07      | ✓           | ×      |
| Dara viaualizar oo    |                      |                         |                  |           |                            |               |             |        |
| Pala visualizai US    |                      |                         |                  |           |                            |               |             |        |
| boletos clique em     |                      |                         |                  |           |                            |               |             |        |
| ✓                     |                      |                         |                  |           |                            |               |             |        |

|                                                                                 | AL                                |                     | 356 5     | Decibo            | do Sac          | obe      | 1     |                   | O REAL                 |                             | 356   | لتمعال    | o de Entrega |
|---------------------------------------------------------------------------------|-----------------------------------|---------------------|-----------|-------------------|-----------------|----------|-------|-------------------|------------------------|-----------------------------|-------|-----------|--------------|
| NOR ASING                                                                       |                                   | - 1 1               | 300-0     | , Include         | 40 340          | auv      | Ð.    | Son KM00          |                        | la sili si a si si si si    | 550-0 | , recil   | o de Endega  |
| 14/11/06 0793                                                                   | 1a/Colligo C<br>/1721940          | edenke              | Es pé cle | P.C.              | Idade           |          | E.    | 14/11/06          | Agencia<br>0792        | /Codigo Cedenie<br>/1721940 | Espé  | cle<br>DC | Quan Idade   |
| Valor do Bocument                                                               | 0 1 (0 0 40                       | copio / Ab alto e r | alo       | <br>  (+)Να(α/_Ν) | da Llures       |          | ÷.    | (•) Valor do Br   | Cumenio.               | Nosso Número                |       | hφ        |              |
| 192.0                                                                           | 0                                 |                     |           | (.)               |                 |          | Ŀ.    | (.) • • • • • • • | 192.00                 | Norto Rumero                |       |           | 123465       |
| (a) Valor Cobrado Nosso Número                                                  |                                   | Nümero              |           | No. do Documenio  |                 |          | 11    | Sacado            |                        |                             |       |           |              |
|                                                                                 |                                   |                     | 123465    | 0000000           | 00000000123465  |          |       |                   | Andrea de Paula Santos |                             |       |           |              |
| Sacado                                                                          |                                   |                     |           | 15.               | As sina kira do | Recebedo | r     |                   | Dala de E              | inire ga                    |       |           |              |
| Andrea de Paula Santos                                                          |                                   |                     |           |                   |                 |          |       |                   |                        |                             |       |           |              |
|                                                                                 | A                                 | ule ni cação Meca   | Shica     |                   |                 |          | l:    |                   |                        |                             |       |           |              |
|                                                                                 |                                   |                     |           |                   |                 |          | E.    |                   |                        |                             |       |           |              |
|                                                                                 |                                   |                     |           |                   |                 |          |       |                   |                        |                             |       |           |              |
| BANCO REAL<br>L356.5 L 35690 78011 72184 090008 00001 234657 4 33250000019200   |                                   |                     |           |                   |                 |          |       |                   |                        |                             |       |           |              |
| Local de Pagamenio                                                              |                                   |                     |           |                   |                 |          |       |                   |                        | Vencin enlo                 |       |           |              |
| PAGÁVEL EM                                                                      | QUALQUER                          | R BANCO ATÉ         | O VENCIN  | IENTO             |                 |          |       |                   |                        |                             |       |           | 14/11/06     |
| Gedenie                                                                         |                                   |                     |           |                   |                 |          |       |                   |                        | Agencia/Código Ced          | enke  |           |              |
| Associação do:                                                                  | s MBA da                          | USP                 |           |                   |                 |          |       |                   |                        |                             |       |           | 0782/1721840 |
| Dala do Documenio                                                               | No. do Docu                       | um en lo            |           | Espécie Doc.      | Acelle          | Dala     | 1 o P | rocessameni       |                        | Nosso Número                |       |           |              |
| 10/01/07                                                                        | 0000000                           | 000123465           |           | DM                | N               |          |       | 10/01/07          |                        |                             |       |           | 123465       |
| Uso do Banco                                                                    | Carleira                          | Es pé cle           | Quant     | dade              |                 | Val      | or    |                   |                        | (-) Valor do Docum          | en lo |           |              |
|                                                                                 | 57                                | R\$                 |           |                   |                 |          |       |                   |                        |                             |       |           | 192,00       |
| ins ituçõe s                                                                    |                                   |                     |           |                   |                 |          |       |                   |                        | (=) Outros Acréscim         | 05    |           |              |
| Não receber ap                                                                  | ós o venci                        | mento.              |           |                   |                 |          |       |                   |                        |                             |       |           |              |
|                                                                                 |                                   |                     |           |                   |                 |          |       |                   |                        | (-) De scon lo Abalim       | enlo  |           |              |
|                                                                                 |                                   |                     |           |                   |                 |          |       |                   |                        | (-)Outras Deduções          | :     |           |              |
|                                                                                 |                                   |                     |           |                   |                 |          |       |                   |                        | (+) Mora/Mulia              |       |           |              |
|                                                                                 |                                   |                     |           |                   |                 |          |       |                   |                        | d - 1 Males & should        |       |           |              |
|                                                                                 |                                   |                     |           |                   |                 |          |       |                   |                        | (-) valor cobrado           |       |           |              |
| Dacado: CPF: 056.1<br>Andrea de Paula Santos 056.1<br>Rua da Mata 347 Sobreloja |                                   |                     |           | 056.139.428       | -89             |          |       |                   |                        |                             |       |           |              |
| Sacador/Avails la: É                                                            | 1235-000                          | São Pa              | aulo      |                   |                 |          |       | SP                |                        | Código da Baixa             |       |           |              |
|                                                                                 | Au kini kaşdo Mieci <b>s</b> nica |                     |           |                   |                 |          |       |                   |                        |                             |       |           |              |
|                                                                                 |                                   |                     |           |                   |                 |          |       |                   |                        |                             | 110   | na ue c   | ompensayao   |

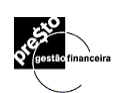

## 18.4. CNAB 400 posições

A cobrança via CNAB consiste no envio do **arquivo remessa** para a instituição bancária, que uma vez o tendo recepcionado, processa e devolve ao emitente o **arquivo retorno.** 

Para a geração do arquivo remessa é necessário selecionar quais os Pagadores que constarão do lote de cobrança, definir o valor, carteira, título registrado ou não, data de vencimento, instruções de cobrança e do sacado e a categoria de receita e classe do Presto a que se refere o título.

Para maior facilidade na seleção de registro, o Presto permite que se estabeleça uma relação entre um pagador e uma ou mais classes. Desta forma podemos, por exemplo, informar que a Andréa e o João praticam tênis e que a Andréa aprecia vinhos. Podemos então selecionar apenas os pagadores que gostam de tênis ou são apreciadores de vinho, ou ainda que gostam de ambos.

## **Pagadores x Classes**

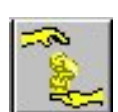

Para maior facilidade na seleção de registros para a cobrança, o Presto permite que se associe um Pagador a uma ou mais Classes. Acesse o módulo Pagadores/Recebedores através do menu Exibir/Pagadores-Recebedores ou acesse através do ícone ao lado.

| Propriedades: [Andrea                                                | de Paula Santos] 👘 🔀         |
|----------------------------------------------------------------------|------------------------------|
| Boleto e NF                                                          | Classes                      |
| Dados do Cliente para NF<br>Nome do Sacado<br>Andrea de Paula Santos |                              |
| Endereço<br>Rua da Mata, 345 Sobreloja                               |                              |
| CEP Cidade<br>01235000 São Paulo                                     | UF<br>SP 🖵                   |
| CNPJ/CPF<br>056.139.428-89                                           | Inscr. Estadual Nº<br>Isenta |
| Inscr. CCM Nº Tributa                                                | ção da NF                    |
|                                                                      | ×                            |

Selecione a guia Classes para definir o perfil do Pagador, conforme a tela a seguir. Isto permitirá que os Pagadores sejam filtrados quando da seleção de registros para a geração de um lote de cobrança. Associe tantas classes quanto forem necessárias, traçando assim o perfil do pagador.

| Cadastro      | <u>R</u> esidencial | <u>C</u> omercial | Class | ses Li: |
|---------------|---------------------|-------------------|-------|---------|
| Mana          |                     |                   | _     |         |
| Nome          | uda Cantas          |                   |       |         |
| Andrea de Pa  | aula Santos         |                   |       |         |
| Classes do Pa | igador              |                   |       |         |
| 1° AMBAFIA    | de Tênis            |                   |       |         |
| Corridas / Ma | aratonas            |                   | -     |         |
| Corridas / M  | aratonas            |                   |       | ▲       |
| Kart          |                     |                   |       |         |
| Super 40      |                     |                   |       |         |
| Turmas MBA    | S                   |                   |       |         |
| ADMP8         |                     |                   |       |         |
| Administrativ | 0                   |                   |       |         |
| Administrativ |                     |                   |       |         |

# Geração do Lote de cobrança

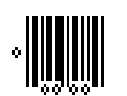

Acesse o módulo de Cobrança através do menu Ferramentas/Cobrança-CNAB ou através do ícone ao lado.

Este módulo permite a visualização do histórico das cobranças geradas/recebidas, a geração do Arquivo Remessa e a Recepção e processamento do arquivo Retorno.

| Cnab/Cobrança                |                                |               |                                  |
|------------------------------|--------------------------------|---------------|----------------------------------|
| Real - 1721840               | •                              |               |                                  |
| Histórico                    | Arquivo Remessa                | Arquiv        | o Retorno                        |
| Lote # 💈 💌 1 títulos         | 差 Anuidade                     | 📕 Kart        |                                  |
|                              |                                |               |                                  |
| Pagador                      | Nosso Nº                       | Vencto.       | Valor                            |
| Associado teste de cobrança  | 0000001234                     | 54   28/02/07 | 125,00                           |
|                              |                                |               |                                  |
|                              |                                |               |                                  |
|                              |                                |               |                                  |
|                              |                                |               |                                  |
| Total da Cobrança R\$ 125,00 |                                |               |                                  |
| Gerar remessa P:\Atendimer   | nto\Base Dados Clientes\FIA\Re | messa\te      | <ul> <li>✓</li> <li>×</li> </ul> |

Para gerar uma cobrança é necessário gerar um lote a partir da seleção dos pagadores.

Clique 🛨 do painel de controle ou pressione **CTRL+A** para ter acesso a tela de seleção de registros.

| Seleção de Registros/CNAB Cob                                                                                                    | rança [Real - 1721840] 🛛 🛛 🔀                                                                                                    |
|----------------------------------------------------------------------------------------------------|----------------------------------------------------------------------------------------------------|
| Classes por Pagador<br>Atividades/Interesses<br>Benefícios<br>Eventos<br>Projeto esportivo<br>Y 1° AMBAFIA de Tênis<br>Corridas / Maratonas<br>Kart<br>Super 40<br>Currea MBAc | Instrução de Cobrança  O do Sacado C da Cobrança  Não receber após o vencimento  Geração de lancamentos  OTF # 3                                                                                               |
| Contabilidade                                                                                                    | Registrada     Aceite     Valor R\$       Próximo Nosso Nº     Espécie Docto     Carteira       123465     DM     57       Vencimento     Documento     Processamento       17/08/06     12/01/07     12/01/07 |
| ✓ Todos Pagadores       Marcar todas                                                                                                    | Anuidade Integral     Image: Selection ado(s)       8 pagador(es) selection ado(s)                                                                                                    |

Clique sobre as classes que deseja filtrar a seleção de registros.

Selecione todos os pagadores se for o caso.

Defina a categoria e a classe do Presto para o lote em questão. Quando do pagamento do título, o mesmo estará associada a esta natureza de receita e a classe aqui definida.

Informe o valor do título, aceite, registrada, datas de vencimento, documento e processamento.

Será sugerida por padrão a instrução de cobrança definida na propriedade de cobrança do banco, podendo no entanto ser alterada para cada lote.

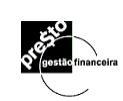

Com os campos estando definidos, clique em verificar o lote gerado na guia Remessa, e a partir dele gerar o arquivo Remessa propriamente dito.

Com o lote de cobrança estando gerado, clique sobre o botão Gerar Remessa para definir o caminho e nome do arquivo a ser gerado e clique em

Por padrão o arquivo deverá ter a extensão .TXT

Na guia histórico ficará registrado a data da geração

| III c                                                                                                    | nab/Cobrança                |                    |               |                  |        |  |
|----------------------------------------------------------------------------------------------------|-----------------------------|--------------------|---------------|------------------|--------|--|
| Rea                                                                                                    | i - 1721840                 | •                  |               |                  |        |  |
| $\square$                                                                                                    | Histórico                   | Arquivo Remessa    |               | Arquivo Retorno  |        |  |
| Lot                                                                                                    | te # 3 💌 8 títulos 🛔        | nuidade Integral 🕺 |               | 🗃 Administrativo |        |  |
|                                                                                                    | Pagador                     |                    | Nosso Nº      | Vencto.          | Valor  |  |
|                                                                                                    | Andrea de Paula Santos      |                    | 0000000123465 | 5 17/08/06       | 140,00 |  |
|                                                                                                    | Associados                  |                    | 0000000123468 | 6 17/08/06       | 140,00 |  |
|                                                                                                    | Carpe Diem                  |                    | 0000000123467 | 7 17/08/06       | 140,00 |  |
|                                                                                                    | Coletivo Digital            |                    | 0000000123468 | 3 17/08/06       | 140,00 |  |
|                                                                                                    | Comunidade Reviver          |                    | 0000000123469 | 3 17/08/06       | 140,00 |  |
|                                                                                                    | O Nazareno                  |                    | 0000000123470 | ) 17/08/06       | 140,00 |  |
|                                                                                                    | ONGs                        |                    | 000000012347  | I 17/08/06       | 140,00 |  |
|                                                                                                    | PPP - Projeto Próximo Passo |                    | 0000000123472 | 2 17/08/06       | 140,00 |  |
| Image: Projeto Proximo Passo     00000001234/2     17/08/06     140,00       Total da Cobrança R\$ 1.120,00     Image: Clientes Province Passo     Image: Clientes Province Passo     Image: Clientes Passo       Gerar remessa     P:\Atendimento\Base Dados Clientes\FIA\Remessa\te     Image: Clientes Passo     Image: Clientes Passo |                             |                    |               |                  |        |  |

# 19. Ferramentas para Cálculos Financeiros?

## 19.1. O Que é Conversão de Valores?

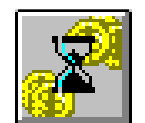

Trata-se de um recurso especial do *Presto* que permite o cálculo de diferentes valores de moedas e indexadores em diferentes datas, baseado em suas cotações e taxas de variação.

No menu **Ferramentas**, selecione **Conversão/Atualização de valores...**, ou clique no botão correspondente na barra de ferramentas, para abrir a tela abaixo :

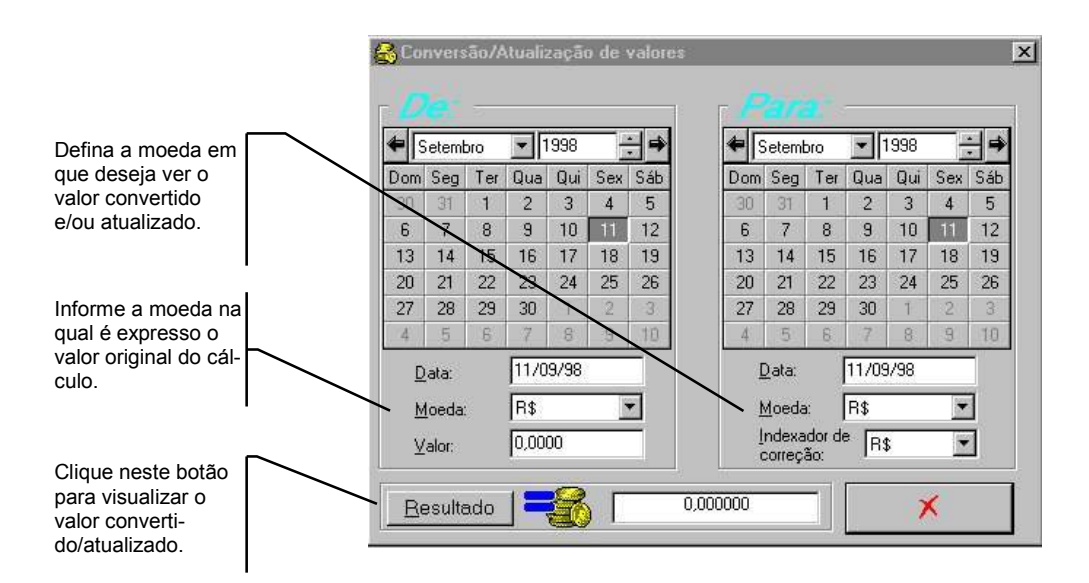

Note que a janela se divide em duas seções distintas:

**DE** - onde você estabelece os valores de origem a serem convertidos ou atualizados, os quais o *Presto* utiliza como base de cálculo.

**PARA** - onde você especifica o destino do cálculo, ou seja, em que moeda e que data o resultado deverá ser expresso.

Após especificar origem e destino dos cálculos, dê um clique no botão **Resultado**, para que o **Presto** exiba o resultado solicitado.

Clique no botão Fechar para abandonar esta operação.

**Obs.**: Caso não exista a moeda ou indexador referente a uma das datas nos campos **DE** ou **PARA** informadas, será apresentada a mensagem abaixo e será atualizada automaticamente a tabela de Índices em Falta no menu Exibir/Índices em Falta para posterior consulta.

Este resultado pode ser transportado para algum campo de valor em seus cadastros (saldo inicial de conta, valor de um lançamento que foi feito em dólar e você deseja cadastrá-lo em real, etc.). Para transportá-lo:

## 19.2. O Que são Cálculos Financeiros?

Trata-se de outro recurso especial do *Presto* que permite o cálculo financeiro de valor presente, valor futuro, juros por período e número de períodos, a fim de permitir simulações de obtenção de empréstimos ou projeção de retorno de investimentos.

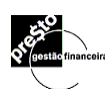

No menu **Ferramentas**, selecione **Cálculos Financeiros...**, para abrir a tela abaixo :

| Preencha 4 dos 5 valores abaixo, e pressione<br>calcular a variável restante, ou clique diretam<br>variável que deseja calcular. Números negativ<br>desembolso ou pagamento. | 'Resultado' para<br>ente no '?' da<br>vos indicam<br>Calo |
|----------------------------------------------------------------------------------------------------|-----------------------------------------------------------|
| Número de períodos de composição ( <u>N</u> ):                                                                                                    | 12                                                        |
| Taxa de juros por período ([):                                                                                                    | 1,500000 🗶 🗋                                              |
| Valor Presente ( <u>P</u> V):                                                                                                    | 100,0000                                                  |
| Pagamento ou recebimento por período (P <u>M</u> T):                                                                                                    |                                                           |
| Considerar a ocorrência de pagamentos no INÍCIO de                                                                                                    | e cada período: 🗖                                         |
| Valor Futuro (EV):                                                                                                    |                                                           |
| <u>R</u> esultado FV =                                                                                                    | -119,56181                                                |

Clique neste botão para visualizar o valor da variável faltante. No exemplo o valor futuro

# 20. Outros Recursos de Arquivos

## 20.1. Reparação/Compactação de Arquivos

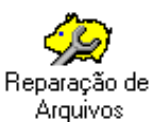

Este recurso é responsável pela recuperação de arquivos danificados e também pela compactação periódica de arquivos.

Danos podem ocorrer devido a uma queda brusca de energia, de modo que o arquivo e o programa não são fechados pelas vias normais. Isto pode acarretar danos que impossibilitam abrir o arquivo posteriormente.

A compactação de arquivos é recomendável periodicamente, pois os arquivos do *Presto*, quanto maiores forem ficando, maior espaço ocuparão. A compactação permite um melhor aproveitamento de espaço no disco rígido do computador, resultando em economia.

Você pode reparar ou compactar um arquivo de duas formas diferentes:

- dentro do *Presto*, abra o menu Arquivo e selecione a opção Reparar/Compactar Arquivo
- de fora do *Presto*, clique no ícone Reparação de Arquivos que você encontra no grupo *Presto* Gestor Econômico/Financeiro, no Gerenciador de Programas do Windows.

#### Reparando/Compactando Arquivos de Dentro do Presto

É fundamental que o arquivo a ser reparado ou compactado não esteja em uso pelo *Presto*.

1. No menu **Arquivo**, selecione a opção **Reparar/Compactar Arquivo**, para abrir a seguinte janela:

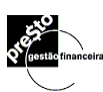

| Reparar/Co                       | mpactar Arquivo        |          |   | ? ×                  |
|----------------------------------|------------------------|----------|---|----------------------|
| <u>E</u> xaminar:                | 🔁 Dados                | •        | 1 | 0-0-<br>5-5-<br>0-0- |
| AMAC19<br>amac98.                | 198. pst<br>pst        |          |   |                      |
| Nome do                          |                        |          |   | Abrit 1              |
| arquivo:<br>Arquivos do<br>tipo: | Bases de dados (*.PST) | <u>}</u> |   | Cancelar             |

- 2. Selecione o nome do arquivo ou digite-o.
- 3. Clique em **OK** e o seu arquivo estará automaticamente reparado ou compactado.

#### Reparando/Compactando Arquivos de Fora do Presto

- 1. Abandone o *Presto*, selecionando o comando **Sair** do menu **Arquivo**.
- 2. De volta ao Gerenciador de Programas do Windows, ative o grupo *Presto* Gestão Financeiro.
- Dê dois cliques sobre o ícone Reparação de Arquivos, para abrir a seguinte janela:

| PRESTO: Reparação e compactação de arquivos (v1.0)                                                                                                    | $\times$ |
|----------------------------------------------------------------------------------------------------|----------|
| Lista de arquivos para verificação:                                                                                                    |          |
| C:\PRESTO\PRESTO0.000<br>C:\PRESTO\PRESTO00.000<br>C:\PRESTO\PRESTO01.000<br>C:\PRESTO\PRESTO02.000<br>C:\PRESTO\PRESTO1.000<br>C:\PRESTO\PRESTO1.000<br>C:\PRESTO\PREST02.000<br>C:\PRESTO\PREST02.000<br>C:\PRESTO\PREST05.MDB<br>C:\PRESTO\SEIXAS.PST<br>C:\PRESTO\SEIXAS.PST<br>C:\PRESTO\MORT01.PSM |          |
| Acrescentar <u>B</u> emover                                                                                                    |          |
| Drive: (DISK1]                                                                                                    |          |

4. Nela, é feita uma varredura em seu disco rígido e é apresentada uma lista de todos os arquivos relacionados ao *Presto* que forem encontrados.

- 5. Selecione os arquivos que não deseja que participem do processo e clique no botão **Remover**.
- Se houver algum arquivo do *Presto* com um nome não reconhecido pela ferramenta, clique o botão Acrescentar para localizá-lo e incluí-lo no processo.
- 7. Clique no botão **Confirmar** para que a reparação ou compactação dos arquivos selecionados se inicie.

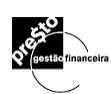

## 20.2. Arquivo Morto

Após uma longa utilização do *Presto*, seus arquivos tendem a ficar sobrecarregados com informações de lançamentos antigos, registrados há meses ou mesmo anos atrás.

O *Presto* permite que você exclua estes lançamentos do arquivo de trabalho e guarde-os num **arquivo morto**, sendo sempre possível a sua recuperação.

#### Criando um Arquivo Morto

 Com o arquivo de trabalho aberto, abra o menu Arquivo e selecione Arquivo Morto. O item Arquivo Morto oferece duas opções:

| Arquivo                           |   |                     |
|-----------------------------------|---|---------------------|
| Novo                              | • |                     |
| <u>A</u> brir                     |   |                     |
| <u>R</u> eparar/Compactar arquivo |   |                     |
| Arquivo <u>m</u> orto             | • | <u>G</u> ravação    |
| Configuração de impressora        |   | <u>R</u> estauração |
| 1 C:\TESTE\NIMBUS3.PST            |   |                     |
| 2 E:\PRESTO\STI.PST               |   |                     |
| 3 C:\TESTE\PESSOAL.PST            |   |                     |
| 4 G:\PRESTO\DADOS\CHARTER.PST     |   |                     |
| Sai <u>r</u>                      |   |                     |

2. Selecione Gravação, para abrir a seguinte janela:

| Nome do arquivo:                               | STI.PSM Procurar          |          |  |  |  |
|------------------------------------------------|---------------------------|----------|--|--|--|
| bservação:                                     | novembro 97 - dezembro 97 |          |  |  |  |
| ransferir lançament<br>om <u>d</u> atas entre: | os efetivos, 06/11/97 (   | 30/12/97 |  |  |  |

- 3. Informe o nome do arquivo (extensão **.PSM**) que será criado e receberá os lançamentos.
- 4. Digite os comentários que achar necessário no campo **Observação**.
- 5. Informe as datas inicial e final dos lançamentos que serão excluídos do arquivo de trabalho.
- 6. Clique em Confirmar.

O *Presto* cria o arquivo morto e o deixa armazenado em seu diretório de trabalho.

#### Restaurando um Arquivo Morto

1. No menu Arquivo, selecione Arquivo Morto.

O item Arquivo Morto oferece duas opções:

| Arquivo                           |                     |
|-----------------------------------|---------------------|
| Novo 🕨                            |                     |
| Abrir                             |                     |
| <u>R</u> eparar/Compactar arquivo |                     |
| Arquivo <u>m</u> orto             | <u>G</u> ravação    |
| Configuração de impressora        | <u>R</u> estauração |
| 1 C:\TESTE\NIMBUS3.PST            |                     |
| 2 E:\PRESTO\STI.PST               |                     |
| <u>3</u> C:\TESTE\PESSOAL.PST     |                     |
| 4 G:\PRESTO\DADOS\CHARTER.PST     |                     |
| Sai <u>r</u>                      |                     |

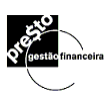

2. Selecione Restauração para abrir a seguinte janela:

| estauração de a          | rquivo morto           |                |
|--------------------------|------------------------|----------------|
| <u>N</u> ome do arquivo: | C:\presto32\Sti2.psm   | Procurar       |
| 36 lançame               | nto(s), entre 06/11/97 | à 20/10/98     |
| Obtido(s) a partir de    | Setape.PST             | , dia 13/11/98 |
| Observação:              |                        |                |
| Nome                     | Tipo                   | Ocorrências    |
|                          |                        |                |
|                          |                        |                |
|                          |                        | ×              |

3. Digite o nome do arquivo morto a restaurar ou clique em **Procurar** para localizá-lo.

Informado o arquivo, os campos em cinza da janela informam seu conteúdo.

4. Clique em **Confirmar**.

Os lançamentos do arquivo morto retornam ao arquivo de trabalho, podendo ser editados.

Obs.: Se você já gerou mais do que um arquivo morto, a ordem de restauração deve ser seguida na ordem inversa da geração do arquivo morto, ou seja, restaure primeiro o último arquivo morto gerado, em seguida o penúltimo e assim por diante.

### 20.3. Importação de Arquivos

O **Presto** disponibiliza esta rotina para usuários que desejem efetuar migração magnética de outros programas (contas a receber, contas a pagar, sistema de faturamento, etc), evitando assim a necessidade de digitação de dados. Naturalmente o arquivo a ser importado deverá respeitar o "layout" descrito abaixo, o que requer do usuário familiaridade em geração de arquivos no formato TXT. Busque auxílio no arquivo exemplo

EXEMPLIN.TXT através de um processador de textos. O mesmo funciona junto ao arquivo EXEMPLO.PST instalado no diretório do **Presto**.

#### Importando Dados

- 1. No menu Ferramentas, escolha Importação de Lançamentos.
- O Presto apresentará a seguinte janela:

| Procurar |
|----------|
|          |
|          |

- 2. Informe o nome do arquivo de entrada ou utilize o botão **Procurar**.
- 3. Clique no botão

#### Layout de Importação

- Linhas iniciadas por ponto-e-vírgula são comentários e são ignoradas
- Durante a importação. Os campos que compõem os lançamentos são descritos um a cada linha, que se inicia por uma *palavra-chave*, seguida de dois pontos (":"), seguidos do valor do campo.
- Lançamentos são separados entre si por uma ou mais linhas em branco.

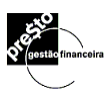

A seguir são relacionadas as *palavras-chave* reconhecidas pelo Presto:

| Palavra Chave      | Obrigatoriedade |
|--------------------|-----------------|
| Banco:             | Sim             |
| Data:              | Sim             |
| Documento:         | Não             |
| Pagador/Recebedor: | Não             |
| Moeda:             | Não             |
| Categoria:         | Sim             |
| Descrição:         | Não             |
| Classe:            | Não             |
| Valor:             | Sim             |
| Tipo (N/C/P):      | Não             |

- Campo "Moeda:", se omitido, é considerado como sendo igual à moeda definida no sistema
- Campos "Classe:" e "Valor:" podem ser repetidos conforme o número de classes e valores para uma determinada categoria
- Campos "Categoria:", "Descrição:", "Classe:", e "Valor:", podem ser repetidos conforme o número de categorias, descrições, classes, e valores contidas no lançamento
- Campo "Valor:" pode conter um asterisco no final, que indica a conciliação de uma transferência recebida
- Campo "Tipo (N/C/P):" indica que o lançamento pode ser Normal, Conciliado, ou Previsto
- Quaisquer erros durante a importação serão relacionados no arquivo de saída especificado pelo usuário, que conterá um comentário explicativo seguido das linhas que não puderam ser importadas. Pode-se assim editar este arquivo e importálo novamente.

# 21. Janelas Informativas do Presto

## 21.1. Índices em Falta

Uma vez que o *Presto* é um gerenciador financeiro que trabalha com múltiplos indexadores e moedas, os valores de cotações nas diferentes datas devem sempre estar em dia, para que não

haja problemas durante cálculos de saldos e conversões de valores.

Você pode controlar as cotações ainda não cadastradas para as moedas rapidamente na janela informativa de índices em falta. Nela estão relacionados todos os índices cadastrados e as datas para as quais os valores de cotação estão faltando.

No menu Exibir, selecione Índices em Falta para abrir a janela:

| 🗜 Índices e                                  | em Falta                                                                                                    | ×                           |
|----------------------------------------------|----------------------------------------------------------------------------------------------------|-----------------------------|
| Data                                         | Mensagem                                                                                                    | Ocorrências                 |
| 04/05/96<br>04/05/96<br>04/05/96<br>17/04/96 | US\$: Não existe indice para o dia 04/02/30.<br>US\$: Não existe índice para o dia 04/04/96.<br>US\$: Não existe índice para o dia 04/05/96.<br>US\$: Não existe nenhum índice do dia 20/04/85. | 1<br>2<br>1                 |
| 17/04/96<br>17/04/96                         | US\$: Não existe nenhum índice do dia 15/04/96.<br>US\$: Não existe nenhum índice do dia 17/04/96.                                                                                              | 1                           |
|                                              |                                                                                                    |                             |
|                                              |                                                                                                    |                             |
|                                              |                                                                                                    |                             |
|                                              |                                                                                                    |                             |
|                                              | E                                                                                                    | xcluir todas <u>F</u> echar |

Aqui, você pode atualizar os valores dos índices faltantes e manter seu cadastro de moedas e indexadores em dia.

## 21.2. Relação de Contas a Pagar/Receber

Outra informação que o *Presto* fornece são as contas a pagar e a receber que ainda não foram quitadas.

Estas informações são trazidas do cadastro de lançamentos previstos para a tela abaixo, obedecendo o número de dias solicitado.

No menu **Exibir**, selecione **Relação de contas a pagar/** receber para abrir a tela:

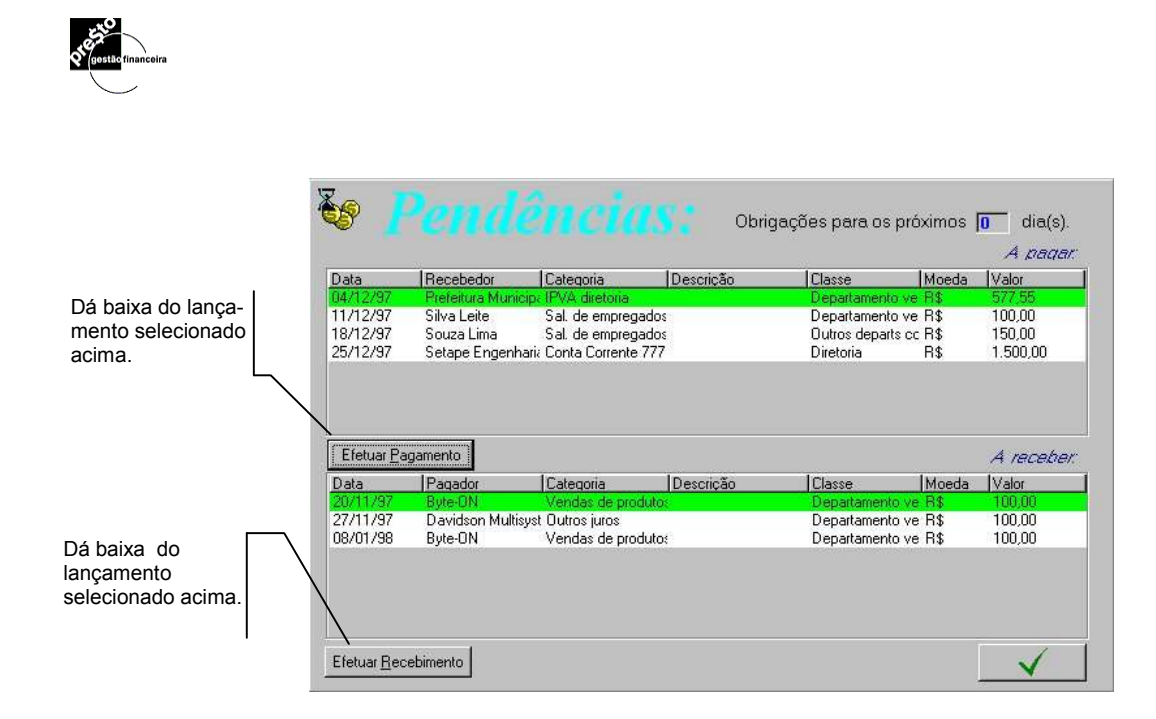

Os lançamentos quitados serão transferidos do cadastro de **lançamentos previstos** e passarão a constar do cadastro de lançamentos efetivos. Clique em **Fechar** após o término das quitações.

A relação de Contas a Pagar/Receber é exibida segundo o parâmetro estabelecido na opção **Preferências** do menu **Exibir** (*mostrar lançamentos previstos com vencimento em XX dias, onde XX varia de 0 a 60*). Deve-se informar o número de dias máximo, a contar da data corrente, para exibir lançamentos com vencimentos futuros.

**Obs.**: Caso as informações de Data, Pagador/Recebedor, Categoria, Descrição, Classe, Moeda ou Valor não estejam corretos, deve-se entrar na janela de Lançamentos Previstos, editar o campo incorreto e depois efetivá-lo.

# 22. Recursos Auxiliares do Presto

## 21.2. O Gerenciador de Índices

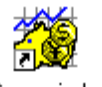

Gerenciador de Índices Através deste recurso é possível atualizar os índices financeiros e moedas do **Presto** de forma automática, eliminando-se a necessidade de digitação de taxas e cotações. Para tanto é necessário que esteja disponível no seu computador, o arquivo com a atualização dos índices, o qual pode ser obtido de duas maneiras, a saber:

**Internet** - Estando familiarizado com a questão de obtenção de acesso à Internet, consulte nosso endereço **http://www.presto.com.br** e siga as instruções para consulta ou download (descarregamento local).

**IndPresto** - Caso não tenha tido ainda a oportunidade de acessar a Internet através do seu próprio provedor de acesso, consulte este serviço extra de assinatura, mais uma facilidade que o *Presto* oferece para mantê-lo atualizado sobre o mercado financeiro, índices e cotações. Receba em seu endereço os disquetes atualizados, ligando para o Disque *Presto* no telefone **11 2122.4209** 

Os arquivos com as atualizações dos índices possuem a extensão **.PSI**, por exemplo, o arquivo MOEDA1997.PSI contém os índices atualizados referente ao ano de 1.997.

Estando disponível o arquivo de índices atualizados em seu computador, siga os passos abaixo:

- 1. Abandone o *Presto*, selecionando o comando **Sair** do menu **Arquivo**.
- 2. De volta ao Gerenciador de Programas do Windows, ative o grupo *Presto* Gestão Financeira.
- Dê dois cliques sobre o Ícone Gerenciador de Índices, para abrir a seguinte janela:

| Q1 gestão | financeira |
|-----------|------------|
|           | /          |

|                    | Arquivo | de entrada: C. | \TEMP\moeda9                                      | 8.psi        |                | Procurar |
|--------------------|---------|----------------|---------------------------------------------------|--------------|----------------|----------|
|                    |         | Seus índic     | es                                                | Índia        | es a serem imp | ortados  |
| orme o nome do     | Código  | Data inicial   | Data final                                        | Data inicial | Data final     | Importar |
| uivo <b>.PSI</b> a | BTNF    | 01/01/90       | 22/10/98                                          | 03/01/98     | 19/11/98       | Sim      |
| tir do qual        | IGPD    | 1              |                                                   | 01/01/98     | 01/09/98       | Sim      |
| seja atualizar os  | IGPM    | 01/01/90       | 01/09/98                                          | 01/01/98     | 01/10/98       | Sim      |
| dices.             | IPCA    | 01/01/90       | 15/10/98                                          | 01/01/98     | 01/09/98       | Sim      |
|                    | MOBR    |                | 12 116 116 12 12 12 12 12 12 12 12 12 12 12 12 12 | 13/02/67     | 01/03/96       | Sim      |
|                    | POUP    | 01/01/90       | 01/10/98                                          | 01/01/98     | 01/11/98       | Sim      |
|                    | TB      | 01/02/91       | 01/10/98                                          | 01/01/98     | 01/11/98       | Sim      |
|                    | UFIR    | 01/01/90       | 31/12/98                                          | 01/01/98     | 31/12/98       | Sim      |
|                    | US\$    | 01/01/90       | 15/10/98                                          | 01/01/98     | 06/11/98       | Sim      |
|                    |         |                |                                                   |              |                |          |

- 4. Selecione o arquivo **.PSI** contendo os índices que deseja atualizar, pressione <ENTER> e será apresentada a relação de índices a serem importados.
- 5. Defina para cada um dos índices a importar os seguintes campos:

**Data Inicial -** Defina a data a partir da qual deseja importar os índices e cotações.

**Data Final -** Defina até que data deseja importar os índices e cotações.

### 22.2. Calculadora

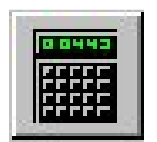

No menu **Exibir**, selecione **Calculadora**, ou clique no botão correspondente na barra de ferramentas.

Com isto, abre-se a calculadora:

| 🕅 Calcu          | ladora                      |     |     |                     | _ 🗆 X        |
|------------------|-----------------------------|-----|-----|---------------------|--------------|
| <u>E</u> ditar E | <u>x</u> ibir Aj <u>u</u> o | da  |     |                     |              |
|                  |                             |     |     |                     |              |
|                  |                             |     |     |                     | 0,           |
|                  |                             | Bac | k C | E                   | С            |
| MC               | 7                           | 8   | 9   | $\langle I \rangle$ | sqrt         |
| MR               | 4                           | 5   | 6   | *                   | %            |
| MS               | 1                           | 2   | 3   | -                   | 1 <b>/</b> × |
| M+               | 0                           | +}- |     | +                   | =            |

O programa calculadora que o *Presto* roda deve ser indicado no campo **Calculadora** da janela **Opções e Ajustes**, descrita mais adiante neste capítulo.

## 22.3. Preferências

O *Presto* permite que você estabeleça algumas preferências de trabalho, que serão obedecidas para o arquivo que estiver aberto.

No menu **Exibir**, selecione **Preferências**, para abrir a seguinte janela:

| Deverá ser<br>digitada duas<br>vezes para ser<br>cadastrada.                                                                                                    | Preferências<br>Arquivo:                                                                                                    |
|----------------------------------------------------------------------------------------------------|----------------------------------------------------------------------------------------------------|
| Exibe o saldo de um<br>ou todos os bancos<br>na tela de<br>lançamentos,<br>degradando um<br>pouco a perfomance<br>de operação.                                                        | Senha de Acesso:                                                                                                    |
| Caso você tenha<br>adquirido o Presto<br>com Exportação<br>para a<br>Contabilidade , esta<br>opção permitirá a<br>utilização do sistema<br>de exportação. para<br>contabilidade ( Ver | com vencimento em 0 dia(s)<br>✓ Sistema de Exportação<br>Layout padrão Senha do contador<br>xt-DC ▼<br>C Regime de caixa © Regime de competência |

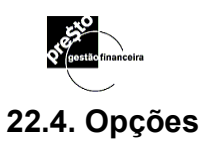

O *Presto* permite que você estabeleça alguma opções de trabalho, que serão obedecidas para qualquer arquivo.

No menu **Ferramentas**, selecione **Opções e Ajustes**. Com isto, abre-se a seguinte janela:

| Opções e Ajustes                                                                                           |                                                                                                    |
|----------------------------------------------------------------------------------------------------|----------------------------------------------------------------------------------------------------|
| <u>M</u> oeda corrente:                                                                                    | R\$ <b>•</b>                                                                                                    |
| Denominação da moeda, plural:                                                                              | Reais                                                                                                    |
| Denominação da moeda, singular:                                                                            | Real                                                                                                    |
| Subdivisão da moeda, plural:                                                                               | Centavos                                                                                                    |
| Subdivisão da moeda, singular:                                                                             | Centavo                                                                                                    |
| Município, para cheques:                                                                                   | São Paulo                                                                                                    |
| Calculadora:                                                                                               | Calc.exe                                                                                                    |
| Abrir automaticamente último arquivo<br>Mostrar índices em falta ao iniciar<br>Mostrar contrato ao iniciar |                                                                                                    |
|                                                                                                    | Opções e Ajustes         Moeda corrente:         Denominação da moeda, plural:         Denominação da moeda, singular:         Subdivisão da moeda, plural:         Subdivisão da moeda, plural:         Subdivisão da moeda, singular:         Município, para cheques:         Çalculadora:         Abrir automaticamente último arquivo         Mostrar índices em falta ao iniciar         Mostrar contrato ao iniciar |

Indique as opções que deseja para trabalhar ou simplesmente aceite as sugestões oferecidas pelo *Presto*.

Clique em **Confirmar** para fechar a janela e iniciar a validade das opções selecionadas.

### 22.5. Atualizando os campos de Data

Todos os campos de data do *Presto* apresentam uma forma de edição particular, se comparada aos outros tipos de campo (números e caracteres).

O formato da data utilizada é o especificado no Painel de Controle do Windows. Para maiores informações de como alterá-lo, consulte o manual do Windows.

Ao acessar um campo data que esteja em branco, o **Presto** sugerirá a data do dia corrente.

Pode-se alterar a data sugerida ou já registrada de duas maneiras, a saber:

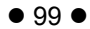

# 23. Impressão de Cheques

# 23.1. Imprimindo Cheques

Com o arquivo de trabalho aberto, abra o menu **Arquivo** e selecione **Imprimir Cheques**.

Só figurarão lançamentos efetivos e/ou previstos que tenham **IMPRIMIR** no campo de documento.

**IMPORTANTE:** A impressão de cheques é feita apenas em impressoras **Jato de Tinta** ou **Laser**.

| Arquivo        | Editar           | Exibir | <u>R</u> esultados | Eerra |
|----------------|------------------|--------|--------------------|-------|
| Nove           | i.               |        |                    | •     |
| <u>A</u> brir. | e.               |        |                    |       |
| Repa           | rar/ <u>C</u> om | pactar | arquivo            |       |
| Arqui          | vo <u>m</u> orta | ò      |                    | :)•)  |
| Confi          | guração          | de imp | ressora            |       |
| Imprir         | nir cheq         | ues    |                    |       |
| 1 C:\          | presto32         | Setap  | e.PST              |       |
| <u>2</u> C:\   | Presto\E         | STOQ   | JE\Estoque.p       | ist   |
| <u>3</u> C:\   | Presto\[         | ADOS   | Ltd teste.pst      |       |
| <u>4</u> C:\   | presto32         | Camo   | m.pst              |       |
| Sair           |                  |        |                    |       |

Em seguida será aberta a tela com os lançamentos a serem impressos.

| Informe a conta que<br>contém os<br>lançamentos a<br>serem impressos.                               | Impressão de cheques Banco: Conta Corente 6666-6 Imprir                                                                  | nir datas: © dos Jançamentos |
|----------------------------------------------------------------------------------------------------|----------------------------------------------------------------------------------------------------|------------------------------|
| Informe o número do<br>primeiro cheque.                                                             | Número no primeiro cheque:         6           Selecione o(s) cheque(s) a imprimir.         2         karg-amenta/s/selé | C específica: 7.7            |
|                                                                                                    | Data Pagador/Recebedor Descrição                                                                                         | Moeda Valor                  |
|                                                                                                    | ✓ 18/10/98 Setape Engenharia                                                                                             | R\$ 2,500,00                 |
| Selecione os<br>lançamentos que<br>deverão ser<br>impressos.                                        | V 13/10/38 Prefeitura Municipal                                                                                          | H\$ 752,23                   |
| Informe o layout dos<br>cheques a serem<br>impressos, ou seja<br>folhas avulsas ou<br>páginas com 4 | Lagout: Folhas avulsas Imprimir o prim                                                                                   | siro Imprimir <u>F</u> echar |
| folhas.                                                                                             |                                                                                                    |                              |

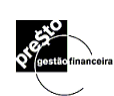

## 23.2. Verificando a impressão correta dos cheques.

Caso acha algum problema durante a impressão dos cheques, o Presto mantém os lançamentos assinalados inalterados, para uma nova impressão , bastando apenas clicar sobre o botão **Cancelar e retornar a tela anterior para reimpressão.** 

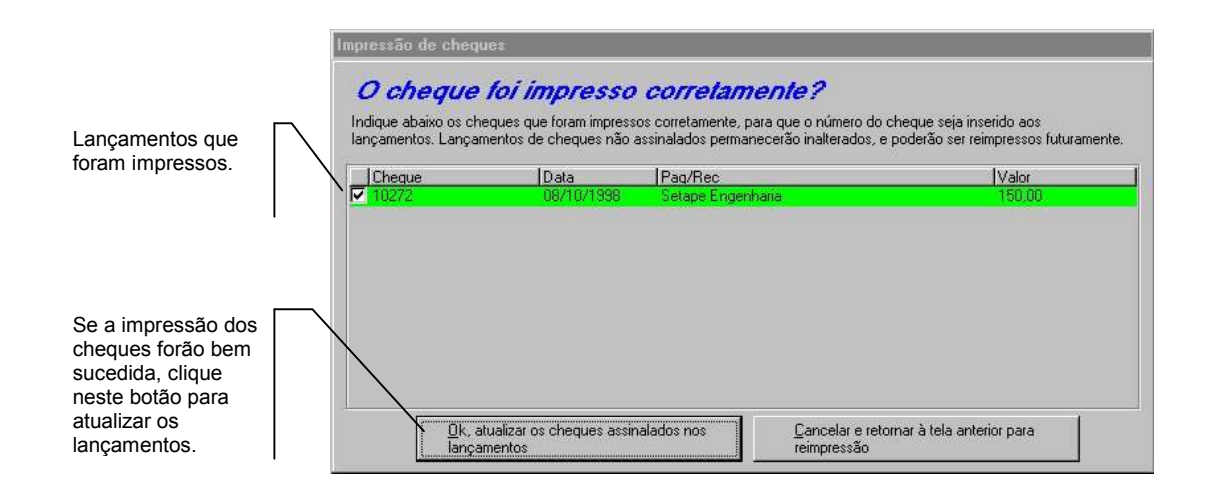

## 23.3. Cópia de Cheque

No menu Resultados selecione a opção **Gráficos e Relatórios**, em seguida selecione **Esporádicos/Cópia de Cheque**.

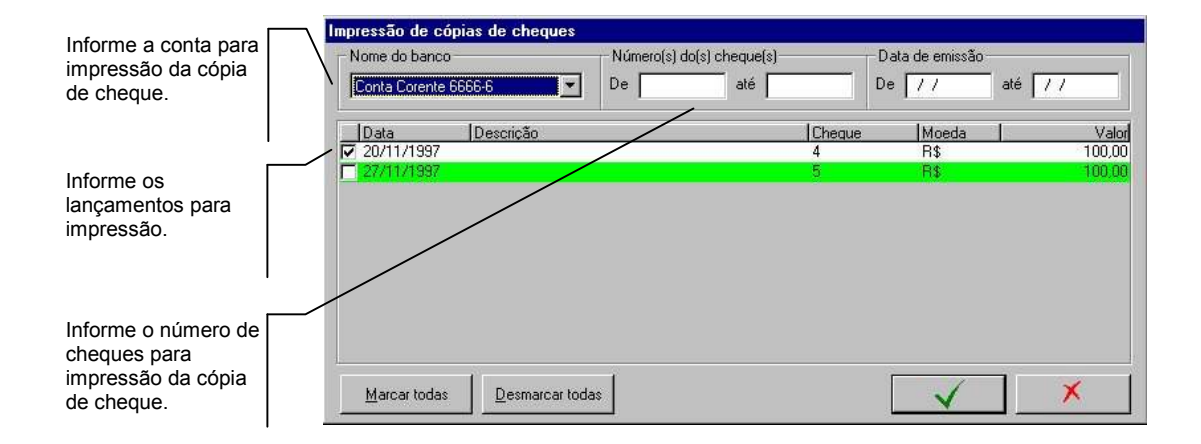

Após informar todos os campos o Presto estará pronto para emissão da **Cópia de Cheques.** 

| # CEM REALS # X X X X X X X X X X X X X X X X X X | *********         | ********** | XXXX<br>XXXX | *************************************** | *******<br>****** |
|---------------------------------------------------|-------------------|------------|--------------|-----------------------------------------|-------------------|
| Magazine SA                                       |                   |            |              |                                         |                   |
|                                                   |                   | São Paulo  | 20           | Novembro                                | 97                |
| Cópia de cheque nº                                | 4                 | Ĩ          |              |                                         |                   |
| Do Banco d                                        | Conta Corente 660 | 56-6       |              |                                         |                   |
| Descrição                                         |                   |            |              |                                         |                   |
| Vistos                                            |                   | ]          | í.           | Cheque assinad                          | o por:            |
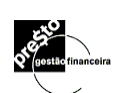

# 24. Presto Exportação para Contabilidade.

#### 24.1. Menu Exibir/Preferências

O sistema de exportação visa integrar o Presto Gestão Financeira com sistemas contábeis, eliminando necessidades de redigitação dos lançamentos em sistemas contábeis. Para se valer deste recurso, no menu **Exibir/Preferências**, acione o botão **Sistema de Exportação.** O Presto Gestão Financeira já traz em sua instalação os layouts para exportação de dados para os mais conhecidos software de contabilidade. Verifique em **Layout Padrão** se o seu sistema de contabilidade ou o sistema do seu Contador já está cadastrado. Caso esteja , basta clicar sobre o mesmo , e neste caso as exportações das suas movimentações financeiras já estará com o Layout do seu sistema.

Defina também se em sua exportação ,será utilizado **Regime de Caixa** ( só lançamentos efetivos serão exportados ) ou **Regime de competência** ( os lançamentos efetivos e os lançamentos previstos *"provisionamento"* de receitas/despesas serão exportados ).

|                                                                                                    | Preferências                                                                                               |                               |
|----------------------------------------------------------------------------------------------------|----------------------------------------------------------------------------------------------------|-------------------------------|
|                                                                                                    | Arquivo:                                                                                                   | ×                             |
| Caso você tenha<br>adquirido o Presto<br>com Exportação para<br>Contabilidade, esta<br>opção permitirá a<br>utilização do sistema<br>de exportação para | Miscelânea:<br>Miscelânea:<br>mostrar saldo em lançamer<br>mostrar lançamentos previs<br>com vencimento em | itos<br>stos<br>dia(s)        |
| contabilidade.                                                                                                    | ✓ Sistema de Exportação<br>Layout padrão                                                                   | Senha do contador             |
|                                                                                                    | xt-DC                                                                                                    |                               |
| Deverá ser digitada a<br>senha do Contador<br>para autorizações de<br>itens já exportados.                                                              | C Begime de caixa                                                                                          | Regime de <u>c</u> ompetência |

#### 24.2. Cadastrando Código Contábil

Após a habilitação do recurso de exportação, as janelas de **Contas/Bancos**, **Categorias**, **Pagadores/recebedores** e **Classes**, apresentarão um botão **Código Contábil** que permitirá ao usuário cadastrar os códigos contábeis associados aos registros do Presto.

Para saber quais códigos contábeis devem ser informados, utilize o plano de contas contábil que a empresa utiliza para contabilizar as movimentações financeiras. Caso persistam dúvidas, consulte o vosso Contador para esclarecer quais códigos contábeis devem ser lançados no Presto.

O Presto Gestão Financeira não irá fazer nenhum tipo de consistência se o código contábil digitado consta cadastrado na contabilidade.

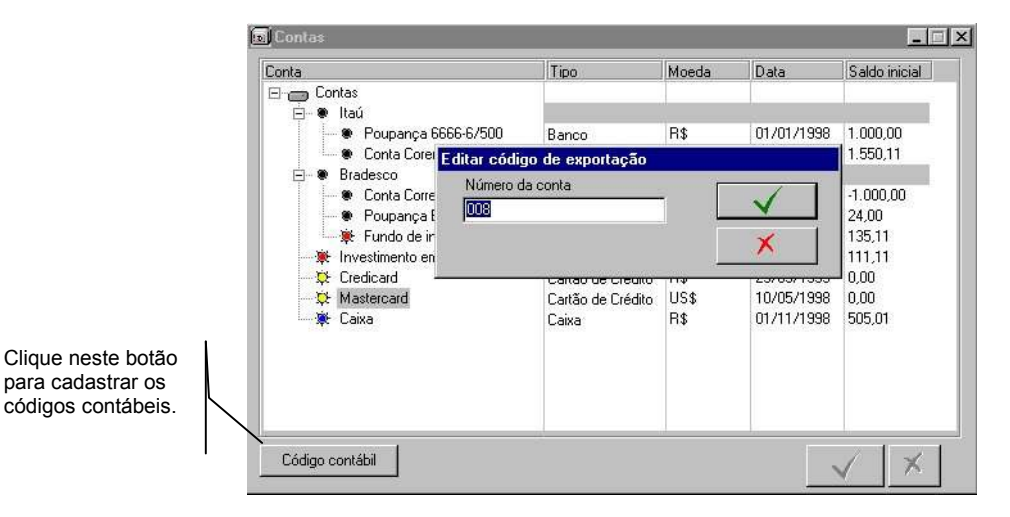

**Dica**: Para cadastrar um código contábil, clique sobre a conta em questão e com o botão da direita do mouse dê um clique para ser aberta a janela **Editar código de exportação**.

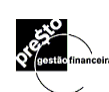

### 24.3. Geração do Layout para Exportação de Dados

Este módulo tem como finalidade permitir que o usuário defina um lay-out específico para exportação de dados, caso o mesmo ainda não esteja configurado no Presto. A geração de um novo layout se dá em duas etapas;

| Defina o nome do                                                              |                                              |                                                              |
|-------------------------------------------------------------------------------|----------------------------------------------|--------------------------------------------------------------|
| novo Layout.                                                                  | Configuração do cabeçalho                    | do arquivo de exportação                                     |
|                                                                               | Cabeçalho Detalhes                           |                                                              |
| Defina qual a versão do                                                       | Nome deste layout<br>Novo Layou              | Nome do frabricante do SoftWare de contabilidade WK Sistemas |
| contabilidade que<br>estará sendo<br>utilizado.                               | Versão deste layout                          | Separador do campo                                           |
| Informe o tipo de<br>partida: Simples<br>ou Dupla.                            | C Partida símples<br>C Partida dupla         | Controle Gerencial                                           |
| Informe em qual<br>diretório será<br>salvo o seu<br>arquivo de<br>exportação. | Arquivo destino padrão<br>C:\TEMP\teste1.txt | [Selecionar]                                                 |
|                                                                               | -                                            | X                                                            |

 Definir características gerais da exportação, tais como nome e versão do programa de contabilidade utilizado, separador dos campos, delimitador do campo e arquivo destino padrão onde será gravado as exportações que se utilizarem deste layout.

Para adicionar um novo layout, basta digitar o nome do novo layout no campo "**Nome deste layout**" e em seguida especificar os campos de saída e suas características de formato e clicar em OK. Para alterar determinado layout, primeiro selecione o layout desejado na lista de layouts, altere os campos desejados

E clique o botão de confirmação. Para executar um determinado layout, selecione-o na lista de layouts existentes e pressione a tecla Delete.

2.) Definir o conteúdo de cada lançamento a ser exportado, informando o campo (Conta de Débito, Conta de Crédito, Valor, Data, Descrição) e suas características. Para cada item selecionado no campo data esteja selecionado, a opção de máscara de data estará habilitado, cabendo ao usuário apenas informar qual o tipo de máscara irá utilizar para expressar as datas no seu arquivo de exportação. A ordem e layout de saída será apresentada no campo abaixo da tela "Exemplo de Saída ", exatamente como será gerada a exportação. A ordem de saída é definida pela seqüência em que se seleciona os campos de saídas. Portanto para se gerar uma saída de <Crédito><Débito><Valor><Data>, selecione primeiro o campos Crédito e os outros subseqüentemente.

|                                                                                            | Configuração do cabeçalho do arquivo de exportação                                                                                                    |
|--------------------------------------------------------------------------------------------|----------------------------------------------------------------------------------------------------|
| Selecione os                                                                               | Cabecalho Detalhes                                                                                                    |
| exportação                                                                                 | Selecione a ordem de saída dos campos                                                                                                    |
| Informe o conteúdo<br>do campo a ser<br>exportado.                                         | ♥ Débito       ♥ Crédito       ♥ Valor       ♥ Data       ♥ Descrição       ■ Documento       ■ Documento + Descrição                                                                                                    |
|                                                                                            | Conteúdo<br>Campo a exportar string<br>Débito                                                                                                    |
| Para cada campo<br>selecionado o<br>Presto irá mostrar<br>a seleção feita pelo<br>usuário. | Delimitador decimal       Mascara da data       Tamanho do campo       Delimitador do campo         22       22       22       22       22         Exemplo de saída:         26/11/1998;Descrição;Fornecedor/Cliente;Valor;@Débito@;Crédito; |
|                                                                                            | ✓ ×                                                                                                    |

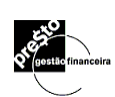

# 24.4. Exportando Dados

Após ter informado todos os campos a serem exportados o Presto estará pronto para exportar os seus dados para a contabilidade.

|                                                        | Especificação de Exportação                                                                                                    |
|--------------------------------------------------------|----------------------------------------------------------------------------------------------------|
| Informe o título da exportação                         | I ítulo:                                                                                                    |
| O sistema informar<br>a última exportação<br>efetuada. | Última Exportação<br>- Dia 18/11/1998 15:03:57 Hora 15:03 Registros de 01/11/1998 à 30/11/1998<br>- Datas:                                                                                                    |
| Informe o período a ser exportado.                     | Todas as datas         Image: Constraint of the second second |

### 24.5. O Histórico das Exportações

Com a exportação já efetuada, o Presto gera o Histórico das Exportações, informado se a exportações foi gerada com sucesso.

Caso tenha ocorrido algum problema durante a exportação de dados , basta deletar o lote em questão para que o mesmo seja gerado novamente.

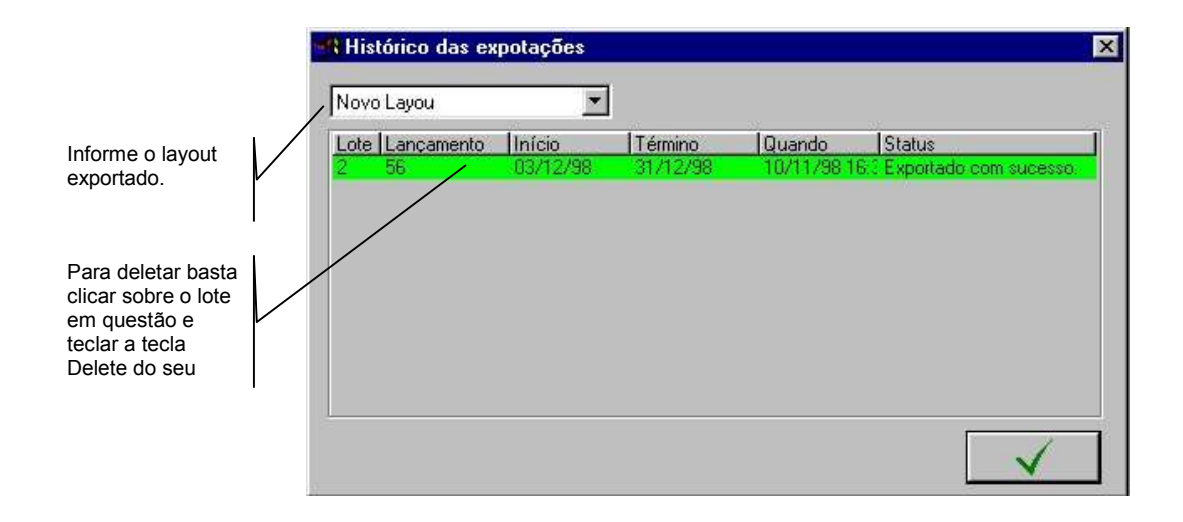

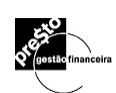

#### 24.6. Editando Lançamentos já Exportados

Se por algum motivo o usuário queira alterar um lançamento já exportado, o Presto irá pedir a **Senha do Contador** ( ver pág. 78 ) para ter acesso ao lançamento já exportado.

|                                     | Lançamento                  | 18                   |                          | 100                      | 40           |          |     |
|-------------------------------------|-----------------------------|----------------------|--------------------------|--------------------------|--------------|----------|-----|
|                                     | Banco/Conta                 |                      | Pagador/Recebedor        | Categoria                | Moeda        | Valor    | C 🔺 |
|                                     | Data Doc.                   | Nº Doc.              | Descrição                | Classificação            |              |          |     |
|                                     | Conta Corente               | e 6666-6             | Setape Engenharia        | Aluauel                  | R\$          | 1.000,00 |     |
|                                     | 18/10/1998                  | Imprimir             |                          | Diretoria                |              |          |     |
|                                     | Conta Corente               | e 6666-6             | Setape Engenharia        | IPVA                     | R\$          | 752,23   |     |
|                                     | 19/10/1998                  | Imprimir             | Digite a senha para pode | er alterar o registro já | 1            | 1        |     |
|                                     | Credicard<br>20/10/1998     |                      | exportado.               |                          | $\checkmark$ | 00       |     |
| Para alterar um                     | Poupanca 66<br>06/11/1998   | 66-6/500<br>À vister |                          |                          | ×            | 10,00    |     |
| lançamento já<br>exportado, informe | Conta Cerenti<br>18/11/1998 | 6666-6               | kosd                     | Diretoria                |              | ),00     |     |
| a senha do                          | Conta Corente               | e 6666-6             | Setape Engenharia        | Faturas de servicos      | R\$          | 100,00   | Г   |
| contador.                           | 18/11/1998                  | - 18-                | kosd                     | Diretoria                |              |          |     |
|                                     | 11                          |                      |                          |                          |              |          |     |
|                                     |                             |                      |                          | <u>S</u> aldo:           | \$ .         | 4.487,79 |     |
|                                     | Abrangênci                  | a: Todos os B        | 3ancos/Contas            | •                        | ~            | ×        |     |

#### 24.7. Considerações

É sabido que 90% das empresas contabilizam 95% dos seus lançamentos de entrada e saída a partir do controle financeiro. Foi daí que o Presto amadureceu a idéia de integrar seus lançamentos em qualquer sistema contábil que admitisse importação de lançamentos, o que é padrão nos melhores softwares de contabilidade do mercado.

Diante deste propósito, o Presto apresenta sua versão **Professional**, na qual, através do **Export Wizard**, o usuário define o layout no qual deseja integrar os registros do Presto ao sistema contábil da empresa.

O **Presto Professional** já vem contemplado com o layout para exportação para os seguintes sistemas de contabilidade:

XT/DC Dos XT/DC Windows Hércules Alterdata ContMaster ContMatic KEYB Sistemas Delta Sistemas Privh InfoBanc ProSoft DOS ProSoft Windows

#### 24.8. Rubrica Contábil

O **Presto** não se utiliza de códigos para o seu gerenciamento, entretanto, para uma integração com um sistema contábil é necessário que se atribua uma rubrica contábil (código reduzido do plano de contas) para cada uma das entidades, a saber: Banco/Conta, Pagadores/Recebedores, Categorias (receita/despesa) e Classes. Ou seja, para cada entidade, poder-se-á atribuir uma rubrica contábil, exclusiva ou não. Desta forma podemos, por exemplo, ter duas contas no Presto *apontando* para a mesma conta contábil, dando flexibilidade ampla para todo tipo de gestão e contabilização de lançamentos.

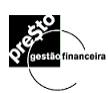

| Código contábil                                                                                                    |                                  |
|----------------------------------------------------------------------------------------------------|----------------------------------|
| Conta                                                                                                    | Código contábil                  |
| <ul> <li>Sudameris</li> <li>SEB 32920</li> <li>SFR 32920</li> <li>SFR 32920</li> <li>SFR 32920</li> <li>Cristadesco</li> <li>C/P: 10030056-7</li> <li>C/C: 458789-9</li> <li>Caixinha</li> <li>Caixinha</li> <li>Itaú</li> <li>PIC</li> <li>C/C: 51288-7</li> <li>Sanco do Brasil</li> <li>Cartão de Crédito</li> </ul> | 0009-2<br>0003-4<br>0004-2       |
|                                                                                                    | <ul> <li>✓</li> <li>×</li> </ul> |

### 24.9. Regime de Caixa x Competência

Para a perfeita integração do Presto ao sistema contábil em uso na empresa, é fundamental o entendimento dos conceitos de regime de caixa e regime de competência. No Presto, no menu *Exibir/Preferências*, você define como deseja que seja tratada a exportação. Caso se opte pelo regime de competência, o Presto apresentará não apenas a data de vencimento, mas também a data de entrada/emissão.

| Preferências                      |
|-----------------------------------|
| Arquivo:                          |
| Senha de Acesso:                  |
| Miscelânea:                       |
| 🔽 mostrar saldo em lançamentos    |
| 🔽 mostrar Jançamentos previstos   |
| com vencimento em 5 dia(s)        |
| 🔲 Solicitar confirmação de Rateio |
| Sistema de Exportação             |
| Layout padrão Senha do contador   |
| Privh                             |
|                                   |

#### Regime de Caixa

Neste regime, só serão exportados os lançamentos do Presto que tiverem sua data de entrada/emissão e pagamento dentro da competência especificada.

### Regime de Competência

Este regime trata a contabilização de lançamentos levando em consideração a data de entrada/emissão (competência) e vencimento/pagamento (caixa). Ou seja, faz o provisionamento contábil de um vencimento quando as datas de entrada/emissão e vencimento não são do mesmo mês e ano. Desta forma, é lançado na contabilidade a **perna** de provisionamento (Cliente/Fornecedor X Receitas/Despesa) pela data de entrada emissão, e quando do pagamento de fato do título, é gerado a outra **perna** contábil (Cliente/Fornecedor X Caixa).

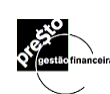

## 24.10. Editando Lançamentos já Exportados

1. Acesse o módulo Gráficos e Relatórios e selecione o Grupo Exportação Contábil

| Gráficos e Relatórios                                                                                                    | x                                   |
|----------------------------------------------------------------------------------------------------|-------------------------------------|
| Tipo:<br>Receitas x Despesas (Pizza)<br>Receitas x Despesas (Barra)<br>Fluxo de Caixa<br>Classe<br>Pagador/Recebedor<br>Análise Percentual das Receitas<br>Análise Percentual das Despesas<br>Exportação de Dados<br>Alterdata | Memorizações:                       |
| Esporádicos                                                                                                    |                                     |
| TED/D0C/Transferência                                                                                                    | <u>H</u> ever<br>especificações 🗸 X |

2. Defina o período que deseja exportar e se desejar, especifique o filtro para exportação, por exemplo, apenas para um determinado banco.

| Especificação de Exportação                                                                                                    |                                                                                                    |                                                                                                    |
|----------------------------------------------------------------------------------------------------|----------------------------------------------------------------------------------------------------|----------------------------------------------------------------------------------------------------|
| _ I ítulo:                                                                                                    |                                                                                                    |                                                                                                    |
| Alterdata                                                                                                    |                                                                                                    |                                                                                                    |
| Última Exportação<br>Dia 05/02/9914:05:12 Hora 14:05                                                                                                    | Registros de 01/12/98 à 26/01/99                                                                                                    |                                                                                                    |
| Datas:<br>Datas específicas<br>De 01/12/98 a 26/01/99                                                                                                    | × ×                                                                                                    | Avançado                                                                                                    |
| Deselecione as contas cujos lançamentos não<br>deseja exportar. As contas selecionadas para a<br>exportações posteriores.<br>Memorização<br>Incluir<br>© Banco/Conta<br>© Categoria<br>© Pagador/Recebedor © Classe | ✓ Sudameris     ✓ SEB 32920     ✓ Bradesco     ✓ C/P: 10030056-7     ✓ C/C: 458789-9     ✓ Cationha     ✓ Itaú     ✓ PIC     ✓ C/C: 51288-7     ✓ Banco do Brasil     ✓ Catão de Crédito | Banco Sudameris<br>Banco Sudameris<br>Banco Bradesco S<br>Banco Bradesco S<br>Caixa<br>Banco<br>Investimentos<br>Banco Itaú S/A<br>Banco de Brasil<br>Cartão de Crédito |
| Marcar todas Desmarcar todas                                                                                                    |                                                                                                    |                                                                                                    |

3. Clique em e defina o nome do arquivo destino no qual serão gravados os registros no layout definido. Caso algum lançamento do Presto não possa ser exportado por falta de rubrica contábil, o sistema apresentará uma crítica apontando quais as contas, pagadores/recebedores, categorias e classes que estão sem rubrica, conforme a tela abaixo.

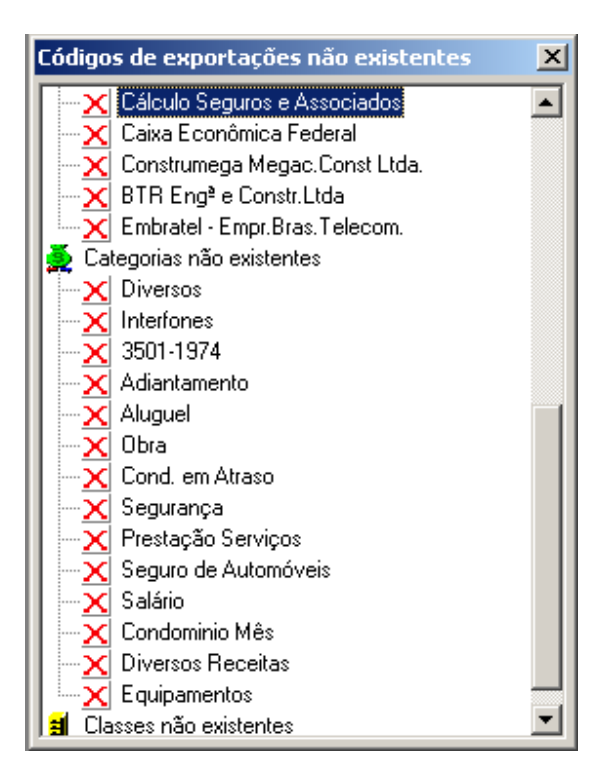

- 4. A partir do seu sistema contábil, importe os dados segundo instruções de importação de lançamentos do sistema contábil utilizado na empresa.
- 5. Os registros que foram exportados para a contabilidade apresentarão um sinal conforme ilustrado abaixo.

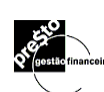

| Lançamentos     | efetivos     |                         |                   |         |          |    |
|-----------------|--------------|-------------------------|-------------------|---------|----------|----|
| Banco/Conta     |              | Pagador/Recebedor       | Categoria         | Moeda   | Valor    | C_ |
| Data Venc.      | Entr/Emissão | Descrição               | Classificação     | Nº Doc. |          | E  |
| C/P: 10030056   | -7           | Caixa Econômica Federal | Diversos Receitas | R\$     | 691,21   |    |
| 22/11/02        | 11           |                         |                   | À vista |          |    |
| Cartão de Crédi | to           | Construmega Megac.Con:  | Equipamentos      | R\$     | 688,00   |    |
| 22/11/02        | 11           |                         | Escritório - BA   | À vista |          |    |
| SEB 32920       |              |                         | C/P: 10030056-7   | R\$     | 3.020,00 |    |
| 22/11/02        | 01/10/02     | Movimentação Conta      |                   | À vista |          |    |

Caso um registro tenha exportado apenas a *perna* do provisionamento, o sinal será apresentado em tom cinza claro.

# 25. O Sistema de Ajuda

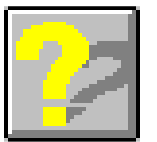

Exibe a primeira tela da

É através deste sistema que você poderá esclarecer todas as suas dúvidas relativas ao **Presto** Gestão Financeira.

Siga as instruções abaixo para aprender a utilizar o sistema de **Ajuda**, quando isto se fizer necessário.

Ao clicar o botão correspondente na barra de ferramentas, a seguinte tela aparecerá:

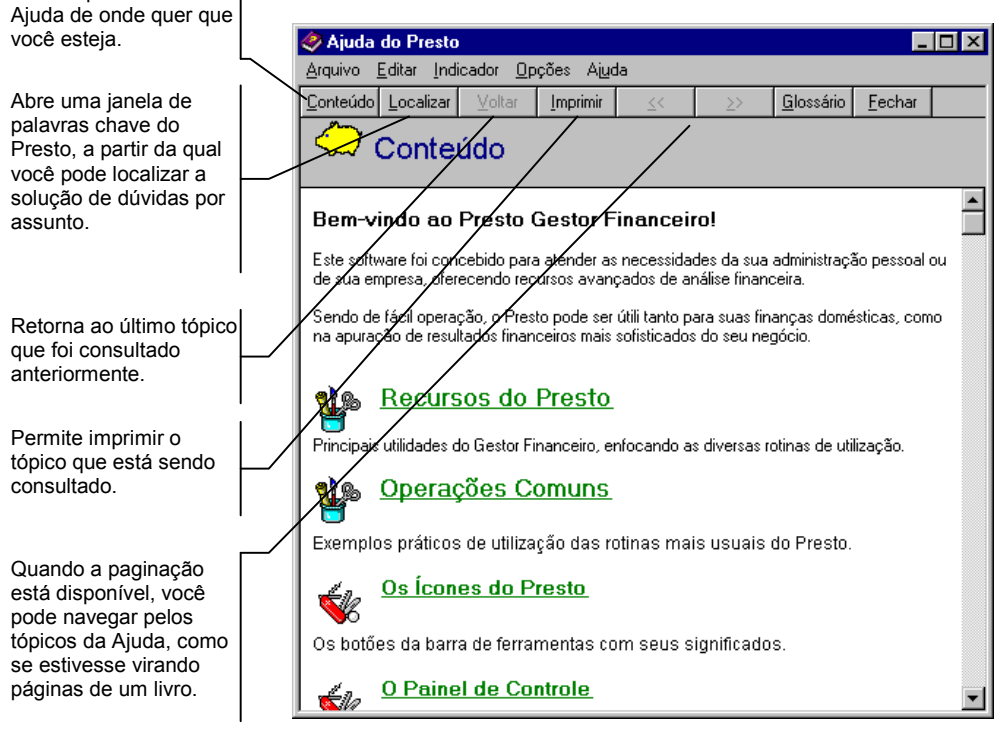

O conteúdo da **Ajuda** funciona como índice, apresentando na sua introdução os principais tópicos abordados, de modo a fornecer informações de como operar e navegar através do sistema **Presto** de uma maneira acessível.

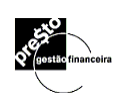

#### 25.1. Localizando Tópicos da Ajuda

A Ajuda do *Presto* permite que você navegue pelos tópicos de três maneiras diferentes. Escolha a que achar mais conveniente.

#### Navegando em Saltos

A Ajuda do *Presto* possui em todos os seus tópicos algumas palavras ou expressões em verde sublinhadas. Note que, sempre que você passar o mouse por cima dessas palavras, o cursor muda para a forma de uma mão.

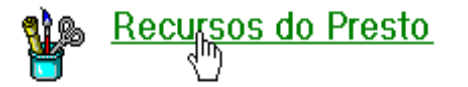

Clicando sobre essas palavras, você salta para o tópico correspondente a elas.

#### Paginando a Ajuda

A janela de **Ajuda** possui uma barra de ferramentas própria, localizada horizontalmente na parte superior da janela.

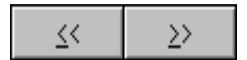

Entre os botões presentes nesta barra, você encontra os **botões de paginação**. Estes botões obedecem a uma organização seqüencial dos tópicos da Ajuda, equivalendo à seqüência em que você os encontraria se eles estivessem impressos num livro.

Sempre que estiverem disponíveis, ou seja, quando houver mais do que um tópico no capítulo em questão, um clique sobre estes botões provocará o salto para o tópico anterior ou seguinte ao que você está consultando.

#### Localizando um Tópico Específico

A barra de ferramentas da **Ajuda** possui um outro botão de navegação chamado **Localizar**. Um clique sobre este botão abre a seguinte janela:

Localizar

• 117 •

| ópicos da Ajuda: Ajuda do Presto 🛛 👔                                 | × |
|----------------------------------------------------------------------|---|
| Índice Localizar                                                     |   |
|                                                                      |   |
| 1 <u>D</u> igite as primeiras letras da palavra que está procurando. |   |
| janelas                                                              |   |
| 2 Clique na variável de índice deseiada e, em seguida, em 'Exibir'.  |   |
| definições                                                           |   |
| edição                                                               |   |
| exclusão                                                             |   |
| ferramentas                                                          |   |
| glossário                                                            |   |
| gráfico                                                              |   |
| icones                                                               |   |
| indexadores                                                          |   |
| Índice                                                               |   |
| ianelas                                                              |   |
| lançamentos                                                          |   |
| lista                                                                |   |
| menu                                                                 |   |
| menu ajuda                                                           |   |
|                                                                      |   |
| Fuibir Imprimir Consolar                                             |   |
|                                                                      |   |

Selecione a palavra que mais se aproxima do assunto que deseja consultar e clique em **Exibir**. Se a palavra estiver conectada a mais de um assunto, a seguinte janela será exibida:

| Tópicos Encontrados                                                                                                    | ? X  |
|----------------------------------------------------------------------------------------------------|------|
| Clique em um tópico e, em seguida, em 'Exibir'.                                                                                                    |      |
| Categoria: janela de edição<br>Classe: janela de edição<br>Conciliação: janela de processamento<br>Conciliação: janela inicial<br>Contas: Janela de Edição<br>Gráfico: janela de especificação<br>Lançamento: janela de edição<br>Moeda: janela de edição<br>Relatório: janela de edeptura<br>Relatório: janela de especificação |      |
| <u>E</u> xibir Cance                                                                                                    | elar |

Selecione o tópico desejado e clique em Exibir.